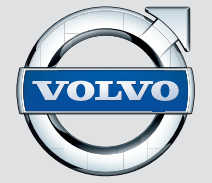

### WEB EDITION SENSUS INFOTAINMENT

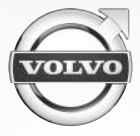

### SEHR GEEHRTER VOLVO-BESITZER!

#### VIELEN DANK, DASS SIE SICH FÜR VOLVO ENTSCHIEDEN HABEN!

Wir hoffen, dass Sie viele Jahre Fahrvergnügen mit Ihrem Volvo erleben. Ihr Fahrzeug zeichnet sich durch Sicherheit und Komfort für Sie und Ihre Mitreisenden aus. Ihr Volvo ist eines der sichersten Fahrzeuge überhaupt. Jeder Volvo wird darüber hinaus so entwickelt, dass er alle geltenden Anforderungen bezüglich Sicherheit und Umwelt erfüllt. Damit Sie noch mehr Freude an Ihrem Fahrzeug haben, empfehlen wir Ihnen, sich mit den Informationen und Anweisungen in dieser Betriebsanleitung bezüglich Ausstattung und Wartung vertraut zu machen.

# (1)

### 01 Einführung

| Einführung                                          | 1 |
|-----------------------------------------------------|---|
| Volvo Sensus                                        | 1 |
| Besitzerwechsel des Fahrzeugs mit Volvo<br>On Call* | 2 |
| Informationen im Internet                           | ç |

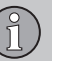

### 02 MY CAR

| MY CAR                              | 11 |
|-------------------------------------|----|
| MY CAR - Suchpfade                  | 12 |
| MY CAR - Menüoptionen               | 12 |
| MY CAR – Bildeinstellungen          | 14 |
| MY CAR - Fahrerunterstützungssystem | 15 |
| MY CAR - Systemeinstellungen        | 17 |
| MY CAR - Spracheinstellungen        | 18 |
| MY CAR - Klimaeinstellungen         | 19 |
| MY CAR Information                  | 20 |
|                                     |    |

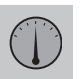

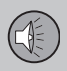

#### 03 Audio und Medien

| Audio und Medien                                      | 22 |
|-------------------------------------------------------|----|
| Audio und Media - Übersicht                           | 23 |
| Audio und Media - Bedienung des Sys-                  |    |
| tems                                                  | 23 |
| Audio und Media - Menübedienung                       | 26 |
| Hintere Bedientafel mit Kopfhöreran-<br>schluss*      | 28 |
| Favoriten                                             | 28 |
| Als Favorit speichern                                 | 29 |
| Audio und Media - Audioeinstellungen                  | 29 |
| Audio und Media - Allgemeine Audioein-<br>stellungen  | 30 |
| Audio und Media - weitergehende<br>Audioeinstellungen | 31 |
| Einstellung des Equalizers                            | 31 |
| Einstellung des Tonprofils                            | 31 |
| Einstellung der Lautstärke und der                    |    |
| Geschwindigkeitskompensation                          | 32 |
| Radio                                                 | 32 |
| Sendersuchlauf                                        | 33 |
| Automatischer Sendersuchlauf                          | 33 |
| Senderliste                                           | 33 |
| Manueller Sendersuchlauf                              | 34 |
| Radiosender als Voreinstellung                        | 35 |
| RDS-Funktionen                                        | 36 |
|                                                       |    |

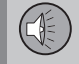

| Alarm bei Unfällen und Katastrophen                                   | 37 |
|-----------------------------------------------------------------------|----|
| Verkehrsinformationen (TP)                                            | 37 |
| Enhanced Other Networks - (EON)                                       | 37 |
| Nachrichtensendungen                                                  | 38 |
| Radioprogrammtypen (PTY)                                              | 38 |
| Radioprogrammtypen (PTY) suchen                                       | 39 |
| Radioprogrammtypen (PTY) anzeigen                                     | 39 |
| Lautstärkensteuerung für unterbre-<br>chende Radioprogrammtypen (PTY) | 39 |
| Radiotext                                                             | 40 |
| Automatische Radiofrequenz-Aktualisie-<br>rung (AF)                   | 40 |
| Regionale Radioprogramme (REG)                                        | 40 |
| Radiofrequenzband scannen                                             | 41 |
| RDS-Funktionen zurückstellen                                          | 41 |
| Digitalradio* (DAB)                                                   | 41 |
| Speicherung von Kanalgruppen (Ensemble lernen)                        | 42 |
| Navigation in der Kanalgruppenliste (Ensemble)                        | 43 |
| Verbindung DAB zu DAB                                                 | 43 |
| Digitalradio* (DAB) - Frequenzbänder                                  | 43 |
| Digitalradio* (DAB) - Nebenkanal                                      | 44 |
| Digitalradio* (DAB) - Rückstellung                                    | 44 |
| Mediaplayer                                                           | 44 |

50

50

53

55

CD/DVD\*.....

Bildeinstellungen.....

Einstellung der lautstärke für eine externe Media Bluetooth®\* .....

Mediaplayer - kompatible Dateiformate... 50 Externe Tonguelle über AUX-/USB\*-Eingang...... 51 Anschluss einer externen Audioauelle Wiedergabe und Durchsuchen einer externen Audioquelle.....

Wiedergabe und Durchsuchen einer CD-/DVD\* Disc..... 45 Abspielen und Durchnavigieren selbstge-brannter Discs mit Audio-/Videodateien... 46 Schneller Vor-/Rücklauf..... 47 Titel oder Audiodatei scannen..... 48 Zufällige Wiedergabe von Titeln oder Audiodateien..... 48 Wiedergabe und Durchsuchen von DVD-Videodiscs...... 48 Kamerawinkel bei der Wiedergabe von DivX<sup>®</sup> Video On Demand.....

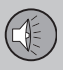

| Anschließen und Trennen eines<br>Bluetooth <sup>®</sup> *-Geräts           | 56 |
|----------------------------------------------------------------------------|----|
| Registrierung eines Bluetooth®*-Geräts                                     | 57 |
| Automatischer Anschluss eines<br>Bluetooth <sup>®</sup> *-Geräts           | 58 |
| Zu einem anderen Bluetooth®*-Gerät wechseln                                | 58 |
| Bluetooth®*-Gerät trennen                                                  | 59 |
| Bluetooth®*-Gerät entfernen                                                | 60 |
| Bluetooth® Versionsinformation                                             | 60 |
| Bluetooth <sup>®</sup> Freisprechvorrichtung Tele-<br>fon                  | 60 |
| Bluetooth <sup>®</sup> * Freisprechvorrichtung Tele-<br>fon - Übersicht    | 61 |
| Anrufverwaltung                                                            | 62 |
| Bluetooth <sup>®</sup> Freisprechvorrichtung Telefon<br>- Toneinstellungen | 63 |
| Telefonbuch                                                                | 63 |
| Telefonbuch - Schnellsuche nach Kon-<br>takten                             | 64 |
| Telefonbuch - Zeichentabelle Tastenfeld in der Mittelkonsole               | 65 |
| Telefonbuch - Kontakte suchen                                              | 66 |
| Telefonbuch - neuer Kontakt                                                | 67 |
| Telefonbuch - Kurzwahl                                                     | 68 |
|                                                                            |    |

| Telefonbuch - vCard annehmen                                                          | 69 |
|---------------------------------------------------------------------------------------|----|
| Telefonbuch - Speicherstatus                                                          | 69 |
| Telefonbuch - löschen                                                                 | 69 |
| Sprachsteuerung* des Mobiltelefons                                                    | 70 |
| Sprachwahl für die Sprachsteuerung* des Mobiltelefons                                 | 71 |
| Hilfsfunktionen für die Sprachsteuerung* des Mobiltelefons                            | 72 |
| Sprachsteuerung* des Mobiltelefons -<br>Benutzereinstellung und Sprechlaut-<br>stärke | 73 |
| Sprachsteuerung* des Mobiltelefons -<br>Sprachbefehle                                 | 73 |
| Sprachsteuerung* des Mobiltelefons -<br>Kurzbefehle                                   | 74 |
| Sprachsteuerung* des Mobiltelefons -<br>eine Nummer wählen                            | 74 |
| Sprachsteuerung* des Mobiltelefons -<br>Anrufe von der Anrufliste aus                 | 75 |
| Sprachsteuerung* des Mobiltelefons -<br>Anruf eines Kontakts                          | 75 |
| Sprachsteuerung* des Mobiltelefons -<br>Abfrage des Anrufbeantworters                 | 76 |
| TV*                                                                                   | 76 |
| TV*-Kanäle suchen/Senderliste                                                         | 77 |
| TV* - Senderverwaltung                                                                | 78 |

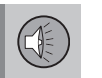

86

Informationen zum aktuellen TV\*-Pro-Empfang von TV\*-Kanal verschwindet..... 80 Fernbedienung\*...... 80 Multimediasystem Fond (RSE)\*...... 83

Multimediasystem im Fond (RSE)\* -Drahtlose Kopfhörer\*....

Anschluss einer externen Quelle an RSE. 87 Multimediasystem Fond (RSE)\* - Einstel-Audio und Media - Menü-Übersicht....... 91 Menüübersicht - AM...... 92 Menü-Übersicht - Digitalradio (DAB)\*...... 93 Menü-Übersicht - USB...... 96 Menü-Übersicht - Media Bluetooth....... 97

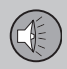

| Menü-Übersicht - AUX                                  | 97 |
|-------------------------------------------------------|----|
| Menü-Übersicht - Bluetooth Freisprech-<br>vorrichtung | 98 |
| Menü-Übersicht - TV                                   | 99 |
| Menüübersicht - RSE*                                  | 99 |

Inhalt (

Î

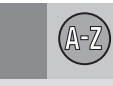

### 04 Alphabetisches Verzeichnis

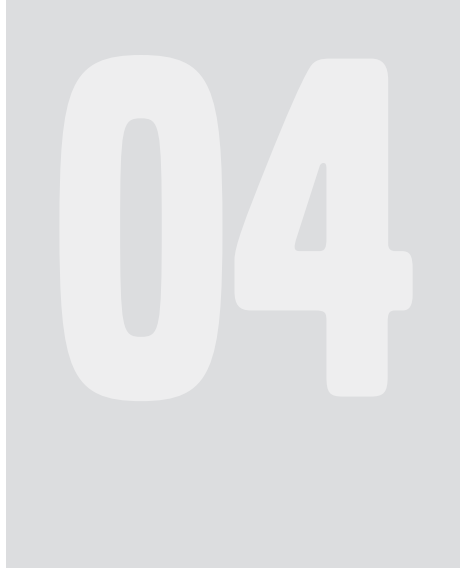

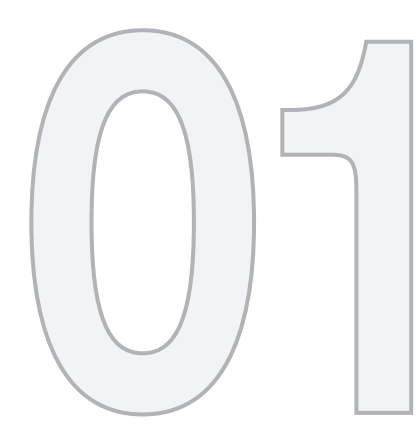

### EINFÜHRUNG

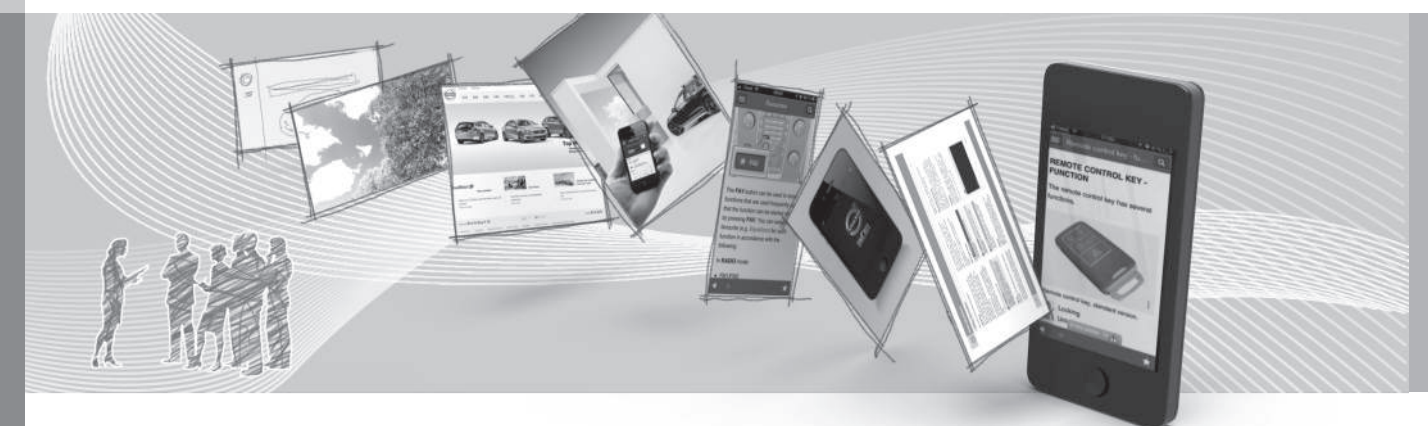

### 01 Einführung

01

#### Einführung

Dies ist eine Ergänzung zur Betriebsanleitung.

Ziehen Sie bei Unsicherheiten bezüglich der Fahrzeugfunktionen zunächst die Betriebsanleitung zurate. Wenn Sie weitere Fragen haben, empfehlen wir Ihnen, sich an einen Vertragshändler oder Repräsentanten der Volvo Car Corporation zu wenden.

Die technischen Daten, Konstruktionsangaben und Abbildungen in dieser Ergänzung sind nicht bindend. Wir behalten uns das Recht vor, ohne vorhergehende Mitteilung Änderungen vorzunehmen.

© Volvo Car Corporation

# Betriebsanleitung auf Smartphones und Tablets

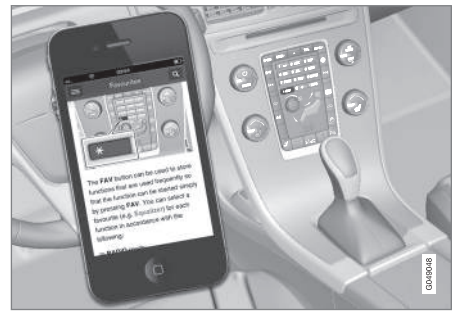

#### i ACHTUNG

Die Betriebsanleitung kann als App heruntergeladen werden (gilt für bestimmte Fahrzeugmodelle und Smartphones/ Tablets), siehe www.volvocars.com.

In der App können Sie einfach durch die verschiedenen Abschnitte navigieren, Videos ansehen und nach bestimmten Inhalten suchen.

#### **Volvo Sensus**

Volvo Sensus ist das Herzstück Ihres ganz persönlichen Volvo-Erlebnisses. Sensus versorgt Sie mit Informationen, Entertainment und zahlreichen Einstellmöglichkeiten.

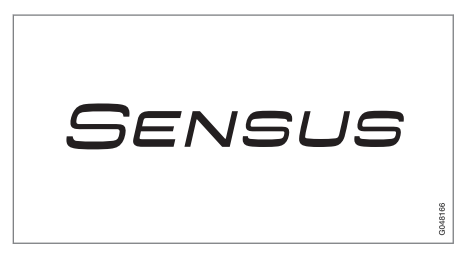

Mit Recht wollen Sie In Ihrem Fahrzeug alles unter Kontrolle haben – und außerdem Zugriff auf Informationen, Kommunikation und Entertainment. Sensus vereint alle unsere Lösungen für die Verbindung\* zur Außenwelt und die intuitive Steuerung zahlreicher Fahrzeugfunktionen.

Volvo Sensus führt viele Funktionen aus mehreren Systemen des Fahrzeugs zusammen, und präsentiert diese auf dem Bildschirm der Mittelkonsole. Mit Volvo Sensus kann das Fahrzeug mit Hilfe einer leicht zu bedienenden Benutzerschnittstelle personalisiert werden. Einstellungen können in Fahrzeugeinstellungen, Audio und Media, Klima usw. vorgenommen werden.

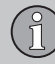

### 01 Einführung

8

44

Mit den Tasten und Reglern oder dem rechten Tastenfeld\* können Funktionen aktiviert oder deaktiviert werden und viele verschiedene Einstellungen können vorgenommen werden.

Durch Drücken auf **MY CAR** werden alle Einstellungen in Bezug auf Fahrweise und Kontrolle des Fahrzeugs angezeigt, z.B. City Safety, Schlösser und Alarmanlage, automatische Gebläsegeschwindigkeit, Uhr stellen usw.

Durch Drücken von **RADIO**, **MEDIA**, **TEL**\*, (#) \*, **NAV**\* und **CAM**\* können andere Quellen, Systeme und Funktionen aktiviert werden, z. B. AM, FM, CD, DVD\*, TV\*, Bluetooth\*, Navigation\* und Einparkhilfekamera\*.

Weitere Informationen zu allen Funktionen/ Systemen finden Sie im entsprechenden Abschnitt der Betriebsanleitung oder ihrer Ergänzung.

#### Übersicht

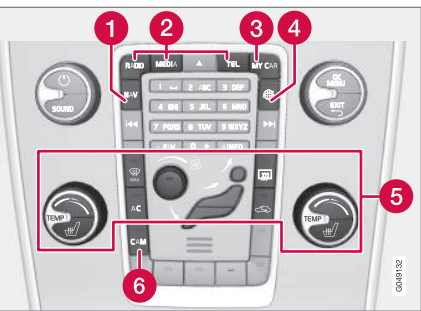

Bedientafel in der Mittelkonsole. Die Abbildung ist eine schematische Darstellung – je nach Ausstattung und Markt variieren Anzahl der Funktionen und Anordnung der Tasten.

- Navigation\* NAV, siehe separate Ergänzung.
- Audio und Medien RADIO, MEDIA, TEL\*, siehe den entsprechenden Abschnitt in dieser Ergänzung.
- **3** Fahrzeugeinstellungen **MY CAR**, siehe MY CAR (S. 11).
- Fahrzeug mit Internetverbindung (\*)\*, siehe separate Ergänzung (Sensus Infotainment).
- 5 Klimaanlage, siehe Betriebsanleitung.
- 6 Einparkhilfekamera **CAM**\*, siehe Betriebsanleitung.

# Besitzerwechsel des Fahrzeugs mit Volvo On Call\*

Wenn das Fahrzeug mit Volvo On Call, VOC ausgestattet ist, muss der Dienst auf den neuen Besitzer umgestellt werden.

VOC ist ein Zusatzdienst, der aus Sicherheits-, Schutz- und Komfortdiensten besteht. Bei einem Besitzerwechsel muss der Dienst auf den neuen Besitzer umgestellt werden.

#### VOC-Dienst beenden

Wenden Sie sich bei einem Besitzerwechsel an einen Volvo-Händler, um den VOC-Dienst zu beenden.

Bei einem Besitzerwechsel müssen die persönlichen Fahrzeugeinstellungen auf die Werkseinstellungen<sup>1</sup> zurückgesetzt werden, siehe Besitzerwechsel.

#### VOC-Dienst starten

Damit der frühere Besitzer keine Dienste mehr über das Fahrzeug ausführen kann, muss der VOC-Dienst auf den neuen Besitzer umgestellt werden. Volvo-Händler bei Besitzerwechsel kontaktieren.

#### Themenbezogene Informationen

Informationen im Internet (S. 9)

<sup>1</sup> Gilt nur für Fahrzeuge, die mit dem Internet verbunden werden können.

### 01 Einführung

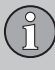

01

#### Informationen im Internet

Auf www.volvocars.com sind weitere Informationen bezüglich Ihres Fahrzeugs zu finden.

Mit einer persönlichen Volvo ID können Sie sich bei My Volvo anmelden, dem persönlichen Online-Portal für Sie und Ihr Fahrzeug.

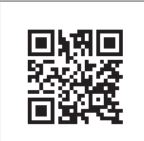

QR-Code

Um den QR-Code lesen zu können, wird ein QR-Codeleser benötigt, der als App für zahlreiche Mobiltelefone erhältlich ist. Der QR-Codeleser kann aus dem App Store, Windows Phone oder von Google Play heruntergeladen werden.

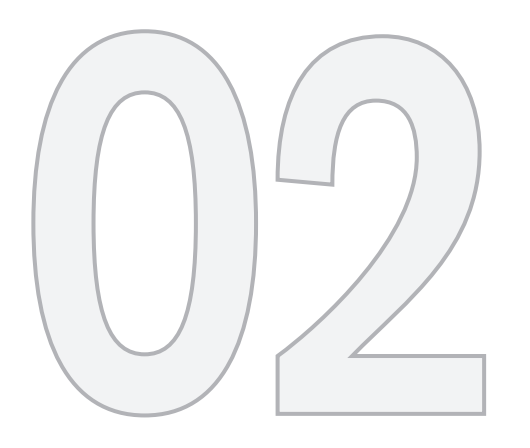

MY CAR

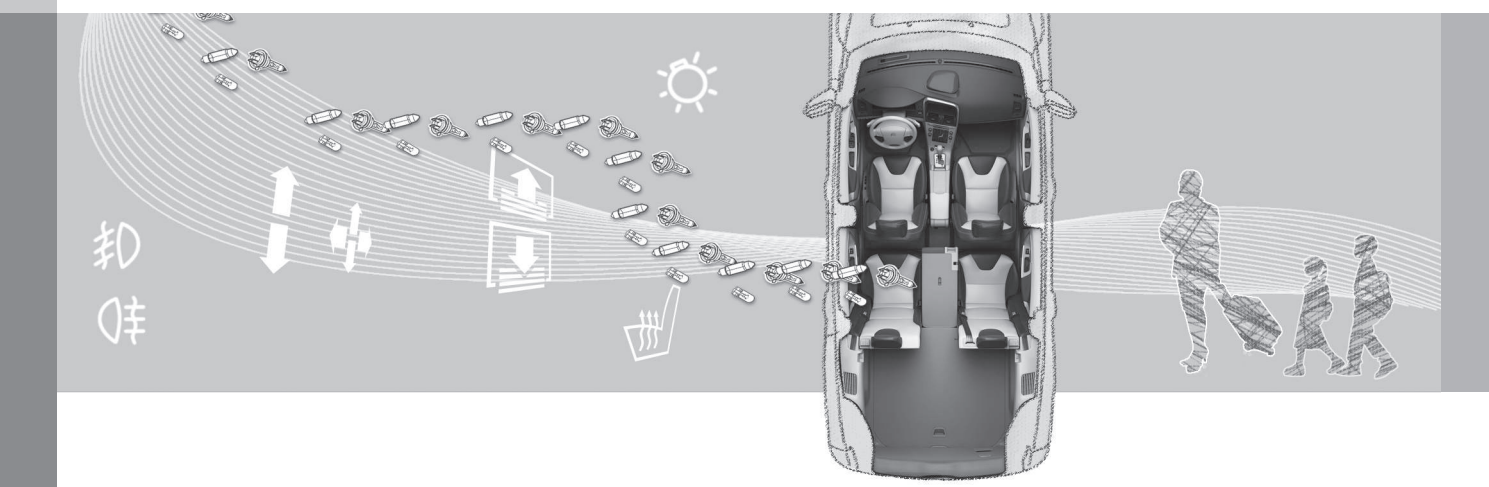

Im Menü MY CAR können Sie zahlreiche Fahrzeugfunktionen verwalten, wie z. B. City Safety, Schlösser und Alarmanlage, automatische Gebläsegeschwindigkeit, Uhrzeit usw.

Bestimmte Funktionen sind Standard, andere sind Optionen – das Angebot variiert zudem abhängig vom Markt.

#### Handhabung

Die Navigation in den Menüs erfolgt über Tasten in der Mittelkonsole oder mit dem rechten Tastenfeld des Lenkrads.

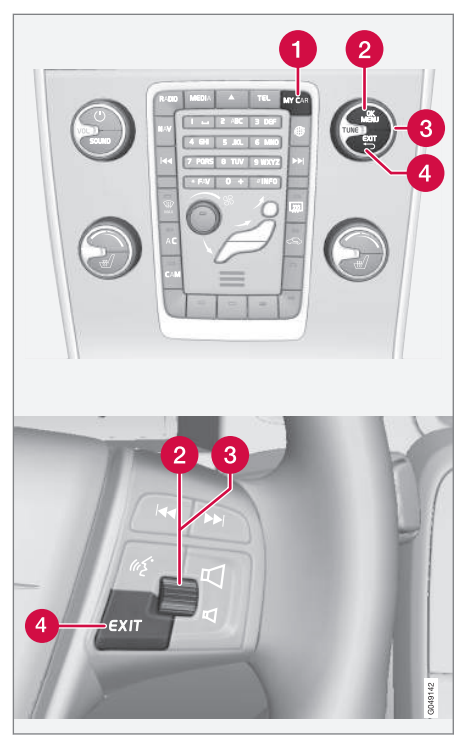

- MY CAR ruft das Menüsystem MY CAR auf.
- **OK/MENU** Taste auf der Mittelkonsole oder Daumenrad am Lenkrad drücken,

um eine gewählte Menüoption zu bestätigen oder eine Einstellung zu speichern.

**3 TUNE** - Das Rad auf der Mittelkonsole oder das Daumenrad am Lenkrad drehen, um sich im Menü nach oben oder unten zu bewegen.

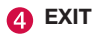

#### **EXIT-Funktionen**

Je nachdem, in welcher Funktion und auf welcher Menüebene sich beim Drücken auf **EXIT** die Markierung befindet, geschieht eins von Folgendem:

- Telefongespräch wird abgelehnt
- aktuelle Funktion wird abgebrochen
- eingegebene Zeichen werden gelöscht
- zuletzt getroffene Wahl wird aufgehoben
- im Menüsystem wird nach oben geblättert.

Durch kurzes bzw. langes Drücken werden ggf. unterschiedliche Ergebnisse erzielt.

Ein langes Drücken führt zur höchsten Menüebene (Hauptquellenansicht), von der aus sämtliche Funktionen/Menüquellen des Fahrzeugs zu erreichen sind.

#### MY CAR - Suchpfade

MY CAR ist eine Menüquelle, über die eine Vielzahl der Funktionen des Fahrzeugs gehandhabt werden, z.B. die Einstellung der Uhr, der Außenrückspiegel und der Schlösser.

Die aktuelle Menüebene wird ganz oben rechts auf dem Bildschirm der Mittelkonsole angezeigt. Der Suchweg zu den Funktionen des Menüsystems ist wie folgt:

Einstellungen → Fahrzeugeinstellungen → Schlosseinstellungen → Türen öffnen → Wenn Fahrertür, dann alle.

Es folgt ein Beispiel dazu, wie eine Funktion mit dem Tastenfeld des Lenkrads gefunden und eingestellt werden kann:

- 1. Auf die Taste **MY CAR** in der Mittelkonsole drücken.
- Mit dem Daumenrad zum gewünschten Menü blättern, z. B. Einstellungen , und anschließend auf das Daumenrad drücken – ein Untermenü wird geöffnet.
- Zum gewünschten Menü blättern, z.B. Fahrzeugeinstellungen und auf das Daumenrad drücken – ein Untermenü wird geöffnet.
- Zu Schlosseinstellungen blättern und auf das Daumenrad drücken – ein neues Untermenü wird geöffnet.

- Zu Türen öffnen blättern und auf das Daumenrad drücken – ein Untermenü mit den wählbaren Funktionen wird geöffnet.
- Eine der Optionen Alle Türen oder Wenn Fahrertür, dann alle wählen und auf das Daumenrad drücken – das leere Kästchen neben der Option wird mit einem Kreuz markiert.
- 7. Zum Abschluss der Programmierung die Menüs schrittweise durch mehrmaliges kurzes Drücken von **EXIT** oder mit einem einzigen langen Druck verlassen.

Die gleiche Vorgehensweise gilt für die Regler der Mittelkonsole (S. 11): **OK/MENU**, **EXIT** und der **TUNE**-Drehregler.

#### **Themenbezogene Informationen**

- MY CAR (S. 11)
- MY CAR Menüoptionen (S. 12)

#### **MY CAR - Menüoptionen**

MY CAR ist eine Menüquelle, über die eine Vielzahl der Funktionen des Fahrzeugs gehandhabt werden kann, z.B. die Einstellung der Uhr, der Außenrückspiegel und der Schlösser.

Im Menü **MY CAR** gibt es die folgenden Optionen:

- Mein S60<sup>1</sup>
- Fahrtstatistik<sup>2</sup>
- DRIVe<sup>3</sup>/Hybrid<sup>2</sup>
- Support-Sys.
- Einstellungen

#### Mein S60<sup>1</sup>

MY CAR → Mein S601

Der Bildschirm zeigt sämtliche Fahrerunterstützungssysteme - sie können hier aktiviert oder deaktiviert werden.

#### DRIVe<sup>3</sup>

Hier werden u. a. Teile von Volvos Konzept DRIVe beschrieben. Wählen Sie eine der folgenden Überschriften:

Start/Stop

Hier finden Sie Informationen zur Start/ Stopp-Funktion.

• Umwelt-Tipps

Hier finden Sie Tipps, Ratschläge und eine Beschreibung, was zum wirtschaftlichen Fahren gehört.

#### Hybrid<sup>2</sup>

MY CAR → Hybrid

Hier steht Information über das Antriebssystem des Fahrzeugs. Wählen Sie eine der folgenden Überschriften:

Leistungsfluss

Der Bildschirm zeigt, welcher Motor das Fahrzeug antreibt sowie den Kraftfluss des Antriebs.

• Fahrmodi

Die verschiedenen Betriebsmodi des Fahrzeugs werden erklärt.

Umwelt-Tipps

Hier finden Sie Tipps, Ratschläge und eine Beschreibung, was zum wirtschaftlichen Fahren gehört.

#### Fahrtstatistik<sup>2</sup>

MY CAR → Fahrtstatistik

Der Bildschirm zeigt Balkendiagramme mit dem bisherigen Verlauf für den Durchschnittsverbrauch von Strom und Kraftstoff.

#### Fahrerunterstützungssystem

MY CAR → Support-Sys.

Auf dem Bildschirm wird der summierte aktuelle Status der Fahrerunterstützungssysteme des Fahrzeugs angezeigt.

#### Einstellungen

MY CAR → Einstellungen

Die Menüs sind wie folgt aufgebaut:

#### Menüebene 1

#### Menüebene 2

Menüebene 3

Menüebene 4

Hier werden die vier ersten Menüebenen unter **Einstellungen** angezeigt. Bestimmte Funktionen sind Standard, andere sind Optionen – das Angebot variiert zudem abhängig vom Markt.

Besteht die Wahl, ob eine Funktion aktiviert/Ein oder deaktiviert/Aus werden soll, erscheint ein Quadrat:

Ein: Markiertes Quadrat.

Aus: Leeres Quadrat.

 Ein/Aus mit OK wählen - anschließend das Menü mit EXIT verlassen. 02

<sup>&</sup>lt;sup>1</sup> Je nach Fahrzeugmodell.

<sup>&</sup>lt;sup>2</sup> Gilt für V60 Plug-in Hybrid.

<sup>3</sup> Gilt für S60, V60, XC60, S80 und V70/XC70.

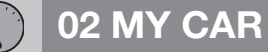

#### ••

#### Menüs

- Fahrzeugeinstellungen, siehe MY CAR
   Bildeinstellungen (S. 14)
- Fahrerassistenzsysteme, siehe MY CAR - Fahrerunterstützungssystem (S. 15)
- System-Optionen, siehe MY CAR Systemeinstellungen (S. 17)
- Spracheinstellungen, siehe MY CAR -Spracheinstellungen (S. 18)
- Audio-Einstellungen, siehe Audio und Media - Bedienung des Systems (S. 23)
- Klimaeinstellungen, siehe MY CAR -Klimaeinstellungen (S. 19)
- Favoriten (FAV) Verknüpfung einer häufig benutzten Funktion in MY CAR mit der FAV-Taste, siehe Favoriten (S. 28)
- Volvo On Call wird in einer separaten Anleitung beschrieben.
- Information, siehe MY CAR Information (S. 20)

#### **Themenbezogene Informationen**

- MY CAR (S. 11)
- MY CAR Suchpfade (S. 12)

#### MY CAR – Bildeinstellungen

Die Menüoption Fahrzeugeinstellungen in der Menüquelle MY CAR behandelt viele der Funktionen des Fahrzeugs, zum Beispiel Schlüsselspeicher und Schlosseinstellungen.

### Fahrzeugeinstellungen Schlüsselspeicher Ein Aus Schlosseinstellungen

Automatische Türverriegelung Ein Aus

Türen öffnen Alle Türen

Wenn Fahrertür, dann alle

Schlüsselloser Zugang Alle Türen Beliebige Tür Türen auf gleicher Seite Beide Vordertüren

#### Verminderter Schutz

Einmalig aktivieren

Beim Aussteigen abfragen

#### Einstellungen Außenspiegel

Spiegel einklappen

Linken Spiegel neigen

Rechten Spiegel neigen

#### Lichteinstellungen

Lichtsignal Türverriegelung Ein Aus

Lichtsignal bei Türentriegelung Ein Aus

Automatische Beleuchtung Aus 30 Sek. 60 Sek 90 Sek.

#### 02

#### Dauer der Wegbeleuchtung

Aus

30 Sek.

60 Sek

90 Sek.

Dreimalige Fahrtrichtungsanzeige

Ein

Aus

Temporärer LH-Verkehr

Ein

Aus

#### oder

Temporärer RH-Verkehr

Ein

Aus

Aktives Kurvenlicht

Ein

Aus

#### Zusatzscheinwerfer

Ein

Aus

#### Reifendrucksystem

Warnung bei zu geringem Reifendruck Reifendruck kalibrieren

#### Lenkradkraft

Gerina

Mittel

Hoch

#### Kfz-Einstellungen zurücksetzen

Alle Menüs in Fahrzeugeinstellungen werden auf die ursprüngliche Werkseinstellung zurückgesetzt.

#### Themenbezogene Informationen

- MY CAR (S. 11)
- MY CAR Fahrerunterstützungssystem (S. 15)
- MY CAR Systemeinstellungen (S. 17)
- MY CAR Spracheinstellungen (S. 18)
- Audio und Media Allgemeine Audioeinstellungen (S. 30)
- MY CAR Klimaeinstellungen (S. 19)
- MY CAR Information (S. 20)

#### MY CAR -Fahrerunterstützungssystem

Die Menüoption Fahrerassistenzsysteme in der Menüquelle MY CAR umfasst Funktionen wie Unfallwarnung und Spurassistent.

### Fahrerassistenzsysteme

#### Kollisionswarnung

Ein

Aus

Warnabstand Lang Normal Kurz

Warnton

Ein

Aus

#### Lane Departure Warning

| Lane Departure Warning |
|------------------------|
| Ein                    |
| Aus                    |

02

| Beim Starten ein<br>Ein<br>Aus                                             |
|----------------------------------------------------------------------------|
| Höhere Empfindlichkeit<br>Ein<br>Aus                                       |
| Fahrspurassistent                                                          |
| Fahrspurassistent<br>Ein<br>Aus                                            |
| Assistenzoptionen<br>Vollfunktion<br>Nur Vibrationssignal<br>Nur Lenkhilfe |
| Anzeige von Verkehrszeichen<br>Ein                                         |

Aus

#### Tempowarner

Ein

Aus

#### DSTC

Ein

Aus

#### **City Safety**

Ein

Aus

#### BLIS

Ein

Aus

#### Abstandswarnung

Ein

Aus

#### **Driver Alert**

Ein

Aus

- MY CAR (S. 11)
- MY CAR Bildeinstellungen (S. 14)

- MY CAR Systemeinstellungen (S. 17)
- MY CAR Spracheinstellungen (S. 18)
- Audio und Media Allgemeine Audioeinstellungen (S. 30)
- MY CAR Klimaeinstellungen (S. 19)
- MY CAR Information (S. 20)

#### **MY CAR - Systemeinstellungen**

Die Menüoption System-Einstellungen in der Menüquelle MY CAR behandelt Funktionen wie z. B. Zeit und Sprache.

#### System-Optionen

#### Zeit

Hier wird die Uhr des Kombinationsinstruments eingestellt.

#### Zeitformat

12h

24h

#### Bildschirmschoner

Ein

Aus

Der aktuelle Bildschirminhalt erlischt nach einiger Zeit der Inaktivität und wird durch einen leeren Bildschirm ersetzt, wenn diese Option markiert wird.

Der aktuelle Bildschirminhalt wird wieder angezeigt, wenn eine der Tasten oder einer der Regler des Bildschirms betätigt wird.

#### Sprache

Wählen der Sprache für Menütexte.

#### Hilfetext anzeigen

Ein

Aus

Zum aktuellen Bildschirminhalt wird ein erklärender Text angezeigt, wenn diese Option markiert ist.

#### Einheit Entfern. u. Kraftstoff

MPG (UK) MPG (US) km/l l/100km

#### Temperatureinheit

Celsius

Fahrenheit

Wählen der Einheit für die Anzeige der Außentemperatur und der Klimaanlageneinstellung.

#### Lautstärkepegel

Lautstärke der Sprachausgabe

- Lautstärke für vordere Einparkhilfe
- Lautstärke für hintere Einparkhilfe

Klingeltonlautstärke

(Lautstärke der Sprachausgabe: Nur bei installiertem Volvo-Navigationssystem\*.)

#### System-Optionen zurücksetzen

Alle Menüs in **System-Optionen** werden auf die ursprüngliche Werkseinstellung zurückgesetzt.

- MY CAR (S. 11)
- MY CAR Bildeinstellungen (S. 14)
- MY CAR Fahrerunterstützungssystem (S. 15)
- MY CAR Spracheinstellungen (S. 18)
- Audio und Media Allgemeine Audioeinstellungen (S. 30)
- MY CAR Klimaeinstellungen (S. 19)
- MY CAR Information (S. 20)

#### MY CAR - Spracheinstellungen

Die Menüoption Spracheinstellungen in der Menüquelle MY CAR behandelt Funktionen wie z. B. Sprachlernprogramm und Befehlsliste für die Spracheinstellung.

#### Spracheinstellungen

02 MY CAR

#### Sprachlernprogramm

Hier gelangen Sie zu gesprochenen Informationen zur Funktionsweise des Systems.

#### Sprachbefehlsliste

Telefonbefehle

Telefon

Telefon Kontakt anrufen

Telefon Nummer wählen

Navigationsbefehle

Navigation

Navigation Anweisung wiederholen

Navigation gehe zu Adresse

Allgemeine Befehle

Hilfe

Abbrechen

Sprachlernprogramm

Die Menüoptionen unter **Telefonbefehle** zeigen einige Beispiele von verfügbaren Sprachbefehlen – nur bei installiertem, über Bluetooth<sup>®</sup>-angeschlossenen Mobiltelefon. Für weitere und ausführliche Informationen siehe Bluetooth<sup>®</sup>\* Freisprechvorrichtung Telefon - Übersicht (S. 61).

Die Menüoptionen unter **Navigationsbefehle** zeigen einige Beispiele für verfügbare Sprachbefehle – nur bei installiertem Volvo-Navigationssystem\*.

#### Benutzereinstellung Sprache

Standardeinstellungen

Benutzer 1

Benutzer 2

Hier gibt es die Möglichkeit, ein zweites Benutzerprofil zu erstellen – von Vorteil, wenn mehr als eine Person das Fahrzeug/ System regelmäßig benutzen. **Standardeinstellungen** ergibt die Werkseinstellung.

#### Sprachtraining

Benutzer 1

Benutzer 2

Mit **Sprachtraining** lernt das Sprachsteuerungssystem, die Stimme und Aussprache des Fahrers wiederzuerkennen. Dazu werden auf dem Bildschirm eine Reihe von Sätzen angezeigt, die der Fahrer vorlesen soll. Sobald das System gelernt hat, wie der Fahrer spricht, werden die Sätze nicht mehr angezeigt. Danach kann z.B. **Benutzer 1** in **Benutzereinstellung Sprache** gewählt werden, damit das System auf den richtigen Benutzer "hört".

#### Lautstärke der Sprachausgabe

Auf dem Bildschirm wird ein Lautstärkeregler angezeigt – wie folgt vorgehen:

- 1. Die Lautstärke mit dem Daumenrad einstellen.
- 2. Probe hören mit OK.
- 3. Mit **EXIT** wird die Einstellung gespeichert und das Menü ausgeblendet.

#### Sprach-Sonderzielliste

Liste bearbeiten

Die Anzahl der Einrichtungen ist groß und variiert je nach Markt. In dieser Liste können bis zu 30 Favoriteneinrichtungen gespeichert werden.

Die Menüoption **Sprach-Sonderzielliste** wird nur bei installiertem Volvo-Navigationssystem\* angezeigt. Weitere Informationen zu Einrichtung und Sprachsteuerung – siehe separate Ergänzung.

#### Themenbezogene Informationen

- MY CAR (S. 11)
- MY CAR Bildeinstellungen (S. 14)
- MY CAR Fahrerunterstützungssystem (S. 15)
- MY CAR Systemeinstellungen (S. 17)
- Audio und Media Allgemeine Audioeinstellungen (S. 30)
- MY CAR Klimaeinstellungen (S. 19)

• MY CAR Information (S. 20)

#### **MY CAR - Klimaeinstellungen**

Die Menüoption Klimaeinstellungen in der Menüquelle MY CAR behandelt Funktionen wie Gebläseregelung und Umluftfunktion.

| Klimaeinstellungen             |  |
|--------------------------------|--|
| Auto. Gebläseeinstell.         |  |
| Normal                         |  |
| Hoch                           |  |
| Gering                         |  |
| Timer für Umluftbetrieb        |  |
| Ein                            |  |
| Aus                            |  |
| Auto. Heckscheibenheizung      |  |
| Ein                            |  |
| Aus                            |  |
| Automatische Lenkradheizung    |  |
| Ein                            |  |
| Aus                            |  |
| Automatische Fahrersitzheizung |  |
| Ein                            |  |
| Aus                            |  |
|                                |  |

#### Innenluft-Qualitätssystem

Fin

Aus

#### Klimaeinstellungen zurücksetzen

Alle Menüs in Klimaeinstellungen werden auf die ursprüngliche Werkseinstellung zurückgesetzt.

#### **Themenbezogene Informationen**

- MY CAR (S. 11) ۰
- MY CAR Bildeinstellungen (S. 14)
- MY CAR Fahrerunterstützungssystem (S. 15)
- MY CAR Systemeinstellungen (S. 17) ۰
- MY CAR Spracheinstellungen (S. 18)
- Audio und Media Allgemeine Audioeinstellungen (S. 30)
- MY CAR Information (S. 20) ۰

#### **MY CAR Information**

Die Menüoption Information in der Menüquelle MY CAR behandelt Funktionen. wie zum Beispiel Anzahl an Schlüsseln oder VIN-Nummer

#### Information

Anzahl an Schlüsseln

**VIN-Nummer** 

DivX® VOD-Code

**Bluetooth-Version im Fahrzeug** 

#### Karten- und Softwareversion

Nur in Fahrzeugen mit installiertem Volvo-Navigationssystem\* - siehe separate Ergänzung.

- MY CAR (S. 11) •
- MY CAR Bildeinstellungen (S. 14)
- MY CAR Fahrerunterstützungssystem (S. 15)
- MY CAR Systemeinstellungen (S. 17) ۰
- MY CAR Spracheinstellungen (S. 18)
- Audio und Media Allgemeine Audioeinstellungen (S. 30)
- MY CAR Klimaeinstellungen (S. 19)

<sup>44</sup> 

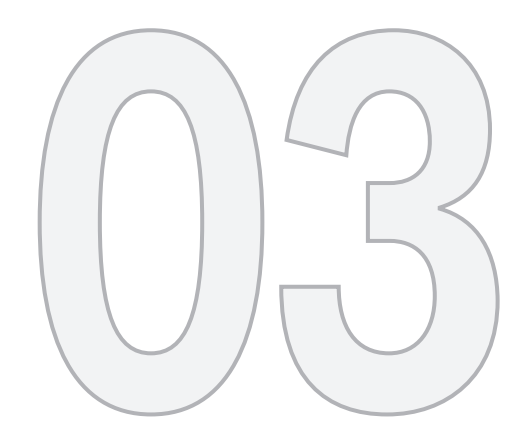

AUDIO UND MEDIEN

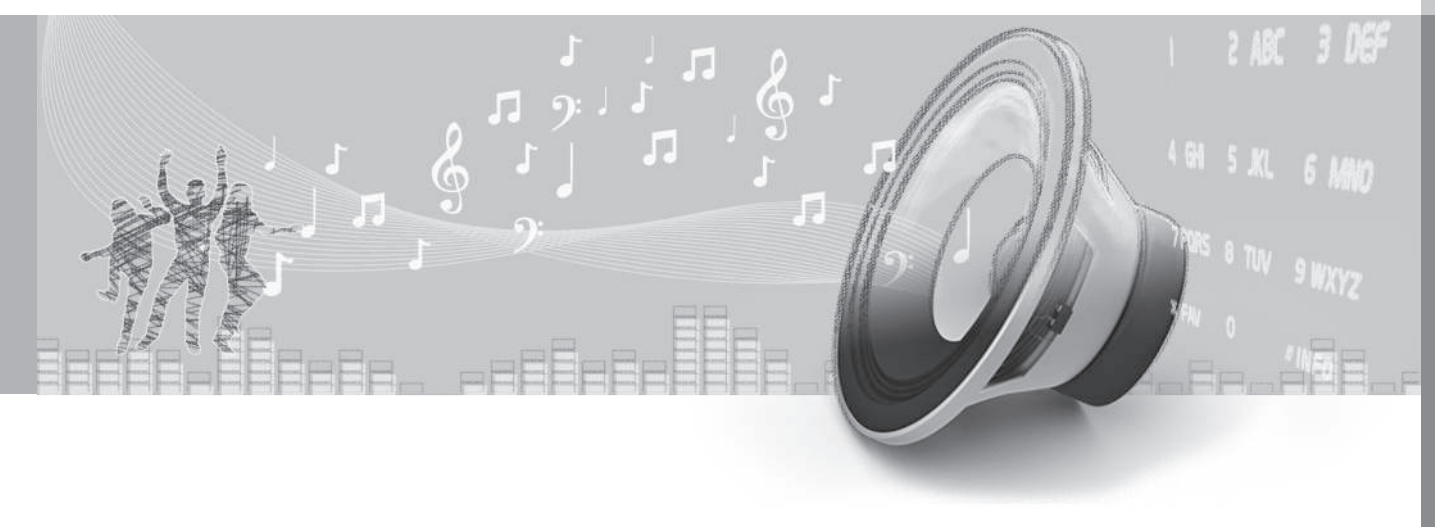

### 03 Audio und Medien

#### Audio und Medien

Das Audio- und Mediasvstem besteht aus Radio (S. 32), Mediaplayer (S. 44), TV (S. 76)\* sowie der Möalichkeit. mit dem Mobiltelefon (S. 60) \* zu kommunizieren. Die Informationen werden auf einem 5- oder 7-Zoll\*-Bildschirm im oberen Teil der Mittelkonsole angezeigt. Funktionen können mit Tasten am Lenkrad. in der Mittelkonsole unter dem Bildschirm oder mit einer Fernbedienung (S. 80) \* gesteuert werden. In bestimmten Fällen kann auch das Mobiltelefon sprachgesteuert (S. 70) werden.

Wenn das Audio- und Mediasystem beim Abstellen des Motors aktiviert ist, wird es automatisch das nächste Mal aktiviert, wenn der Schlüssel in Schlüsselstellung I oder höher gedreht wird: es fährt dann mit der Quelle fort (z. B. Radio), die vor dem Abstellen des Motors aktiv war (bei Fahrzeugen mit Kevless-System\* muss die Fahrertür geschlossen sein).

Das Audio- und Mediasystem kann jeweils 15 Minuten lang verwendet werden, ohne dass der Transponderschlüssel im Zündschloss steckt, indem die Ein/Aus-Taste gedrückt wird.

Beim Anlassen des Motors wird das Audiound Mediasvstem vorübergehend ausgeschaltet und dann wieder eingeschaltet. sobald der Motor läuft.

#### ACHTUNG $(\mathbf{i})$

Den Transponderschlüssel aus dem Zündschloss abziehen, wenn das Infotainmentsystem bei abgestelltem Motor verwendet wird. Dies verhindert eine unnötige Entladung der Batterie.

#### Dolby Digital, Dolby Pro Logic<sup>1</sup>

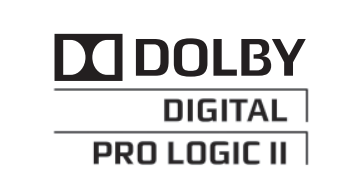

Unter der Lizenz der Dolby Laboratories hergestellt. Dolby Digital, Dolby Pro Logic und das Doppel-D-Symbol sind eingetragene Warenzeichen der Dolby Laboratories.

#### Audvssev MultEQ<sup>1</sup>

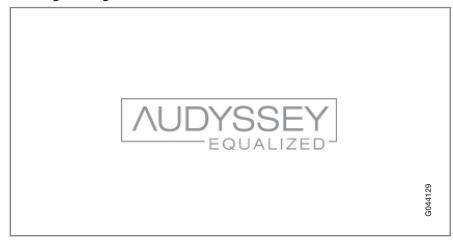

Das Audyssey MultEQ-System diente bei der Entwicklung und Trimmung des Audiosvstems dazu, ein Klangerlebnis von Weltklasse sicherzustellen.

- Audio und Media Übersicht (S. 23)
- Audio und Media Bedienung des Systems (S. 23)
- Audio und Media Menübedienung (S. 26)
- Audio und Media Menü-Übersicht (S. • 91)
- Audio und Media Audioeinstellungen (S. • 29)
- Bildeinstellungen (S. 50)
- Favoriten (S. 28)

<sup>1</sup> Gilt nur für Premium Sound Multimedia.

#### Audio und Media - Übersicht

Übersicht über die verschiedenen Teile des Audio- und Mediensystems.

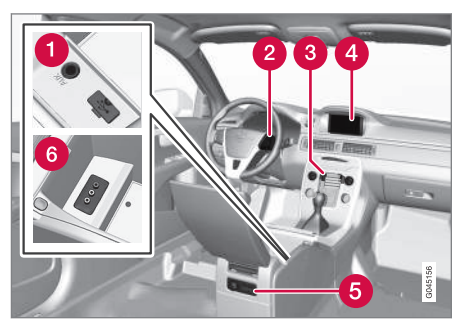

- AUX<sup>3</sup>- und USB<sup>4</sup>-Eingänge für externe Tonquellen (S. 51) (z.B. iPod<sup>®</sup>).
- 2 Tastenfeld im Lenkrad\*.
- 3 Bedientafel in der Mittelkonsole.
- Bildschirm. Der Bildschirm ist in zwei Größen erhältlich: 5 und 7 Zoll. IN der Anleitung wird der 7-Zoll-Bildschirm gezeigt.
- 6 Hintere Bedientafel (S. 28) mit Kopfhöreranschluss\*.
- 6 A/V-AUX-Eingang\*.

#### Themenbezogene Informationen

- Audio und Medien (S. 22)
- Audio und Media Bedienung des Systems (S. 23)

#### Audio und Media - Bedienung des Systems

Das Audio- und Mediasystem wird über die Mittelkonsole und teilweise über die Lenkradtasten bedient. Die Information wird auf dem Bildschirm im oberen Teil der Mittelkonsole angezeigt.

<sup>3</sup> Gilt ausschließlich für Performance

<sup>4</sup> Gilt nicht f
ür Performance.

### 03 Audio und Medien

03

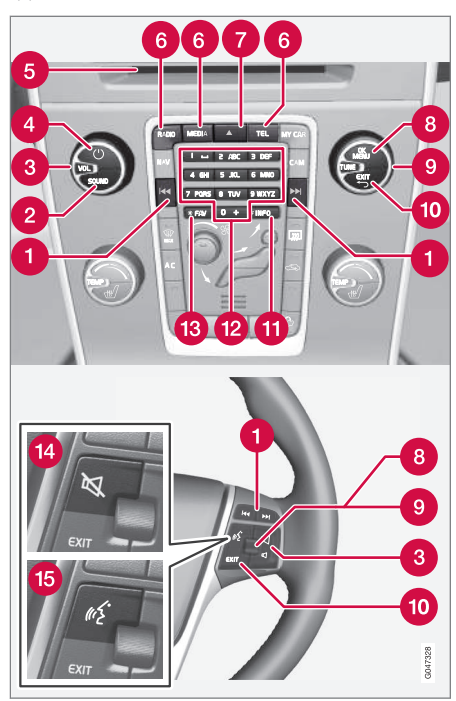

**1** Springen/Spulen/Suchen - Durch kurzes Drücken springt das System zwischen Disctiteln, gespeicherten Radiosendern<sup>5</sup> oder Kapiteln<sup>6</sup>. Durch langes Drücken wird der Titel schnell gespult oder der nächste verfügbare Radiosender gesucht.

**2 SOUND** - drücken, um die Audioeinstellungen (Bässe, Höhen uvm.) aufzurufen. Für weitere Informationen siehe allgemeine Audioeinstellungen (S. 30).

**3 VOL** - Lautstärke einstellen.

(1) ON/OFF/MUTE - Durch kurzes Drücken startet die Anlage und durch langes Drücken schaltet die Anlage aus. Bitte beachten, dass das komplette Sensus-System (einschl. Navigations-\* und Telefonfunktionen\*) ein- bzw. ausgeschaltet wird. Kurz drücken, um den Ton auszuschalten (MUTE) oder den Ton wieder einzuschalten, wenn er ausgeschaltet war.

**6** Eingabe- und Auswurföffnung für Disc.

(6) Hauptquellen - drücken, um die Hauptquelle (z.B. RADIO, MEDIA) zu wählen. Die zuletzt aktive Quelle (z.B. FM1) wird angezeigt. Im Modus RADIO oder MEDIA wird ein Quellenmenü angezeigt, wenn man auf die Taste für die Hauptquelle drückt. Wenn Sie sich in TEL\* oder NAV\* befinden und auf die Hauptquellentaste drücken, erscheint ein Schnellmenü mit gängigen Menüalternativen.

**7** Disc-Auswurf.

OK/MENU - auf das Daumenrad im Lenkrad oder die Taste in der Mittelkonsole drücken, um eine Menüwahl zu bestätigen. Wenn in der Normalansicht auf OK/MENU gedrückt wird, erscheint ein Menü für die gewählte Quelle (z. B. RADIO oder MEDIA). Der Pfeil rechts am Bildschirm erscheint, wenn es untergeordnete Menüs gibt.

() TUNE - das Daumenrad im Lenkrad oder den Drehregler in der Mittelkonsole drehen, um zwischen Titeln/Verzeichnissen, Radiound TV\*-Sendern, Telefonkontakten\* zu blättern oder zwischen den Optionen am Bildschirm zu navigieren.

 EXIT - kurzes Drücken führt im Menüsystem nach oben, unterbricht die andauernde Funktion, unterbricht bzw. lehnt Telefongespräche ab oder löscht eingegebene Zeichen. Langes Drücken führt zur Normalanzeige, oder wenn man sich in der Normalanzeige befindet, zur höchsten Menüebene (zur Hauptquellenanzeige), wo dieselben Hauptquellentasten wie in der Mittelkonsole (6) verfügbar sind.

() INFO - Falls mehr Informationen verfügbar vorliegen, als auf dem Bildschirm angezeigt werden können, die INFO-Taste drücken, um die restlichen Informationen anzeigen zu lassen.

<sup>5</sup> Gilt nicht f
ür DAB.

<sup>6</sup> Gilt nur f
ür DVDs.

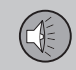

Sendertasten, Eingabe von Zahlen und Buchstaben.

**(B FAV** – Schnellwahl zu einer Favoriteneinstellung. Die Taste kann für eine häufig verwendete Funktion (z. B. FM, AUX) programmiert werden. Für weitere Informationen siehe Favoriten (S. 28).

**WUTE**<sup>7</sup> - drücken, um den Radio- bzw. Medienton stummzuschalten oder den Ton wieder einzuschalten, wenn er stummgeschaltet gewesen ist.

(b) Sprachsteuerung (<sup>8</sup>) - Drücken zum Aktivieren der Sprachsteuerung (für mit Bluetooth<sup>®</sup> angeschlossenes Handy und Navigationssystem\*).

- Audio und Media Menübedienung (S. 26)
- Audio und Medien (S. 22)

<sup>7</sup> Fahrzeuge ohne Navigationssystem.

<sup>8</sup> Fahrzeuge mit Navigationssystem\*.

#### Audio und Media - Menübedienung

Das Audio- und Mediasystem wird über die Mittelkonsole und teilweise über die Lenkradtasten bedient. Die Information wird auf dem Bildschirm im oberen Teil der Mittelkonsole angezeigt.

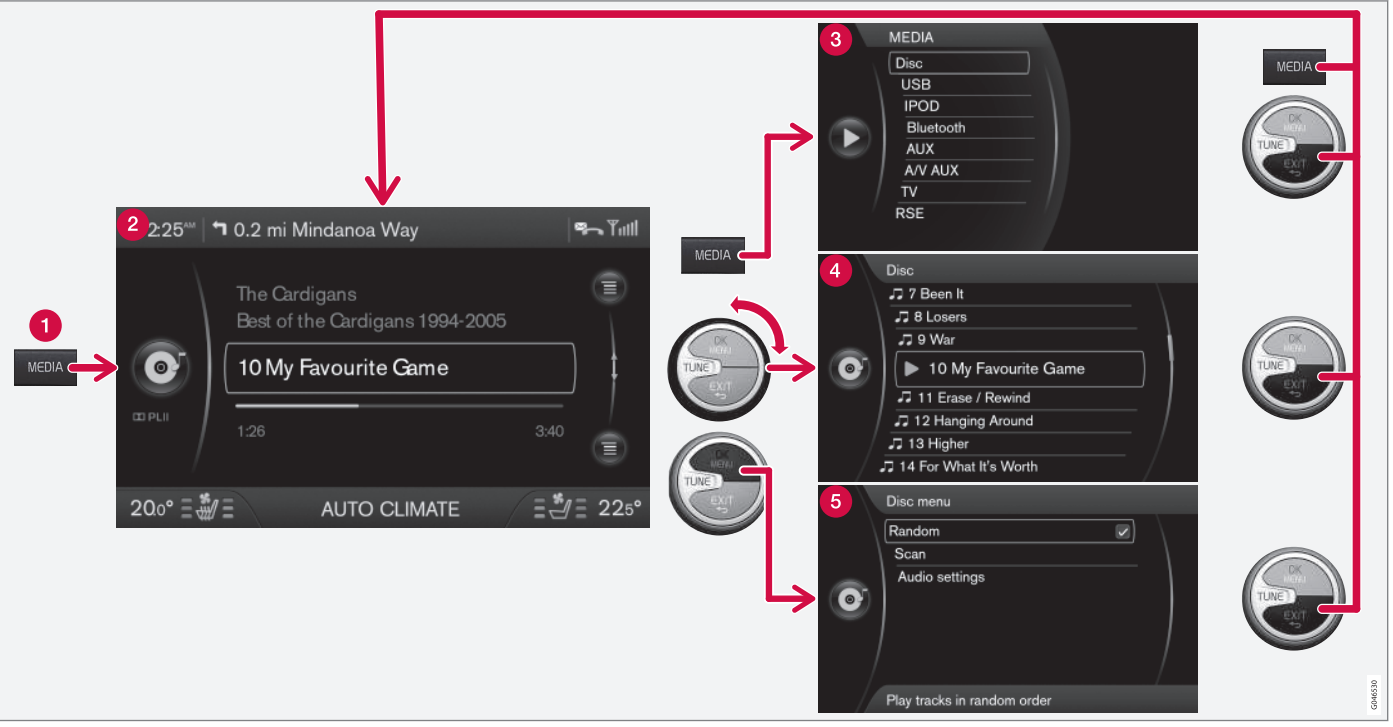

Das Beispiel zeigt die Navigation zu verschiedenen Funktionen während des Abspielens einer Disk. (1) Hauptquellentaste, (2) Normalanzeige, (3) Kurztasten-/ Quellenmenüanzeige, (4) Schnellmenü, (5) Quellenmenü.

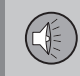

Die Hauptquelle durch Drücken auf eine Hauptquellentaste (1) (**RADIO, MEDIA, TEL**) wählen. Für die Navigation im Menü der Quelle werden die Bedienelemente **TUNE, OK/MENU, EXIT** oder die Taste für Hauptquelle (1) verwendet.

Für verfügbare Funktionen siehe Audio und Media - Menü-Übersicht (S. 91).

### i ACHTUNG

Falls das Fahrzeug über ein Tastenfeld mit Daumenrad\* im Lenkrad verfügt, können diese als Alternativen zu den Bedienelementen in der Mittelkonsole (**TUNE, OK/ MENU, EXIT**) genutzt werden. siehe Audio und Media - Bedienung des Systems (S. 23).

## Menüs und Ansichten auf dem Bildschirm.

Das Aussehen ist abhängig von der Quelle, der Ausrüstung des Fahrzeugs, den Einstellungen uvm.

**Hauptquellentaste** - Drücken, um die Hauptquelle zu wechseln oder das Kurztasten-/Quellenmenü der aktiven Quelle anzuzeigen.

**2 Normalanzeige** – Normalmodus für die Quelle.

**3 Kurztasten-/Quellenmenü** - zeigt gängige Menüalternativen in den Hauptquellen **TEL** und **MEDIA** (durch Drücken auf die Hauptquellentaste (1) der Quelle zu erreichen).

**4** Schnellwahlmenü – Schnellmodus, wenn **TUNE** gedreht wird, z.B. zum Wechseln des Titels, des Radiosenders usw.

**6** Quellenmenü - bei Menühandhabung (durch Drücken auf OK/MENU zu erreichen).

- Audio und Media Bedienung des Systems (S. 23)
- Audio und Media Menü-Übersicht (S. 91)

### 03 Audio und Medien

#### Hintere Bedientafel mit Kopfhöreranschluss\*

Für die Wiedergabe verschiedener Medien, die mit der hinteren Bedientafel ausgewählt werden. können Kopfhörer angeschlossen werden.

Zur bestmöglichen Klangwiedergabe werden Kopfhörer mit einer Impedanz zwischen 16 und 32 Ohm und einer Empfindlichkeit von 102 dB oder höher empfohlen.

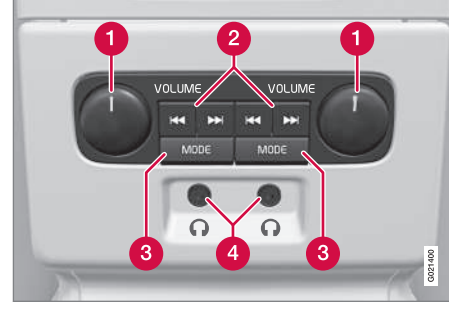

- VOLUME Lautstärke, links bzw. rechts.
- Blättern/Suchen vorwärts und rückwärts.
- MODE Zwischen AM, FM1, FM2, DAB1\*, DAB2\*, Disc, USB\*, iPod\*, Bluetooth\*. AUX. TV\* und Ein/Aus wählen. Lesen Sie mehr zum Anschluss über

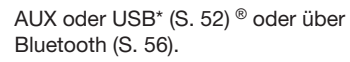

Kopfhöreranschluss (3,5 mm).

#### Aktivieren/deaktivieren

Die Bedientafel wird mit MODE aktiviert. Sie wird durch langes Drücken auf MODE oder durch Abstellen des Motors deaktiviert

#### Blättern/Suchen vorwärts und rückwärts

Durch Drücken auf (2) wird zwischen den einzelnen Titeln/Audiodateien geblättert oder nach dem nächsten verfügbaren Radiosender gesucht.

#### Bearenzungen

Die Audioquelle (beispielsweise FM1, AM, Disc), die über die Lautsprecher wiedergegeben wird, kann nicht vom hinteren Bedienfeld aesteuert werden.

Um eine Audioguelle mit MODE auswählen und wiedergeben zu können, muss die Audioquelle verbunden sein und sich im Fahrzeug befinden.

#### Themenbezogene Informationen

- Audio und Medien (S. 22)
- Audio und Media Bedienung des Systems (S. 23)

#### **Favoriten**

Oft verwendete Funktionen als Favoriten speichern (S. 29). Möaliche Funktionen. die gespeichert werden können, befinden sich unter Radio, Medien, Rückfahrkamera und Menüquelle MY CAR, wo viele der Funktionen des Fahrzeugs verwaltet werden, zum Beispiel die Einstellung der Uhr, der Außenspiegel und der Verriegelung. Die jeweilige Funktion kann dann einfach durch Drücken der FAV-Taste erreicht werden

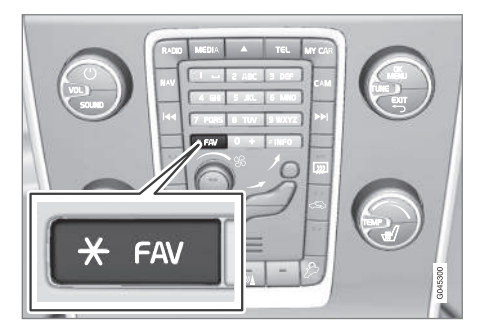

Mit Hilfe der FAV-Taste können oft verwendete Funktionen gespeichert werden, so dass diese einfach durch Drücken auf FAV gestartet werden können. Für jede der folgenden Funktionen kann ein Favorit (z. B. Equalizer) gewählt werden:

Im RADIO-Modus:

### **03 Audio und Medien**

03

- AM<sup>9</sup>
- FM1/FM2
- DAB1\*/DAB2\*

#### Im MEDIA-Modus:

- DISC
- USB\*
- iPod\*
- Bluetooth\*
- AUX
- TV\*

Es kann auch ein Favorit für **MY CAR**, **CAM**\*, und **NAV**\* gewählt und gespeichert werden. Favoriten können auch unter **MY CAR** gewählt und gespeichert werden.

#### Themenbezogene Informationen

- Audio und Medien (S. 22)
- MY CAR (S. 11)

#### Als Favorit speichern

Häufig verwendete Funktionen als Favoriten (S. 28) speichern. Die jeweilige Funktion kann dann einfach durch Drücken auf die **FAV**-Taste (S. 23) gestartet werden.

Eine Funktion als Favorit speichern:

- 1. Wählen Sie eine Hauptquelle (z.B. **RADIO**, **MEDIA**).
- 2. Ein Frequenzband oder eine Quelle wählen (FM1, Disc usw.).
- 3. **FAV** drücken und gedrückt halten, bis das Favoritenmenü angezeigt wird.
- TUNE drehen, um eine Option aus der Liste zu wählen und auf OK/MENU drücken, um zu speichern.
  - > Wenn die Hauptquelle (z.B. RADIO, MEDIA) aktiviert ist, wird die gespeicherte Funktion durch langes Drücken auf FAV zugänglich.

#### Themenbezogene Informationen

- Audio und Medien (S. 22)
- MY CAR Bildeinstellungen (S. 14)

#### Audio und Media - Audioeinstellungen

Das Audiosystem ist für die optimale Soundwiedergabe vorkalibriert, kann aber persönlich angepasst werden.

#### Einstellung für optimale Soundwiedergabe

Das Audiosystem ist für die optimale Soundwiedergabe mit Hilfe von digitaler Signalbearbeitung vorkalibriert.

Bei dieser Kalibrierung werden Lautsprecher, Verstärker, Innenraumakustik, Hörerposition usw. für jede Kombination Fahrzeugmodell/ Audiosystem berücksichtigt.

Es gibt auch eine dynamische Kalibrierung, bei der die Stellung des Lautstärkereglers, der Radioempfang und die Fahrzeuggeschwindigkeit berücksichtigt werden.

Die in dieser Betriebsanleitung beschriebenen Regler wie z.B. Bass, Höhen und Equalizer sind nur dafür vorgesehen, die Soundwiedergabe an den persönlichen Geschmack des Hörers anzupassen.

#### Aktive Schalldämpfung<sup>10</sup>

Das Fahrzeug ist mit einer aktiven Schalldämpfung ausgestattet, die das Motorgeräusch im Innenraum mithilfe des Audiosystems dämpft. Mikrofone im Fahrzeugdach erfassen das Motorgeräusch, das durch ein

<sup>9</sup> Gilt nicht f
ür den V60 PLUG-IN HYBRID.

<sup>10</sup> Gilt für bestimmte Motoren.

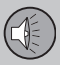

### 03 Audio und Medien

vom Audiosystem abgegebenes Gegengeräusch gedämpft wird.

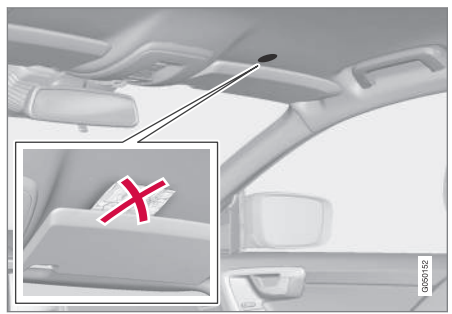

Mikrofon im Fahrzeugdach – Anzahl und Anordnung können je nach Modell variieren.

#### i) ACHTUNG

Decken Sie die Fahrzeugmikrofone nicht ab, damit die Klangqualität des Audiosystems nicht beeinträchtigt wird.

#### **Themenbezogene Informationen**

- Audio und Media Allgemeine Audioeinstellungen (S. 30)
- Audio und Media weitergehende Audioeinstellungen (S. 31)
- Einstellung des Tonprofils (S. 31)

#### Audio und Media - Allgemeine Audioeinstellungen

Allgemeine Audioeinstellungen für das Audiound Mediasystem.

Auf die **SOUND**-Taste (S. 23) drücken, um zum Audioeinstellungsmenü (**Bass, Höhen** usw.) zu gelangen. Mit **SOUND** oder **OK/ MENU** zu Ihrer Auswahl blättern (z.B. Höhen).

Einstellung durch Drehen von **TUNE** ändern und die Einstellung mit **OK/MENU** speichern.

Weiter auf **SOUND** oder **OK/MENU** drücken, um zu den übrigen Optionen zu gelangen:

- Surround<sup>11</sup> Kann in die Stellungen Ein/Aus geschaltet werden. Wenn Ein gewählt ist, wählt das System die Einstellung für die bestmögliche Tonwiedergabe. Normalerweise handelt es sich um DPLII und <sup>III PLII</sup> dies wird dann auf dem Bildschirm angezeigt. Wenn die Quelle in Dolby-Digital-Technik aufgenommen wurde, erfolgt die Wiedergabe mit dieser Einstellung, dabei erscheint III DIGITAL auf dem Bildschirm. Wenn Aus gewählt ist, wird 3-Kanal-Stereo erhalten.
- Bass Basspegel.
- Höhen Höhenpegel.

- Fader Balance zwischen vorderem und hinterem Lautsprecher.
- Balance Balance zwischen rechtem und linkem Lautsprecher.
- Subwoofer\*<sup>11</sup> Pegel des Basslautsprechers.
- Center-Effekt DPL II/3-Kanal-Surround<sup>11</sup> - Lautstärke des Mittellautsprechers.
- DPL II-Surround <sup>11, 12</sup> Surround-Pegel.

- Audio und Media Bedienung des Systems (S. 23)
- Audio und Media Menübedienung (S. 26)
- Audio und Media Audioeinstellungen (S. 29)
- Audio und Media weitergehende Audioeinstellungen (S. 31)

<sup>11</sup> Nur Premium Sound Multimedia.

<sup>12</sup> Nur, wenn Surround aktiviert ist.

### **03 Audio und Medien**

#### Audio und Media - weitergehende Audioeinstellungen

Audioeinstellungen für Radio und Media nach persönlichen Präferenzen anpassen.

Folgende Funktionen können angepasst werden:

- Einstellung des Equalizers (S. 31)
- Einstellung des Tonprofils (S. 31)
- Einstellung der Lautstärke und der Geschwindigkeitskompensation (S. 32)
- Einstellung der lautstärke für eine externe Audioquelle (S. 54)

#### **Themenbezogene Informationen**

- Audio und Media Audioeinstellungen (S. 29)
- Audio und Media Allgemeine Audioeinstellungen (S. 30)

#### **Einstellung des Equalizers**

Equalizer einstellen<sup>13</sup> und die Lautstärke separat für verschiedene Radiofrequenzen oder TV anpassen.

- Auf OK/MENU drücken, um zu Audio-Einstellungen zu gelangen und Equalizer wählen.
- 2. Das Frequenzband durch Drehen von **TUNE** auswählen und mit **OK/MENU** bestätigen.
- Die Audioeinstellung durch Drehen von TUNE ändern und mit OK/MENU bestätigen. Fahren Sie mit den übrigen Frequenzbändern, die Sie ändern möchten, auf dieselbe Weise fort.
- Wenn die Audioeinstellungen abgeschlossen sind, drücken Sie zur Bestätigung und Rückkehr zur Normalanzeige auf EXIT.

#### **Themenbezogene Informationen**

- Audio und Media weitergehende Audioeinstellungen (S. 31)
- Audio und Media Bedienung des Systems (S. 23)
- Audio und Media Menübedienung (S. 26)

#### Einstellung des Tonprofils

Tonprofil<sup>14</sup> einstellen und das Klangerlebnis nach eigenem Geschmack optimieren.

Hier kann das Klangerlebnis auf dem Fahrersitz, beiden Vordersitzen oder im Fond optimiert werden. Bei Insassen auf den Vorderund Rücksitzen wird die Option "Beide Vordersitze" empfohlen. Die Optionen können unter Audio-Einstellungen → Klangoptimierung gewählt werden.

- Audio und Media Audioeinstellungen (S. 29)
- Audio und Media Bedienung des Systems (S. 23)
- Audio und Media Menübedienung (S. 26)

<sup>13</sup> Gilt nicht für Performance.

<sup>14</sup> Nur Premium Sound Multimedia.

## Einstellung der Lautstärke und der Geschwindigkeitskompensation

Lautstärkenkompensation bei störendem Verkehrsgeräusch im Fahrzeug Innenraum einstellen.

Die Stereoanlage kompensiert störende Geräusche im Fahrzeuginnenraum, indem sie die Lautstärke automatisch abhängig von der Geschwindigkeit des Fahrzeugs erhöht. Als Kompensierungspegel kann niedrig, mittel, hoch oder aus gewählt werden. Den Pegel

unter Audio-Einstellungen → Lautstärkeanpassung wählen.

#### Themenbezogene Informationen

- Audio und Media weitergehende Audioeinstellungen (S. 31)
- Audio und Media Bedienung des Systems (S. 23)
- Audio und Media Menübedienung (S. 26)

#### Radio

Es ist möglich, die Radiofrequenzbänder AM<sup>15</sup> und FM zu hören, in bestimmten Fällen auch Digitalradio (DAB) (S. 41)\*.

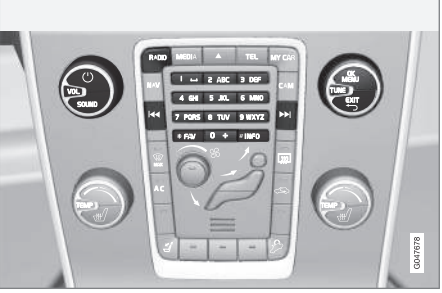

Regler für Radiofunktionen.

Zur Bedienung des Radios siehe Bedienung des Systems (S. 23) und Menübenutzung (S. 26).

#### AM<sup>16</sup>/FM-Radio

- Sendersuchlauf (S. 33)
- Radiosender als Voreinstellung (S. 35)
- Radiofrequenzband scannen (S. 41)
- RDS-Funktionen (S. 36)
- Radioprogrammtypen (PTY) (S. 38)
- Radiotext (S. 40)

#### Digitalradio\* (DAB)

- Digitalradio\* (DAB) (S. 41)
- Speicherung von Kanalgruppen (Ensemble lernen) (S. 42)
- Navigation in der Kanalgruppenliste (Ensemble) (S. 43)
- Radiosender als Voreinstellung (S. 35)
- Radiofrequenzband scannen (S. 41)
- Radioprogrammtypen (PTY) (S. 38)
- Radiotext (S. 40)
- Verbindung DAB zu DAB (S. 43)
- Digitalradio\* (DAB) Frequenzbänder (S. 43)
- Digitalradio\* (DAB) Nebenkanal (S. 44)
- Digitalradio\* (DAB) Rückstellung (S. 44)

#### Themenbezogene Informationen

Audio und Media - Menü-Übersicht (S. 91)

<sup>15</sup> Gilt nicht für den V60 PLUG-IN HYBRID.

<sup>16</sup> Gilt nicht f
ür den V60 PLUG-IN HYBRID.

### **03 Audio und Medien**

03

#### Sendersuchlauf

Das Radio stellt automatisch eine Senderliste (S. 33)<sup>17</sup> der stärksten empfangenen Signale zusammen. Es ist möglich, einen automatischen (S. 33) oder manuellen (S. 34) Sendersuchlauf durchzuführen.

### i ACHTUNG

Der Empfang ist von der Signalstärke und der Signalqualität abhängig. Die Sendung kann durch verschiedene Faktoren gestört werden, wie z. B. hohe Gebäude oder große Entfernung zum Sender. Der Abdeckungsgrad kann sich ebenfalls abhängig davon verändern, wo im Land Sie sich befinden.

#### Themenbezogene Informationen

• Radio (S. 32)

#### Automatischer Sendersuchlauf

Sucht den nächsten/vorhergehenden verfügbaren Sender.

- Auf RADIO drücken, TUNE drehen, bis das gewünschte Frequenzband (z. B. FM1) angezeigt wird, und auf OK/MENU drücken.
- Image: A state of the state of the state of

#### **Themenbezogene Informationen**

- Sendersuchlauf (S. 33)
- Manueller Sendersuchlauf (S. 34)

#### Senderliste

Das Radio stellt automatisch eine Senderliste<sup>18</sup> der stärksten aktuell empfangenen Signale zusammen. Dadurch können Sie leichter einen Sender finden, wenn Sie in einer Gegend fahren, in der Sie nicht mit den Radiosendern und deren Frequenzen vertraut sind.

Um zur Liste zu blättern und einen Sender zu wählen:

- 1. Gewünschtes Frequenzband wählen (z. B. FM1).
- TUNE einen Schritt nach rechts oder links drehen. Nun wird die Liste aller Sender im Gebiet angezeigt. Der aktuell eingestellte Sender wird durch größeren Text in der Liste markiert.
- 3. **TUNE** noch einmal nach rechts oder links drehen, um einen Sender in der Liste zu wählen.
- 4. Bestätigen Sie Ihre Wahl mit OK/MENU.

<sup>17</sup> Gilt nicht für Performance.

<sup>18</sup> Gilt nicht für Performance.

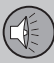

### 03 Audio und Medien

### (i) ACHTUNG

- Die Liste zeigt nur die Frequenzen von Sendern, die zzt. empfangen werden, es handelt sich **nicht** um eine komplette Liste aller Radiofrequenzen auf dem gewählten Frequenzband.
- Wenn das Signal des zzt. empfangenen Senders schwach ist, kann dies dazu führen, dass das Radio die Senderliste nicht aktualisiert. Sollte es dazu kommen, auf die Taste INFO drücken (während die Senderliste auf dem Bildschirm angezeigt wird), um zur manuellen Sendersuche umzuschalten und eine Frequenz einzustellen. Wenn die Senderliste nicht mehr angezeigt wird, TUNE einen Schritt nach rechts oder links drehen, um die Liste wieder anzuzeigen, und auf INFO drücken, um umzuschalten.

Die Liste wird nach einigen Sekunden aus dem Bildschirm ausgeblendet.

Wenn die Senderliste nicht mehr angezeigt wird, **TUNE** eine Stufe nach rechts oder links drehen und auf die Taste **INFO** in der Mittelkonsole drücken, um zur manuellen Sendersuche (S. 34) zu wechseln (oder um von der manuellen Sendersuche zur Funktion für die Senderliste zurückzugelangen).

#### Themenbezogene Informationen

Sendersuchlauf (S. 33)

#### Manueller Sendersuchlauf

Das Radio stellt automatisch eine Senderliste (S. 33)<sup>19</sup> zusammen, es ist jedoch möglich, einen Sendersuchlauf manuell durchzuführen.

Laut Voreinstellung ab Werk zeigt das Radio die Senderliste mit den stärksten Sendern in der Gegend an, wenn Sie **TUNE** drehen. Wenn die Senderliste angezeigt wird, auf die Taste **INFO** in der Mittelkonsole drücken, um zur manuellen Sendersuche umzuschalten. Dadurch haben Sie die Möglichkeit, eine Frequenz aus der Liste aller verfügbaren Radiofrequenzen auf dem gewählten Frequenzband auszuwählen. Wenn Sie also in der manuellen Suche **TUNE** um einen Schritt weiterdrehen, ändert sich die Frequenz z.B. von 93,3 auf 93,4 MHz usw.

Um einen Sender manuell zu wählen:

- Auf die Taste RADIO drücken, TUNE drehen, bis das gewünschte Frequenzband (z. B. FM1) angezeigt wird, und auf OK/ MENU drücken.
- 2. **TUNE** drehen, um eine Frequenz zu wählen.

### (i) ACHTUNG

Laut Voreinstellung ab Werk sucht das Radio automatisch nach Sendern in der Gegend, in der Sie fahren (siehe Abschnitt "Radiosenderliste").

Wenn Sie jedoch zur manuellen Sendersuche umgeschaltet haben (durch Drücken der Tastel**NFO**in der Mittelkonsole, als die Senderliste angezeigt wurde), befindet sich das Radio beim nächsten Einschalten weiterhin in der Funktion für die manuelle Sendersuche. Um wieder zur Funktion für die "Radiosenderliste" umzuschalten, **TUNE** einen Schritt drehen (um die komplette Senderliste anzuzeigen) und die Taste**INFO** drücken.

Bitte beachten Sie, dass **INFO** aktiviert wird, wenn Sie auf **INFO** drücken, während die Senderliste nicht angezeigt wird. Zu weiteren Informationen zu dieser Funktion siehe Audio und Media - Bedienung des Systems (S. 23).

#### Themenbezogene Informationen

- Sendersuchlauf (S. 33)
- Automatischer Sendersuchlauf (S. 33)

03
## <sup>19</sup> Gilt nicht für Performance.

#### **Radiosender als Voreinstellung**

Oft verwendete Radiosender werden am besten als Voreinstellung gespeichert, um einfach angewählt werden zu können.

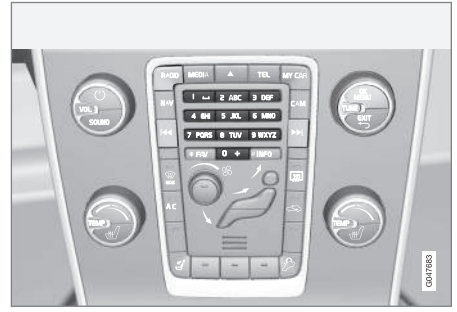

Sendertasten.

#### **AM/FM Radio**

Pro Frequenzband können 10 Sender gespeichert werden (z. B. FM1).

Die gespeicherten Sender werden mit den Sendertasten gewählt.

1. Einen Sender einstellen, siehe Sendersuchlauf (S. 33).  Eine der Sendertasten einige Sekunden lang gedrückt halten, während dieser Zeit verschwindet der Ton und kehrt zurück, sobald der Sender gespeichert ist. Die Sendertaste kann nun verwendet werden.

Eine Liste der gespeicherten Kanäle kann auf dem Bildschirm angezeigt werden<sup>20</sup>. Die Funktion wird im AM-/FM-Modus unter AM-Menü → Gespeicherte Sender anzeigen bzw. FM-Menü → Gespeicherte Sender anzeigen aktiviert/deaktiviert.

#### **FM-Radio**

Pro Frequenzband können 10 Sender gespeichert werden (z. B. FM1).

Die gespeicherten Sender werden mit den Sendertasten gewählt.

- 1. Einen Sender einstellen, siehe Sendersuchlauf (S. 33).
- Eine der Sendertasten einige Sekunden lang gedrückt halten, während dieser Zeit verschwindet der Ton und kehrt zurück, sobald der Sender gespeichert ist. Die Sendertaste kann nun verwendet werden.

Eine Liste der gespeicherten Kanäle kann auf dem Bildschirm angezeigt werden<sup>20</sup>. Die Funktion wird im FM-Modus unter **FM-Menü** → Gespeicherte Sender anzeigen aktiviert/ deaktiviert.

#### Digitalradio\* (DAB)

Pro Band können 10 Sender gespeichert werden. DAB hat 2 Speicher zum Speichern von Sendern: **DAB1** und **DAB2**. Die Speicherung einer Voreinstellung erfolgt durch langes Drücken auf die gewünschte Sendertaste, mehr Informationen hierzu siehe FM-Radio weiter oben. Die gespeicherten Sender werden mit den Sendertasten gewählt.

Eine Voreinstellung enthält einen Kanal, aber keinen Nebenkanal. Wenn ein Nebenkanal wiedergegeben wird und eine Voreinstellung gespeichert wird, wird nur der Hauptkanal registriert. Dies beruht darauf, dass Nebenkanäle nicht permanent sind. Beim nächsten Aufrufen der Voreinstellung wird der Kanal, der den Nebenkanal enthielt, wiedergegeben. Die Voreinstellung ist nicht von der Kanalliste abhängig.

Eine Liste der gespeicherten Kanäle kann auf dem Bildschirm angezeigt werden<sup>20</sup>. Die Funktion wird im DAB-Modus unter **DAB**-

Menu → Gespeicherte Sender anzeigen aktiviert/deaktiviert.

#### ACHTUNG

Das DAB-System der Audioanlage unterstützt nicht alle Funktionen, die der DAB-Standard bietet.

<sup>20</sup> Gilt nur für High Performance, Multimedia und Premium Sound Multimedia.

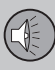

#### Themenbezogene Informationen

- Sendersuchlauf (S. 33)
- Audio und Media Menübedienung (S. 26)

#### **RDS-Funktionen**

Mit RDSkann das Radio automatisch zum empfangsstärksten Sender wechseln. RDS ermöglicht es, zum Beispiel Verkehrsinformationen (TP) zu erhalten oder nach bestimmten Programmtypen (PTY) zu suchen.

RDS (Radio Data System) - verknüpft FM-Sender in einem Netzwerk. Ein FM-Sender in einem solchen Netzwerk sendet Daten, mit denen ein RDS-Radio u. a. folgende Funktionen erhält:

- Automatisches Wechseln zu einem Sender mit stärkerem Signal, wenn der Empfang im aktuellen Bereich schlecht ist.
- Suche nach Sendungen mit spezifischen Inhalten, z. B. Verkehrsinfo oder Nachrichten.
- Empfang von Textinformationen zu laufenden Radioprogrammen.

## ACHTUNG

Manche Radiosender verwenden das RDS nicht oder nur ausgewählte Teile des Funktionsumfangs.

Wenn eine gewünschte Sendung mit spezifischen Inhalten gefunden wurde, kann das Radio den Sender wechseln und die laufende Tonquelle wird unterbrochen. Wenn z. B. der CD-Spieler aktiviert ist, wird er in den Pausenmodus versetzt. Die unterbrechende Sendung wird mit einer voreingestellten Lautstärke (S. 39) empfangen. Das Radio klärt zur vorhergehenden Tonquelle zurück, wenn die eingestellte Programmeinrichtung die Sendung beendet

Die Programmfunktionen (ALARM!), Verkehrsinfo (TP), Nachrichten (NEWS) und Programmtypen (PTY) unterbrechen einander in einer Prioritätsordnung, bei der Alarm die höchste Priorität hat und Programmtypen die niedrigste. Für weitere Einstellungen der Programmunterbrechungen (EON EON Distant und EON EON Local) siehe EON (S. 37). EXIT drücken, um zur unterbrochenen Tonquelle zurückzukehren. OK/MENU drücken, um die Mitteilung zu löschen.

- Alarm bei Unfällen und Katastrophen (S. 37)
- Verkehrsinformationen (TP) (S. 37)
- Enhanced Other Networks (EON) (S. 37)
- Nachrichtensendungen (S. 38)
- Radioprogrammtypen (PTY) (S. 38)
- Radiotext (S. 40)
- Automatische Radiofrequenz-Aktualisierung (AF) (S. 40)
- Regionale Radioprogramme (REG) (S. 40)
- RDS-Funktionen zurückstellen (S. 41)

03

## Alarm bei Unfällen und Katastrophen

Die Radiofunktion dient dazu, die Allgemeinheit vor ernsthaften Unfällen und Katastrophen zu warnen. Die Mitteilung **ALARM!** erscheint auf dem Bildschirm, sobald eine Alarmmitteilung empfangen wird.

Alarm kann nicht zeitweise unterbrochen oder deaktiviert werden.

#### Themenbezogene Informationen

RDS-Funktionen (S. 36)

#### Verkehrsinformationen (TP)

Die Funktion unterbricht für Verkehrsinformationen, die innerhalb eines RDS-Netzwerks eines eingestellten Senders gesendet werden.

Das Symbol **TP** zeigt an, dass die Funktion aktiviert ist. Wenn der eingestellte Sender Verkehrsinformationen senden kann, wird dies dadurch angezeigt, dass **TP** hell auf dem Bildschirm leuchtet, anderenfalls ist **TP** grau.

 Aktivierung/Deaktivierung im FM-Modus unter FM-Menü → TP.

#### TP gewählter Sender/alle Sender

Das Radio kann für Verkehrsinformationen ausschließlich des gewählten Senders oder aller Sender innerhalb des RDS-Netzwerks unterbrechen.

 Zum Ändern im FM-Modus zu FM-Menü
 → Erweiterte Einstellungen → TP-Favorit setzen blättern.

#### Themenbezogene Informationen

RDS-Funktionen (S. 36)

#### Enhanced Other Networks - (EON)

EON ist besonders praktisch in Großstädten mit vielen regionalen Radiosendern. Dabei steuert der Abstand zwischen dem Fahrzeug und dem Sender des Radiosenders, wann die Programmfunktionen eine laufende Tonquelle unterbrechen.

- Eine der Optionen im FM-Modus unter
   FM-Menü -> Erweiterte Einstellungen
   > EON auswählen und dadurch aktivieren/deaktivieren:
- EON Local unterbricht nur, wenn der Sender des Radiosenders in der N\u00e4he ist.
- EON Distant<sup>21</sup> unterbricht, wenn der Sender des Radiosenders weit entfernt ist, auch wenn das Signal gestört ist.

#### Themenbezogene Informationen

• RDS-Funktionen (S. 36)

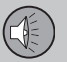

#### Nachrichtensendungen

Die Funktion unterbricht für Nachrichtensendungen, die innerhalb eines RDS-Netzwerks eines eingestellten Senders erfolgen.

Das Symbol **NEWS** zeigt an, dass die Funktion aktiviert ist.

## Nachrichten gewählter Sender/alle Sender

Das Radio kann für Nachrichten ausschließlich des gewählten Senders oder aller Sender im RDS-Netzwerk unterbrechen.

 Zum Ändern im FM-Modus zu FM-Menü
 → Einstellungen für Nachrichten → Nachrichten-Favorit einstellen blättern.

#### Themenbezogene Informationen

• RDS-Funktionen (S. 36)

### Radioprogrammtypen (PTY)

Mit der Funktion PTY können einer oder mehrere Programmtypen gewählt werden, zum Beispiel Pop und klassische Musik. Nach der Wahl eines Programmtyps erfolgt die Navigation nur zwischen den Kanälen, die diesen Typ senden.

PTY kann für FM- und DAB-Radio gewählt werden. Das Symbol für PTY wird auf dem Bildschirm angezeigt, wenn die Funktion aktiv ist. Die Funktion unterbricht für Programmtypen, die innerhalb eines RDS-Netzwerks eines eingestellten Senders gesendet werden.

#### **PTYfür FM-Radio**

- Zunächst Programmtypen im FM-Modus unter FM-Menü → Erweiterte Einstellungen → PTY-Einstellungen → PTY wählen auswählen und dadurch aktivieren.
- Anschließend muss die PTY-Funktion unter FM-Menü → Erweiterte Einstellungen → PTY-Einstellungen → Verkehrsmeld. anderer Senderketten empfangen aktiviert werden.

Die Deaktivierung der PTY-Funktion wird im FM-Modus unter FM-Menü → Erweiterte Einstellungen → PTY-Einstellungen → Verkehrsmeld. anderer Senderketten empfangen vorgenommen. Die gewählten Programmtypen (PTY) werden nicht nullgestellt.

Die Nullstellung und Löschung von PTY wird unter FM-Menü → Erweiterte Einstellungen → PTY-Einstellungen → PTY wählen → Alle deaktivieren vorgenommen.

#### PTY für DAB-Radio

Der Programmtyp wird im DAB-Modus unter DAB-Menu 
PTY-Filter gewählt. Dieser Modus wird wie folgt verlassen:

- EXIT drücken.
  - > Auf dem Bildschirm erscheint eine entsprechende Anzeige, wenn PTY aktiviert ist.

In bestimmten Fällen verlässt DAB-Radio den PTY-Modus, siehe Verbindung DAB zu DAB (S. 43).

- Radioprogrammtypen (PTY) suchen (S. 39)
- Radioprogrammtypen (PTY) anzeigen (S. 39)
- Lautstärkensteuerung für unterbrechende Radioprogrammtypen (PTY) (S. 39)
- RDS-Funktionen (S. 36)

03

### Radioprogrammtypen (PTY) suchen

Die Funktion durchsucht das gesamte Frequenzband nach dem gewählten Radioprogrammtyp.

- Im FM-Modus ein oder mehrere PTY unter FM-Menü → Erweiterte Einstellungen → PTY-Einstellungen → PTY wählen wählen.
- Zu FM-Menü → Erweiterte Einstellungen → PTY-Einstellungen → PTY suchen blättern.

Um die Suche zu beenden, EXIT drücken.

 Um die Suche nach einer anderen Sendung der gewählten Programmtypen fortzusetzen, auf der oder bidrücken.

#### Themenbezogene Informationen

- Radioprogrammtypen (PTY) (S. 38)
- Radioprogrammtypen (PTY) anzeigen (S. 39)
- RDS-Funktionen (S. 36)

#### Radioprogrammtypen (PTY) anzeigen

Manche Radiosender senden Informationen zu Programmtypen und Programmkategorie. Es kann der Radioprogrammtyp des aktuellen Senders, z. B. Pop und klassische Musik, auf dem Bildschirm angezeigt werden. PTY kann für FM- und DAB-Radio gewählt werden.

# Radioprogrammtyp für FM-Radio anzeigen

 Aktivierung/Deaktivierung im FM-Modus unter FM-Menü → Erweiterte Einstellungen → PTY-Einstellungen → PTY-Name anzeigen.

## Radioprogrammtyp für DAB-Radio anzeigen

Aktivierung/Deaktivierung im DAB-Modus unter DAB-Menu → Erweiterte Einstellungen → PTY-Text anzeigen.

#### **Themenbezogene Informationen**

- Radioprogrammtypen (PTY) (S. 38)
- Radioprogrammtypen (PTY) suchen (S. 39)
- RDS-Funktionen (S. 36)

#### Lautstärkensteuerung für unterbrechende Radioprogrammtypen (PTY)

Die unterbrechenden Sendungen mit spezifischen Inhalten, wie z. B. **NEWS** oder **TP**, werden mit der Lautstärke wiedergegeben, die für die entsprechende Sendungen gewählt worden ist. Wenn die Lautstärke während der Programmunterbrechung reguliert wird, wird der neue Pegel für die nächste Programmunterbrechung gespeichert.

- Radioprogrammtypen (PTY) (S. 38)
- RDS-Funktionen (S. 36)

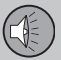

#### Radiotext

Bestimmte RDS-Sender senden Informationen über den Inhalt des Programms, die Interpreten usw., wobei die Informationen auf dem Bildschirm<sup>22</sup> angezeigt werden. Radiotext kann für FM- und DAB-Radio angezeigt werden.

#### Radiotext für FM-Radio

 Aktivierung/Deaktivierung im FM-Modus unter FM-Menü → Radiotext anzeigen.

#### Radiotext für DAB-Radio

Aktivierung/Deaktivierung im DAB-Modus unter DAB-Menu → Radiotext anzeigen.

### i) ACHTUNG

Es kann nur jeweils eine der Funktionen "Radiotext anzeigen" und "Gespeicherte Sender anzeigen" aktiviert sein. Wird eine der Funktionen aktiviert, während die andere bereits aktiviert ist, wird die zuvor aktivierte Funktion automatisch deaktiviert. Beide Funktionen können deaktiviert sein.

#### Themenbezogene Informationen

- RDS-Funktionen (S. 36)
- Digitalradio\* (DAB) (S. 41)

#### Automatische Radiofrequenz-Aktualisierung (AF)

Die Funktion wählt den Sender mit dem stärksten Signal für den eingestellten Radiosender aus.

Um einen Sender mit starkem Signal zu finden, muss die Funktion im Ausnahmefall das gesamte FM-Band durchsuchen.

 Aktivierung/Deaktivierung im FM-Modus unter FM-Menü → Erweiterte Einstellungen → Alternativ-Frequenz (AF).

#### **Themenbezogene Informationen**

• RDS-Funktionen (S. 36)

#### **Regionale Radioprogramme (REG)**

Bei dieser Funktion bleibt ein regionaler Radiosender eingestellt, obwohl dessen Signalstärke niedrig ist.

Das Symbol **REG** zeigt an, dass die Funktion aktiviert ist.

 Aktivierung/Deaktivierung im FM-Modus unter FM-Menü → Erweiterte Einstellungen → REG.

#### Themenbezogene Informationen

• RDS-Funktionen (S. 36)

<sup>22</sup> Nur Fahrzeuge mit 7-Zoll-Bildschirm.

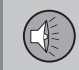

#### **Radiofrequenzband scannen**

Die Funktion durchsucht automatisch die verfügbaren Radiosender und berücksichtigt eine eventuelle Programmtypfilterung (PTY).

Sobald ein Sender gefunden wurde, wird dieser Sender ca. 10 Sekunden lang wiedergegeben, anschließend wird die Suche fortgesetzt. Während ein Sender empfangen wird, kann er auf gewöhnliche Weise gespeichert werden, siehe Radiosender als Voreinstellung (S. 35).

- Um die Anspielfunktion zu starten, im FM-/DAB\*-Modus zu FM-Menü → Scan bzw. DAB-Menu → Scan blättern.
- Um die Anspielfunktion zu starten, im FM-/AM-/DAB\*-Modus zu FM-Menü → Scan, AM-Menü → Scan bzw. DAB-Menu → Scan blättern.

## **i** ACHTUNG

Die Anspielfunktion wird abgebrochen, wenn ein Sender gespeichert wird.

Scannen kann auch im DABPTY-Modus ausgewählt werden. In diesem Fall werden nur Kanäle des voreingestellten Programmtyps empfangen.

#### Themenbezogene Informationen

- Radioprogrammtypen (PTY) (S. 38)
- Digitalradio\* (DAB) (S. 41)

## **RDS-Funktionen zurückstellen**

Sämtliche Radioeinstellungen können auf die ursprüngliche Werkseinstellung zurückgestellt werden.

 Die Rückstellung wird im FM-Modus unter FM-Menü → Erweiterte Einstellungen → Alle FM-Einstellungen zurücksetzen vorgenommen.

#### **Themenbezogene Informationen**

RDS-Funktionen (S. 36)

### Digitalradio\* (DAB)

DAB (Digital Audio Broadcasting) ist ein digitales Sendesystem für das Radio. Das Fahrzeug unterstützt DAB, DAB+ und DMB.

## i ACHTUNG

DAB-Abdeckung ist nicht überall vorhanden. Bei nicht vorhandener Abdeckung wird die Mitteilung **Kein Empfang** auf dem Bildschirm angezeigt.

#### Service und Ensemble

- Service Kanal, Radiokanal (das System unterstützt nur Audiodienste).
- **Ensemble** Eine Sammlung von Radiokanälen, die auf derselben Frequenz gesendet werden.

#### **Themenbezogene Informationen**

- Speicherung von Kanalgruppen (Ensemble lernen) (S. 42)
- Navigation in der Kanalgruppenliste (Ensemble) (S. 43)
- Radio (S. 32)
- Radiosender als Voreinstellung (S. 35)
- Radiofrequenzband scannen (S. 41)
- Radioprogrammtypen (PTY) (S. 38)
- Radiotext (S. 40)
- Verbindung DAB zu DAB (S. 43)
- Digitalradio\* (DAB) Frequenzbänder (S. 43)

03

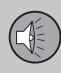

- Digitalradio\* (DAB) Nebenkanal (S. 44)
- Digitalradio\* (DAB) Rückstellung (S. 44)

## Speicherung von Kanalgruppen (Ensemble lernen)

Speichern von Kanalgruppen (Ensemble lernen) für Digitalradio (DAB).

Sobald das Fahrzeug ein neues Sendegebiet erreicht, muss ggf. eine Programmierung der im Gebiet vorhandenen Kanalgruppen vorgenommen werden.

Bei der Programmierung von Kanalgruppen wird eine aktualisierte Liste aller verfügbaren Kanalgruppen erstellt. Die Liste wird nicht automatisch aktualisiert.

Die Programmierung erfolgt im Menüsystem im DAB-Modus unter **DAB-Menu →** Senderliste aktualisieren. Die Programmierung kann ebenfalls wie folgt vorgenommen werden:

- 1. **TUNE** einen Schritt nach rechts oder links drehen.
  - > Senderliste aktualisieren wird ganz oben in der Liste der verfügbaren Kanalgruppen angezeigt.
- 2. OK/MENU drücken.
  - > Eine neue Programmierung wird gestartet.

Die Programmierung kann mit **EXIT** abgebrochen werden.

- Digitalradio\* (DAB) (S. 41)
- Navigation in der Kanalgruppenliste (Ensemble) (S. 43)

03

# Navigation in der Kanalgruppenliste (Ensemble)

Navigation in der Kanalgruppenliste (Ensemble) für Digitalradio (DAB).

Die Kanalgruppenliste, die durch Drehen von **TUNE** erreicht werden kann, kann durchgeblättert werden. Im oberen Teil des Bildschirms steht der Ensemble-Name. Beim Wechsel zu einem neuen Ensemble wird der Name entsprechend geändert.

 Service – Zeigt Kanäle unabhängig davon an, in welcher Kanalgruppe sie liegen. Die Liste kann auch mit Hilfe der Wahl des Programmtyps (PTY-Filter) gefiltert werden, siehe Radioprogrammtypen (PTY) (S. 38).

#### Themenbezogene Informationen

- Speicherung von Kanalgruppen (Ensemble lernen) (S. 42)
- Digitalradio\* (DAB) (S. 41)
- Radioprogrammtypen (PTY) (S. 38)

#### Verbindung DAB zu DAB

Verbindung DAB zu DAB bedeutet, dass das DAB-Radio von einem Kanal mit schlechtem oder ohne Empfang zum selben Kanal in einer anderen Kanalgruppe mit besserem Empfang wechseln kann.

Beim Wechseln der Kanalgruppe kann es zu einer gewissen Verzögerung kommen. Dabei kann der Ton für eine Zeitlang verschwinden, in der der aktuelle Kanal nicht mehr verfügbar ist, bis der neue Kanal verfügbar wird.

Die Funktion kann im DAB-Modus unter DAB-Menu → Erweiterte Einstellungen → DAB-Senderverfolgung aktiviert/deaktiviert werden.

#### **Themenbezogene Informationen**

• Digitalradio\* (DAB) (S. 41)

#### Digitalradio\* (DAB) - Frequenzbänder

DAB kann auf zwei Frequenzbändern<sup>23</sup> gesendet werden.

- Band III deckt die meisten Gebiete ab.
- LBand nur in wenigen Gebieten verfügbar.

Indem z.B. nur **Band III** gewählt wird, erfolgt die Programmierung von Kanälen schneller als wenn sowohl **Band III** als auch **LBand** gewählt wurden. Es ist nicht sicher, dass alle Kanalgruppen gefunden werden. Die Wahl des Frequenzbandes beeinflusst nicht gespeicherte Speicher.

Frequenzbänder können im DAB-Modus unterv DAB-Menu → Erweiterte Einstellungen → DAB-Band deaktiviert/aktiviert werden.

#### Themenbezogene Informationen

Digitalradio\* (DAB) (S. 41)

#### Digitalradio\* (DAB) - Nebenkanal

Sekundäre Bauteile werden oft als Nebenkanäle bezeichnet. Diese sind nicht permanent und können z. B. Übersetzungen des Hauptprogramms in andere Sprachen enthalten.

Wenn ein oder mehrere Nebenkanäle gesendet werden, erscheint links vom Kanalnamen das Symbol V auf dem Bildschirm. Ein Nebenkanal wird angezeigt, wenn das Symbol - links vom Kanalnamen auf dem Bildschirm zu sehen ist.

Auf Auf drücken, um zu den Nebenkanälen zu gelangen.

Nebenkanäle können nur über den gewählten Hauptkanal erreicht werden und nicht über einen anderen Kanal, ohne dass dieser gewählt wird.

Die Anzeige von Nebenkanälen kann im **DAB**-Modus unter **DAB-Menu → Erweiterte** Einstellungen → Untersender deaktiviert/ aktiviert werden.

#### Themenbezogene Informationen

• Digitalradio\* (DAB) (S. 41)

## Digitalradio\* (DAB) - Rückstellung

Sämtliche DAB-Einstellungen können auf die ursprüngliche Werkseinstellung zurückgestellt werden.

 Die Rückstellung erfolgt im DAB-Modus unter DAB-Menu → Erweiterte Einstellungen → Alle DAB-Einstellungen rücksetzen.

#### Themenbezogene Informationen

• Digitalradio\* (DAB) (S. 41)

#### Mediaplayer

Der Mediaplayer kann Audio- und Videodateien von CD/DVD\* sowie von extern angeschlossenen Audioquellen über den AUX-/USB\*-Eingang abspielen, oder über Bluetooth<sup>®</sup> drahtlos Audiodateien von externen Geräten streamen. Bestimmte Mediaplayer können TV\* anzeigen sowie über die Möglichkeit verfügen, mit einem Mobiltelefon\* über Bluetooth<sup>®</sup> zu kommunizieren.

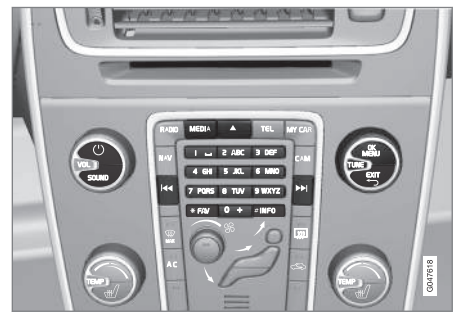

Bedienelemente für den Mediaplayer.

Zur Bedienung des Mediaplayers siehe Bedienung des Systems (S. 23) und Menübenutzung (S. 26).

- Audio und Medien (S. 22)
- Media Bluetooth<sup>®</sup>\* (S. 55)
- Sprachsteuerung\* des Mobiltelefons (S. 70)

- Fernbedienung\* (S. 80)
- Mediaplayer kompatible Dateiformate (S. 50)

CD/DVD\*

Mit dem Mediaplayer (S. 44) können kommerzielle oder selbst gebrannte CDs/DVDs<sup>24</sup> abgespielt werden.

Der Mediaplayer unterstützt und kann folgende Haupttypen von Discs und Dateien wiedergeben:

- Bespielte CDs (CD Audio).
- Gebrannte CDs mit Audio- und/oder Videodateien<sup>24</sup>.
- Bespielte DVD-Video-Discs<sup>24</sup>.
- Gebrannte DVDs<sup>24</sup> mit Audio- und/oder Videodateien.

Weitere Informationen zu den unterstützten Dateiformaten siehe kompatible Dateiformate (S. 50).

#### Themenbezogene Informationen

- Audio und Media Bedienung des Systems (S. 23)
- Wiedergabe und Durchsuchen einer CD-/DVD\* Disc (S. 45)
- Wiedergabe und Durchsuchen von DVD-Videodiscs (S. 48)

# Wiedergabe und Durchsuchen einer CD-/DVD\* Disc

Grundlegende Informationen über Wiedergabe und Navigation siehe Bedienung des Systems (S. 23). Nachstehend erfolgt eine ausführliche Beschreibung.

#### Wiedergabe einer Disc starten

Die **MEDIA**-Taste drücken, **TUNE** drehen bis **Disc** angezeigt wird und auf **OK/MENU** drücken. Wenn eine Disc in den Mediaplayer eingelegt ist, wird diese automatisch wiedergegeben, anderenfalls wird **Disc einlegen** auf dem Bildschirm angezeigt. In diesem Fall eine Disc mit der bedruckten Seite nach oben einlegen. Die Wiedergabe startet automatisch.

Wenn eine Disc mit Audio-/Videodateien in den Player eingelegt wird, muss die Verzeichnisstruktur der Disc eingelesen werden. Je nach Qualität der Disc und Größe der Informationsmenge kann es zu einer gewissen Verzögerung kommen, bis die Wiedergabe startet.

#### **Disc-Auswurf**

Auf die Auswurftaste (S. 23) drücken, um die Disc auszuwerfen.

Eine ausgeworfene Disc wird aus Sicherheitsgründen nach ca. 12 Sekunden wieder in den Player eingezogen.

<sup>24</sup> Gilt nur für High Performance, Multimedia und Premium Sound Multimedia.

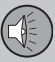

#### Wiedergabe anhalten (Pause)

Wenn die Lautstärke vollständig gesenkt wird oder durch Drücken auf MUTE wird der Mediaplayer angehalten. Wenn die Lautstärke erhöht wird oder durch erneutes Drücken auf MUTE wird der Mediaplayer gestartet. Es ist ferner möglich, die Wiedergabe über das Menüsystem<sup>25</sup> anzuhalten, **OK/MENU** drücken und **Play/Pause** wählen.

### ACHTUNG

Videofilme werden nur angezeigt, wenn das Fahrzeug stillsteht. Wenn das Fahrzeug mit einer Geschwindigkeit von mehr als ca. 8 km/h fährt, wird kein Bild angezeigt und auf dem Bildschirm erscheint Keine V-Medien beim Fahren verfügbar. Gleichzeitig ist jedoch der Ton zu hören. Das Bild wird wieder angezeigt, sobald die Fahrzeuggeschwindigkeit ca. 6 km/h unterschreitet.

### i) ACHTUNG

Manche von Plattenfirmen mit Kopierschutz versehene Audiodateien oder privat kopierte Audiodateien können nicht vom Player gelesen werden.

#### Themenbezogene Informationen

- Audio und Media Bedienung des Systems (S. 23)
- Abspielen und Durchnavigieren selbstgebrannter Discs mit Audio-/Videodateien (S. 46)
- Wiedergabe und Durchsuchen von DVD-Videodiscs (S. 48)
- Schneller Vor-/Rücklauf (S. 47)
- Titel oder Audiodatei scannen (S. 48)
- Zufällige Wiedergabe von Titeln oder Audiodateien (S. 48)
- Mediaplayer kompatible Dateiformate (S. 50)

#### Abspielen und Durchnavigieren selbstgebrannter Discs mit Audio-/ Videodateien

Abspielen und Durchnavigieren selbstgebrannter Discs mit Audio-/Videodateien<sup>26</sup>.

## ACHTUNG

Videofilme werden nur angezeigt, wenn das Fahrzeug stillsteht. Wenn das Fahrzeug mit einer Geschwindigkeit von mehr als ca. 8 km/h fährt, wird kein Bild angezeigt und auf dem Bildschirm erscheint Keine V-Medien beim Fahren verfügbar. Gleichzeitig ist jedoch der Ton zu hören. Das Bild wird wieder angezeigt, sobald die Fahrzeuggeschwindigkeit ca. 6 km/h unterschreitet.

## ACHTUNG

Manche von Plattenfirmen mit Kopierschutz versehene Audiodateien oder privat kopierte Audiodateien können nicht vom Player gelesen werden.

zeichnisse haben das Symbol 🚺 .

Sobald die Wiedergabe einer Datei beendet ist, wird mit der Wiedergabe der anderen

Audiodateien haben das Symbol 🎵 , Videodateien<sup>26</sup> haben das Symbol 🎬 und Ver-

das Symbol

<sup>25</sup> Betrifft nicht CD-Audio

<sup>26</sup> Gilt nur f
ür High Performance, Multimedia und Premium Sound Multimedia.

03

Dateien (desselben Typs) im selben Verzeichnis fortgefahren. Das<sup>27</sup> Verzeichnis wird automatisch gewechselt, nachdem alle Dateien im aktuellen Verzeichnis wiedergegeben wurden. Das System erfasst und ändert die Einstellung automatisch, wenn eine Disc in den Mediaplayer eingelegt wird, die ausschließlich Audiodateien bzw. Videodateien enthält, und gibt diese Dateien wieder. Das System ändert jedoch die Einstellung nicht, wenn eine Disc mit einer Mischung aus Audio- und Videodateien in den Mediaplayer eingelegt wird, sondern setzt in diesem Fall die Wiedergabe des vorherigen Dateityps fort.

#### Ordner wiederholen

Mit der Funktion können die Dateien in einem Verzeichnis unendlich wiederholt werden. Nach der Wiedergabe der letzten Datei wird wieder die erste Datei abgespielt.

- 1. OK/MENU drücken
- 2. TUNE auf Ordner wiederholen drehen
- OK/MENU drücken, um die Funktion zu aktivieren/deaktivieren.

#### Themenbezogene Informationen

- Audio und Media Bedienung des Systems (S. 23)
- Wiedergabe und Durchsuchen einer CD-/DVD\* Disc (S. 45)

- Wiedergabe und Durchsuchen von DVD-Videodiscs (S. 48)
- Schneller Vor-/Rücklauf (S. 47)
- Titel oder Audiodatei scannen (S. 48)
- Zufällige Wiedergabe von Titeln oder Audiodateien (S. 48)
- Mediaplayer kompatible Dateiformate (S. 50)
- DivX<sup>®</sup> Video On Demand (S. 50)

#### Schneller Vor-/Rücklauf

Es ist möglich, Audio- und Videodateien im Schnelllauf abzuspulen.<sup>28</sup>

Taste **V** / **D** gedrückt halten, um Audiooder Videodateien im schnellen Vor-/Rücklauf zu spulen.

Audiodateien werden in einer bestimmten Geschwindigkeit gespult, Videodateien können hingegen den mehreren Geschwindigkeiten gespult werden. Mehrmals auf die Tasten IMIN drücken, um die Spulgeschwindigkeit für Videodateien zu erhöhen. Die Taste Ioslassen, um zur Filmwiedergabe mit normaler Geschwindigkeit zurückzukehren.

- Audio und Media Bedienung des Systems (S. 23)
- Wiedergabe und Durchsuchen einer CD-/DVD\* Disc (S. 45)
- Wiedergabe und Durchsuchen einer externen Audioquelle (S. 53)

<sup>27</sup> Wenn Ordner wiederholen aktiviert ist, wird dies verhindert.

<sup>&</sup>lt;sup>28</sup> Gilt nur für CD-/DVD\* Discs, USB und iPod®.

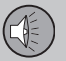

#### Titel oder Audiodatei scannen

Mit der Funktion werden die ersten zehn Sekunden jedes Titels oder jeder Audiodatei angespielt<sup>29</sup>.

Um die gewählte Quelle zu scannen:

- 1. OK/MENU drücken
- 2. TUNE auf Scan drehen
  - > Die ersten 10 Sekunden jedes Titels oder jeder Audiodatei werden angespielt.
- 3. Die Anspielfunktion mit **EXIT** abbrechen. Nun wird der laufende Titel oder die laufende Audiodatei wiedergegeben.

#### Themenbezogene Informationen

- Audio und Media Bedienung des Systems (S. 23)
- Wiedergabe und Durchsuchen einer CD-/DVD\* Disc (S. 45)
- Wiedergabe und Durchsuchen einer externen Audioquelle (S. 53)
- Media Bluetooth<sup>®</sup>\* (S. 55)

# Zufällige Wiedergabe von Titeln oder Audiodateien

Die Funktion spielt die Titel/Audiodatei in einer zufälligen Reihenfolge ab<sup>30</sup>.

Um Titel/Audiodateien in zufälliger Reihenfolge aus der gewählten Quelle anzuhören:

- 1. OK/MENU drücken
- 2. TUNE auf Zufällige Wiedergabe drehen
- 3. **OK/MENU** drücken, um die Funktion zu aktivieren/deaktivieren.

#### Themenbezogene Informationen

- Audio und Media Bedienung des Systems (S. 23)
- Wiedergabe und Durchsuchen einer CD-/DVD\* Disc (S. 45)
- Wiedergabe und Durchsuchen einer externen Audioquelle (S. 53)
- Media Bluetooth<sup>®</sup>\* (S. 55)

# Wiedergabe und Durchsuchen von DVD-Videodiscs

Bei der Wiedergabe einer DVD-Video-Disc<sup>31</sup> kann ein Discmenü auf dem Bildschirm erscheinen. Das Discmenü bietet Ihnen die Möglichkeit für zusätzliche Funktionen und Einstellungen, wie z.B. die Wahl von Untertiteln, Sprache und Szenenwahl.

Grundlegende Informationen über Wiedergabe und Navigation siehe Bedienung des Systems (S. 23). Nachstehend erfolgt eine ausführliche Beschreibung.

## ACHTUNG

Videofilme werden nur angezeigt, wenn das Fahrzeug stillsteht. Wenn das Fahrzeug mit einer Geschwindigkeit von mehr als ca. 8 km/h fährt, wird kein Bild angezeigt und auf dem Bildschirm erscheint Keine V-Medien beim Fahren verfügbar. Gleichzeitig ist jedoch der Ton zu hören. Das Bild wird wieder angezeigt, sobald die Fahrzeuggeschwindigkeit ca. 6 km/h unterschreitet.

<sup>29</sup> Gilt nicht für DVD Videodiscs. Für extern angeschlossene Audioquellen über den AUX-/USB-Eingang gilt dies nur für USB und iPod<sup>®</sup>. Wird nicht von allen Mobiltelefonen unterstützt.

<sup>30</sup> Gilt nicht für DVD Videodiscs. Für extern angeschlossene Audioquellen über den AUX-/USB-Eingang gilt dies nur für USB und iPod<sup>®</sup>. Wird nicht von allen Mobiltelefonen unterstützt.

<sup>31</sup> Gilt nur für High Performance, Multimedia und Premium Sound Multimedia.

#### \* Option/Zubehör, für weitere Informationen siehe "Einführung". 49

## 03 Audio und Medien

#### Navigation im eigenen Menü der DVD-Video-Disc

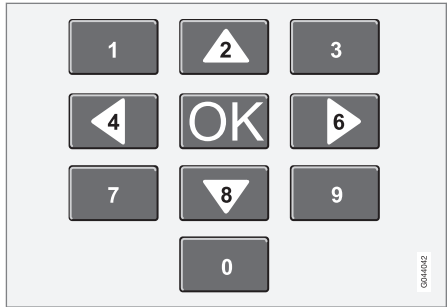

Die Navigation im eigenen Menü der DVD-Video-Disc erfolgt über die Zahlentasten in der Mittelkonsole gemäß der Abbildung oben.

#### Kapitel oder Titel wechseln

**TUNE** drehen, um die Kapitelliste aufzurufen und diese durchzublättern (ein gerade wiedergegebener Films wird angehalten). Auf **OK/MENU** drücken, um ein Kapitel auszuwählen und zur Ausgangsstellung zurückzukehren (der angehaltene Film wird wieder abgespielt). Auf **EXIT** drücken, um zur Titelliste zu gelangen.

In der Titelliste kann der Titel durch Drehen von **TUNE** gewählt und die Auswahl mit **OK/ MENU** bestätigt werden. Daraufhin wird wieder die Kapitelliste angezeigt. **OK/MENU** drücken, um die Auswahl zu aktivieren und zur Ausgangsstellung zurückzukehren. Mit **EXIT**  wird die Auswahl aufgehoben und zur Ausgangsstellung zurückgekehrt (ohne, dass etwas ausgewählt wurde).

Zum Wechseln des Kapitels kann auch auf in der Mittelkonsole oder auf dem Tastenfeld\* im Lenkrad gedrückt werden.

#### Themenbezogene Informationen

- Audio und Media Bedienung des Systems (S. 23)
- Wiedergabe und Durchsuchen einer CD-/DVD\* Disc (S. 45)
- Kamerawinkel bei der Wiedergabe von DVD-Videodiscs (S. 49)
- Abspielen und Durchnavigieren selbstgebrannter Discs mit Audio-/Videodateien (S. 46)
- Schneller Vor-/Rücklauf (S. 47)
- Titel oder Audiodatei scannen (S. 48)
- Zufällige Wiedergabe von Titeln oder Audiodateien (S. 48)
- Mediaplayer kompatible Dateiformate (S. 50)

# Kamerawinkel bei der Wiedergabe von DVD-Videodiscs

Mit Hilfe dieser Funktion kann die Kameraposition für eine bestimmte Szene gewählt werden, wenn die DVD-Video-Disc dies unterstützt<sup>32</sup>.

Im Discmodus zu Disc-Menü → Erweiterte Einstellungen → Winkel blättern.

#### Themenbezogene Informationen

- Audio und Media Bedienung des Systems (S. 23)
- Wiedergabe und Durchsuchen von DVD-Videodiscs (S. 48)

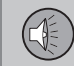

03

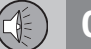

#### DivX<sup>®</sup> Video On Demand

Das Mediengerät kann für die Wiedergabe von Dateien des Typs DivX<sup>®</sup> VOD<sup>33</sup> von einer CD/DVD, USB oder iPod<sup>®</sup> registriert werden.

Der für die Registrierung benötigte Code ist im Menüsystem **MY CAR** zu finden, siehe MY CAR (S. 11).

03

Für weitere Informationen siehe www.divx.com/vod.

#### **Themenbezogene Informationen**

- Audio und Media Bedienung des Systems (S. 23)
- Wiedergabe und Durchsuchen von DVD-Videodiscs (S. 48)
- Abspielen und Durchnavigieren selbstgebrannter Discs mit Audio-/Videodateien (S. 46)
- Wiedergabe und Durchsuchen einer externen Audioquelle (S. 53)

#### Bildeinstellungen<sup>34</sup>

Folgende Bildeinstellungen können geändert werden (bei stillstehendem Fahrzeug): Helligkeit und Kontrast.

- Auf OK/MENU drücken und Bildeinstellungen wählen, mit OK/ MENU bestätigen.
- TUNE auf die Option drehen, die eingestellt werden soll, und mit OK/MENU bestätigen.
- 3. Die Einstellung durch Drehen von **TUNE** ändern und mit **OK/MENU** bestätigen.

Um zur Einstellungsliste zurückzukehren, **OK/ MENU** oder **EXIT** drücken.

Die Bildeinstellungen können mit der Option **Zurücksetzen** auf die Werkseinstellung zurückgestellt werden.

#### **Themenbezogene Informationen**

- Audio und Media Bedienung des Systems (S. 23)
- Audio und Medien (S. 22)

#### Mediaplayer - kompatible Dateiformate

Der Mediaplayer kann eine Reihe von verschiedenen Dateitypen wiedergeben und ist mit den in den folgenden Tabellen aufgeführten Formaten kompatibel.

#### Kompatible Dateiformate für CD-/DVD\* Discs

## ACHTUNG

Da doppelseitige Dual-Format-Discs (DVD Plus, CD-DVD-Format) dicker sind als normale CDs kann die Wiedergabe nicht gewährleistet werden und es kann zu Störungen kommen.

Wenn eine CD eine Mischung aus MP3und CDDA-Dateien enthält, werden alle MP3-Titel ignoriert.

| Audioformate <sup>A</sup> | CD-Audio, MP3, WMA                     |
|---------------------------|----------------------------------------|
| Audioformate <sup>B</sup> | CD-Audio, MP3, WMA,<br>AAC, M4A        |
| Videoformate <sup>C</sup> | CD-Video, DVD-Video,<br>DIVX, AVI, ASF |

A Gilt für Performance.

B Gilt nicht für Performance.

<sup>C</sup> Gilt nur für High Performance, Multimedia und Premium Sound Multimedia.

<sup>&</sup>lt;sup>32</sup> Gilt für High Performance, Multimedia und Premium Sound Multimedia.

<sup>33</sup> Gilt für High Performance, Multimedia und Premium Sound Multimedia.

<sup>34</sup> Gilt für High Performance, Multimedia und Premium Sound Multimedia.

# Kompatible Dateiformate über einen USB-Anschluss

Das System unterstützt die in der folgenden Tabelle aufgeführten Audio- bzw. Videodateien bei der Wiedergabe über den USB-Anschluss.

| Audioformate              | MP3, WMA, AAC, M4A |
|---------------------------|--------------------|
| Videoformate <sup>A</sup> | DIVX, AVI, ASF     |

A Gilt nur für High Performance, Multimedia und Premium Sound Multimedia.

#### Themenbezogene Informationen

- Wiedergabe und Durchsuchen einer CD-/DVD\* Disc (S. 45)
- Wiedergabe und Durchsuchen von DVD-Videodiscs (S. 48)
- Abspielen und Durchnavigieren selbstgebrannter Discs mit Audio-/Videodateien (S. 46)
- Wiedergabe und Durchsuchen einer externen Audioquelle (S. 53)

#### Externe Tonquelle über AUX-/USB\*-Eingang

An die Audioanlage kann eine externe Audioquelle, zum Beispiel ein iPod® oder ein MP3-Player angeschlossen (S. 52) werden.

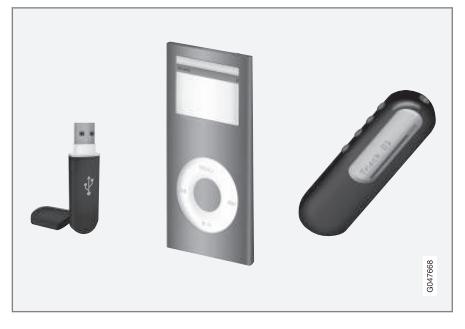

Eine an den USB-Eingang angeschlossene Audioquelle kann dann mit den Tonreglern des Fahrzeugs bedient<sup>35</sup> werden. Eine über den AUX-Eingang angeschlossene Einheit kann nicht über das Fahrzeug gesteuert werden.

An der rechten Hinterkante der Tunnelkonsole befindet sich eine Aussparung, durch welche die Kabel so verlegt werden können, dass die Abdeckung geschlossen werden kann, ohne dabei die Kabel einzuklemmen.

Ein iPod<sup>®</sup> oder MP3-Player mit aufladbaren Batterien wird geladen (solange die Zündung

eingeschaltet ist oder der Motor läuft), wenn das Gerät an den USB-Anschluss angeschlossen ist.

#### **USB-Speicher**

Um die Verwendung von USB-Speichern zu erleichtern, sollte es vermieden werden, im USB-Speicher andere Dateien als Musikdateien abzuspeichern. Der Einlesevorgang von Speichermedien durch das System nimmt sehr viel mehr Zeit in Anspruch, wenn statt kompatibler Musikdateien andere Dateien gespeichert sind.

## ACHTUNG

Das System unterstützt mobile Medien, die USB 2.0 und dem Dateisystem FAT32 entsprechen und kann 1000 Verzeichnisse mit bis zu 254 Unterverzeichnissen/Dateien pro Verzeichnis hantieren. Eine Ausnahme bildet die oberste Ebene, auf der bis zu 1000 Unterverzeichnisse/Dateien hantiert werden können.

## ACHTUNG

Bei Verwendung eines USB-Speichers eines längeren Modells wird empfohlen, ein USB-Adapterkabel zu benutzen. So wird mechanischer Verschleiß des USB-Eingangs und des angeschlossenen USB-Speichers vermieden.

<sup>35</sup> Gilt nur für Medienquellen, die über den USB-Anschluss angeschlossen sind.

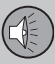

## 03 Audio und Medien

#### USB-Hub

An den USB-Anschluss kann ein USB-Hub angeschlossen werden. über den dann mehrere USB-Geräte gleichzeitig angeschlossen werden können. Die Wahl des USB-Geräts wird im USB-Modus unter USB-Menü -> USB-Gerät auswählen vorgenommen.

#### MP3-Plaver

Viele MP3-Player haben ein eigenes Dateisystem, das nicht vom System unterstützt wird. Um einen MP3-Player im System verwenden zu können, muss dieser auf Modus USB Removable device/Mass Storage Device eingestellt sein.

#### iPod<sup>®</sup>

Fin iPod® wird vom USB-Anschluss\* über das Anschlusskabel des Players geladen und mit Strom versorat.

## ACHTUNG

Das System unterstützt nur die Wiedergabe von Audiodateien von iPod<sup>®</sup>.

## ACHTUNG

Wenn iPod® als Tonguelle verwendet wird, ähnelt die Menüstruktur des Fahrzeug-Infotainmentsystems der eigenen Menüstruktur des iPod®-Players.

#### Themenbezogene Informationen

- Audio und Media Bedienung des Svstems (S. 23)
- Wiedergabe und Durchsuchen einer externen Audioquelle (S. 53)
- Einstellung der lautstärke für eine externe Audioquelle (S. 54)

#### Anschluss einer externen Audioquelle über AUX-/USB\*-Eingang

Eine externe Tonquelle, z.B. ein iPod<sup>®</sup> oder MP3-Plaver. kann über einen der Anschlüsse in der Mittelkonsole an die Stereoanlage angeschlossen werden.

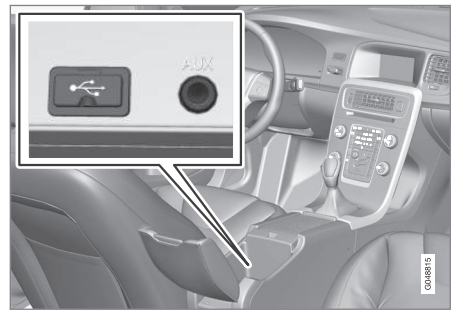

Anschlusspunkte für externe Tonquellen.

Um eine Tonquelle anzuschließen:

- 1. MEDIA drücken, TUNE drehen, bis die aewünschte Audioauelle USB, iPod oder AUX erscheint und OK/MENU drücken.
  - > Wenn USB gewählt wird, wird USB anschließen auf dem Bildschirm angezeigt.
- 2. Ihre Tonguelle an einen der Anschlüsse im Ablagefach der Mittelkonsole anschließen (siehe vorherige Abbildung).

Der Text **USB wird gelesen** erscheint auf dem Bildschirm, während das System die Dateistruktur des Speichermediums einliest. Je nach Dateistruktur und Anzahl der Dateien kann es zu einer gewissen Verzögerung kommen, bis der Einlesevorgang abgeschlossen ist.

## (i) ACHTUNG

Das System unterstützt die Mehrzahl der 2005 und später hergestellten iPod®-Modelle.

## i) ACHTUNG

Um Schäden am USB-Anschluss zu vermeiden, wird dieser bei einem Kurzschluss oder wenn ein angeschlossenes USB-Gerät zu viel Strom verbraucht (dies kann vorkommen, wenn das angeschlossene Gerät nicht dem USB-Standard entspricht) ausgeschaltet. Beim nächsten Einschalten der Zündung wird der USB-Anschluss automatisch erneut aktiviert, wenn der Fehler nicht mehr vorhanden ist.

#### Themenbezogene Informationen

- Externe Tonquelle über AUX-/USB\*-Eingang (S. 51)
- Wiedergabe und Durchsuchen einer externen Audioquelle (S. 53)

# Wiedergabe und Durchsuchen einer externen Audioquelle

Wiedergabe und Durchsuchen einer externen Audioquelle<sup>36</sup>.

Grundlegende Informationen über Wiedergabe und Navigation siehe Bedienung des Systems (S. 23). Nachstehend erfolgt eine ausführliche Beschreibung.

Audiodateien haben das Symbol 🎵 , Videodateien<sup>37</sup> haben das Symbol 🎬 und Verzeichnisse haben das Symbol 🚛 .

Sobald die Wiedergabe einer Datei beendet ist, wird mit der Wiedergabe der anderen Dateien (desselben Typs) im selben Verzeichnis fortgefahren. Das<sup>38</sup> Verzeichnis wird automatisch gewechselt, nachdem alle Dateien im aktuellen Verzeichnis wiedergegeben wurden. Das System erfasst und ändert die Einstellung automatisch, wenn ein Gerät an den USB-Eingang angeschlossen wird, das ausschließlich Audiodateien bzw. Videodateien enthält, und gibt diese Dateien wieder. Das System ändert jedoch die Einstellung nicht, wenn ein Gerät mit einer Mischung aus Audio- und Videodateien an den USB-Eingang angeschlossen wird, sondern setzt in diesem Fall die Wiedergabe des vorherigen Dateityps fort.

#### Suchfunktion<sup>36</sup>

Mit dem Tastenfeld an der Bedientafel in der Mittelkonsole kann im aktuellen Verzeichnis nach einem Dateinamen gesucht werden.

Die Suchfunktion wird entweder durch Drehen von **TUNE** (um zur Verzeichnisstruktur zu gelangen) oder durch Drücken einer der Buchstabentasten erreicht. Mit jedem eingegebenen Buchstaben oder Zeichen eines Suchworts nähern Sie sich Ihrem Suchziel.

Die Wiedergabe einer Datei durch Drücken von **OK/MENU** starten.

#### <sup>36</sup> Gilt nur für USB und iPod<sup>®</sup>.

<sup>37</sup> Gilt für High Performance, Multimedia und Premium Sound Multimedia.

<sup>38</sup> Wenn Ordner wiederholen aktiviert ist, wird dies verhindert.

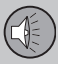

#### Verzeichnis wiederholen<sup>39</sup>

Mit der Funktion können die Dateien in einem Verzeichnis unendlich wiederholt werden. Nach der Wiedergabe der letzten Datei wird wieder die erste Datei abgespielt.

- 1. OK/MENU drücken
- TUNE auf Ordner wiederholen drehen 2.

3. OK/MENU drücken, um die Funktion zu aktivieren/deaktivieren.

#### Pause

Wenn die Lautstärke vollständig gesenkt wird oder durch Drücken auf MUTE wird der Mediaplayer angehalten. Wenn die Lautstärke erhöht wird oder durch erneutes Drücken auf MUTE wird der Mediaplaver gestartet. Es ist ferner möglich, die Wiedergabe über das Menüsystem<sup>40</sup> anzuhalten, OK/MENU drücken und Play/Pause wählen.

#### Themenbezogene Informationen

- Anschluss einer externen Audioauelle ٠ über AUX-/USB\*-Eingang (S. 52)
- Externe Tonguelle über AUX-/USB\*-Eingang (S. 51)
- Schneller Vor-/Rücklauf (S. 47) .
- Titel oder Audiodatei scannen (S. 48)
- Zufällige Wiedergabe von Titeln oder Audiodateien (S. 48)
- 39 Gilt nur für USB.

- Mediaplaver kompatible Dateiformate (S. 50)
- DivX<sup>®</sup> Video On Demand (S. 50)

#### Einstellung der lautstärke für eine externe Audioquelle

Die Lautstärke für eine externe Audioquelle (S. 51) einstellen. Wenn die Lautstärke zu hoch oder zu niedrig ist. kann sich die Tongualität verschlechtern.

Wenn eine externe Tonguelle (z.B. ein MP3-Plaver oder iPod®) an den AUX-Anschluss angeschlossen ist, kann die angeschlossene Tonquelle eine andere Lautstärke haben als die interne Lautstärke der Stereoanlage (z.B. das Radio). Dies wird durch Einstellen der Lautstärke des Eingangs korrigiert:

- 1. Auf die MEDIA-Taste drücken und TUNE auf AUX drehen und einige Sekunden warten oder auf OK/MENU drücken.
- Auf OK/MENU drücken und anschließend TUNE auf AUX-Eingangslautstärke drehen. Mit OK/MENU bestätigen.
- 3. TUNE drehen, um die Lautstärke des AUX-Anschlusses einzustellen.

<sup>&</sup>lt;sup>40</sup> Gilt nicht für iPod<sup>®</sup>

## ACHTUNG

Wenn die Lautstärke der externen Tonquelle zu hoch oder zu niedrig ist, kann sich die Tonqualität verschlechtern. Die Tonqualität kann sich ebenfalls verschlechtern, wenn der Player geladen wird, während das Infotainmentsystem im AUX-Modus ist. In diesem Fall den Player möglichst nicht über die 12-V-Steckdose laden.

#### Themenbezogene Informationen

- Audio und Media weitergehende Audioeinstellungen (S. 31)
- Audio und Media Bedienung des Systems (S. 23)
- Audio und Media Menübedienung (S. 26)

#### Media Bluetooth®\*

Der Mediaplayer des Fahrzeugs ist mit Bluetooth<sup>®41</sup> ausgestattet und kann drahtlos "Streaming Audio"-Dateien von externen Geräten mit Bluetooth<sup>®</sup>, wie z.B. Mobiltelefonen und PDAs, wiedergeben.

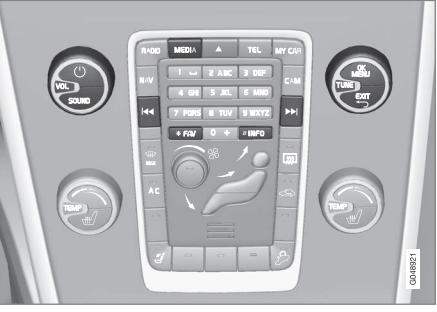

Media Bluetooth<sup>®</sup>-Funktionen, Übersicht über die Bedienelemente.

Das Gerät muss zuerst registriert und an das Fahrzeug angeschlossen werden, (S. 57).

Zur Navigation und Lautstärkeregelung können die Tasten der Mittelkonsole oder das Tastenfeld\* im Lenkrad verwendet werden. Bei bestimmten externen Geräten kann auch der Titel gewechselt werden.

Für die Audio-Wiedergabe muss der Mediaplayer des Fahrzeugs zunächst in den **Bluetooth**-Modus versetzt werden. Wenn ein Mobiltelefon an das Fahrzeug angeschlossen ist, können bestimmte Funktionen des Telefons ferngesteuert bedient werden, siehe Bluetooth<sup>®</sup> Freisprechvorrichtung Telefon (S. 60). Zwischen den Hauptquellen **TEL** und **MEDIA** umschalten, um die jeweiligen Funktionen zu bedienen.

## ACHTUNG

Der Bluetooth<sup>®</sup>-Mediaplayer muss Audio/ Video Remote Control Profile (AVRCP) und Advanced Audio Distribution Profile (A2DP) unterstützen. Der Player sollte AVRCP Version 1.3 und A2DP 1.2 verwenden. Anderenfalls können bestimmte Funktionen nicht ausgeführt werden.

Nicht alle auf dem Markt erhältlichen Mobiltelefone und externe Mediaplayer sind vollkommen mit der Bluetooth<sup>®</sup>-Funktion im Mediaplayer des Fahrzeugs kompatibel. Wir empfehlen Ihnen, sich an einen Volvo-Vertragshändler wenden, um mehr Informationen zu kompatiblen Telefonen und externen Mediaplayern zu erhalten.

### ACHTUNG

Der Mediaplayer des Fahrzeugs kann Audiodateien nur über die Bluetooth®-Funktion wiedergeben.

<sup>&</sup>lt;sup>41</sup> Gilt für High Performance, High Performance Multimedia und Premium Sound Multimedia.

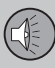

## 03 Audio und Medien

#### Themenbezogene Informationen

- Audio und Media Bedienung des Systems (S. 23)
- Anschließen und Trennen eines Bluetooth<sup>®\*</sup>-Geräts (S. 56)
- Titel oder Audiodatei scannen (S. 48)
- Zufällige Wiedergabe von Titeln oder Audiodateien (S. 48)

#### Anschließen und Trennen eines Bluetooth®\*-Geräts

Das Fahrzeug ist mit Bluetooth<sup>®42</sup> ausgerüstet und kann drahtlos mit anderen Bluetooth<sup>®</sup>-Geräten kommunizieren, nachdem ein Registrieren und Anschließen erfolgt ist, siehe (S. 57).

Maximal zehn Bluetooth<sup>®</sup>-Geräte können registriert werden. Die Registrierung wird einmal per Gerät vorgenommen. Nach der Registrierung muss das Gerät nicht länger als sichtbar bzw. suchbar aktiviert sein.

Wenn die Bluetooth<sup>®</sup>-Funktion aktiviert ist und sich das zuletzt angeschlossene Gerät in Reichweite befindet, wird es automatisch im Fahrzeug angeschlossen. Wenn das Fahrzeug nach dem zuletzt angeschlossenen Gerät sucht, erscheint dessen Name auf dem Bildschirm. Um ein anderes Gerät anzuschließen, **EXIT** drücken und Gerät wechseln (S. 58) wählen.

Wenn das Bluetooth<sup>®</sup>-Gerät außerhalb der Reichweite des Fahrzeugs ist, wird es automatisch getrennt. Es ist auch möglich, ein Gerät manuell zu trennen (S. 59). Zum Abregistrieren eines Bluetooth<sup>®</sup>-Geräts vom Fahrzeug Bluetooth<sup>®</sup>\*-Gerät entfernen (S. 60) wählen. Das Fahrzeug wird danach nicht mehr automatisch nach dem Gerät suchen. Es besteht die Möglichkeit, zwei Bluetooth<sup>®</sup>-Geräte gleichzeitig anzuschließen. Ein Telefon und ein Mediengerät mit der Möglichkeit, zwischen den Geräten zu wechseln (S. 58). Es ist auch möglich, mit dem Telefon einen Anruf zu tätigen und gleichzeitig Audiodateien abzuspielen.

- Audio und Media Bedienung des Systems (S. 23)
- Media Bluetooth<sup>®</sup>\* (S. 55)
- Bluetooth<sup>®</sup> Freisprechvorrichtung Telefon (S. 60)

<sup>42</sup> Gilt für High Performance, High Performance Multimedia und Premium Sound Multimedia.

#### Registrierung eines Bluetooth®\*-Geräts

Es besteht die Möglichkeit, zwei Bluetooth®-Geräte gleichzeitig anzuschließen. Ein Telefon und ein Mediengerät mit der Möglichkeit, zwischen den Geräten zu wechseln. Es ist auch möglich, mit dem Telefon einen Anruf zu tätigen und gleichzeitig Audiodateien abzuspielen.

Maximal zehn Bluetooth<sup>®</sup>-Geräte können registriert werden. Die Registrierung wird einmal per Gerät vorgenommen. Nach der Registrierung muss das Gerät nicht länger als sichtbar bzw. suchbar aktiviert sein.

## i ACHTUNG

Falls das Betriebssystem des Telefons aktualisiert wird, kann es sein, dass die Registrierung des Telefons unterbrochen wird. In diesem Fall das Telefon trennen, siehe Bluetooth<sup>®</sup>\*-Gerät entfernen (S. 60) und dann erneut anschließen.

Der Anschluss eines externen Gerätes erfolgt auf unterschiedliche Weise, je nachdem, ob das Gerät zuvor angeschlossen war oder nicht. Die nachstehenden Verbindungsoptionen gehen vom erstmaligen Verbinden (Registrierung) der Einheit und davon aus, dass keine andere Einheit verbunden ist. Die Anschlussoption zeigt Anschluss eines Telefons. Der Anschluss einer Mediaeinheit (S. 55) erfolgt auf die gleiche Weise, allerdings beginnend mit der Hauptquelle **MEDIA**.

Es gibt zwei Möglichkeiten für den Anschluss von Geräten, entweder durch Suchen des externen Gerätes durch das Fahrzeug oder durch Suchen des Fahrzeugs vom externen Gerät aus. Funktioniert die eine Möglichkeit nicht, kann probiert werden, ob die andere Möglichkeit funktioniert.

Falls Sie sich nicht bereits in der Normalanzeige für Telefon befinden, auf **TEL** in der Mittelkonsole drücken.

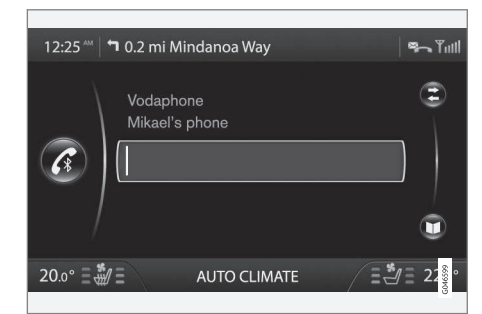

Beispiel für Telefon - Normalansicht.

#### Alternative 1 - Suche des externen Gerätes über das Menüsystem des Fahrzeugs

- Das externe Gerät als über Bluetooth<sup>®</sup> suchbar bzw. sichtbar einstellen, siehe die Bedienungsanleitung des externen Gerätes oder www.volvocars.com.
- 2. Auf **OK/MENU** drücken und den Anweisungen auf dem Bildschirm folgen.
  - > Das externe Gerät ist nun an das Fahrzeug angeschlossen und kann und vom Fahrzeug aus gesteuert werden.

Wenn das Anschließen misslingt, zweimal **EXIT** drücken und gemäß Alternative 2 anschließen.

#### Alternative 2 - Mit der Bluetooth<sup>®</sup>-Funktion der Einheit nach dem Fahrzeug suchen

- Das Fahrzeug als über Bluetooth<sup>®</sup> suchbar bzw. sichtbar einstellen. TUNE auf Telefoneinstellungen drehen, mit OK/ MENU bestätigen, BT-Erkennungsmodus wählen und mit OK/ MENU bestätigen.
- My Volvo Car auf dem Bildschirm des externen Geräts wählen und den Anweisungen folgen.
- 3. Einen beliebigen PIN-Code in dem externen Gerät eingeben und dann die Option zum Anschließen wählen.

03

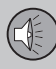

4. **OK/MENU** drücken und dann denselben PIN-Code auf dem Tastenfeld der Mittelkonsole des Fahrzeugs eingeben.

Wenn das externe Gerät angeschlossen ist, wird der Bluetooth<sup>®</sup>-Name des Geräts im Bildschirm des Fahrzeugs angezeigt und das Gerät kann über das Fahrzeug bedient werden.

#### **Themenbezogene Informationen**

- Audio und Media Bedienung des Systems (S. 23)
- Anschließen und Trennen eines Bluetooth<sup>®</sup>\*-Geräts (S. 56)

#### Automatischer Anschluss eines Bluetooth<sup>®</sup>\*-Geräts

Wenn ein Bluetooth<sup>®</sup> Gerät im Fahrzeug registriert (S. 57) ist, wird automatisch das zuletzt angeschlossene Gerät wieder angeschlossen, sobald es sich in Reichweite befindet.

Wenn die Bluetooth<sup>®</sup>-Funktion aktiviert ist und sich das zuletzt angeschlossene Gerät in Reichweite befindet, wird es automatisch angeschlossen. Wenn das Fahrzeug nach dem zuletzt angeschlossenen Gerät sucht, erscheint dessen Name auf dem Bildschirm. Ist das zuletzt angeschlossene Gerät nicht verfügbar, versucht das System, ein zuvor angemeldetes anzuschließen.

Um ein anderes Gerät anzuschließen, auf **EXIT** drücken, neues Gerät anschließen (S. 57) wählen oder zu anderem bereits registriertem Gerät wechseln (S. 58).

#### **Themenbezogene Informationen**

- Audio und Media Bedienung des Systems (S. 23)
- Anschließen und Trennen eines Bluetooth<sup>®</sup>\*-Geräts (S. 56)

# Zu einem anderen Bluetooth®\*-Gerät wechseln

Wenn es mehrere Geräte im Fahrzeug gibt, kann ein angeschlossenes Gerät durch ein anderes ersetzt werden. Das Gerät muss zunächst im Fahrzeug registriert (S. 57) werden.

#### Mediagerät wechseln

- Kontrollieren, ob das externe Gerät über Bluetooth<sup>®</sup> suchbar bzw. sichtbar ist, siehe Anleitung des externen Geräts.
- 2. Auf **MEDIA** drücken, **Bluetooth** und dann **Gerät wechseln** wählen.
  - > Das Fahrzeug sucht nach zuvor angeschlossenen Geräten. Die gefundenen externen Geräte werden mit ihren jeweiligen Bluetooth<sup>®</sup>-Namen auf dem Bildschirm angezeigt.
- 3. Das anzuschließende Gerät wählen.
  - > Das externe Gerät wird angeschlossen.

#### Telefon wechseln

 Kontrollieren, ob das externe Gerät über Bluetooth<sup>®</sup> suchbar bzw. sichtbar ist, siehe Anleitung des externen Geräts.

- 2. Auf **TEL** drücken und anschließend **Telefon ändern** wählen.
  - > Das Fahrzeug sucht nach zuvor angeschlossenen Geräten. Die gefundenen externen Geräte werden mit ihren jeweiligen Bluetooth<sup>®</sup>-Namen auf dem Bildschirm angezeigt.
- 3. Das anzuschließende Gerät wählen.
  - > Das externe Gerät wird angeschlossen.

#### Themenbezogene Informationen

- Audio und Media Bedienung des Systems (S. 23)
- Anschließen und Trennen eines Bluetooth<sup>®</sup>\*-Geräts (S. 56)

### Bluetooth®\*-Gerät trennen

Wenn das Bluetooth<sup>®</sup>-Gerät außerhalb der Reichweite des Fahrzeugs ist, wird es automatisch getrennt. Es ist auch möglich, ein Telefon manuell zu trennen.

Wenn das Mobiltelefon getrennt wird, kann ein laufendes Gespräch mit Hilfe des eingebauten Mikrofons und des Lautsprechers des Mobiltelefons fortgesetzt werden.

Die Freisprecheinrichtung wird deaktiviert, wenn der Motor abgestellt wurde und die Tür geöffnet wird<sup>43</sup>.

Zum Abregistrieren eines Bluetooth<sup>®</sup>-Geräts vom Fahrzeug, Bluetooth<sup>®</sup>-Gerät entfernen (S. (S. 60)) wählen. Das Fahrzeug wird danach nicht mehr automatisch nach dem Gerät suchen.

#### Manuelles Trennen eines Telefons

Das Telefon kann in Telefonmenü → Telefon abkoppeln manuell in den Telefonmodus umgeschaltet werden.

## i ACHTUNG

Selbst wenn das Mobiltelefon manuell ausgeschaltet wurde, können bestimmte Mobiltelefone automatisch die zuletzt angeschlossene Freisprechvorrichtung anschließen, z. B. zu Beginn eines neuen Gesprächs.

- Audio und Media Bedienung des Systems (S. 23)
- Anschließen und Trennen eines Bluetooth<sup>®\*</sup>-Geräts (S. 56)
- Media Bluetooth<sup>®</sup>\* (S. 55)
- Bluetooth<sup>®</sup> Freisprechvorrichtung Telefon (S. 60)

#### Bluetooth®\*-Gerät entfernen

Wenn man ein Bluetooth®\*-Gerät nicht mehr länger im Fahrzeug registriert haben möchte, ist es möglich, das Gerät aus dem Register zu entfernen. Das Fahrzeug wird danach nicht mehr automatisch nach dem Gerät suchen.

#### Media-Gerät entfernen

Auf **MEDIA** drücken, **Bluetooth**→ **Bluetooth-Gerät entfernen** wählen. **TUNE** drehen, um die zu entfernende Einheit auszuwählen, mit **OK/MENU** bestätigen.

#### **Telefon entfernen**

Auf **TEL** drücken, **Telefonmenü → Bluetooth-Gerät entfernen** wählen. **TUNE** drehen, um die zu entfernende Einheit auszuwählen, mit **OK/MENU** bestätigen.

#### Themenbezogene Informationen

- Audio und Media Bedienung des Systems (S. 23)
- Anschließen und Trennen eines Bluetooth<sup>®</sup>\*-Geräts (S. 56)
- Media Bluetooth<sup>®</sup>\* (S. 55)
- Bluetooth<sup>®</sup> Freisprechvorrichtung Telefon (S. 60)

#### Bluetooth<sup>®</sup> Versionsinformation

Zeigt die aktuelle Bluetooth<sup>®</sup>-Version des Fahrzeugs an.

Die aktuelle Bluetooth<sup>®</sup>-Version des Fahrzeugs ist in den Hauptquellen **MEDIA** oder **TEL** zu sehen:

- Bluetooth-Menü → Bluetooth SW-Version im Fahrzeug.
- Telefonmenü → Telefoneinstellungen
   → Bluetooth SW-Version im Fahrzeug.

#### **Themenbezogene Informationen**

- Audio und Media Bedienung des Systems (S. 23)
- Bluetooth<sup>®</sup> Freisprechvorrichtung Telefon (S. 60)
- Media Bluetooth<sup>®</sup>\* (S. 55)

#### Bluetooth<sup>®</sup> Freisprechvorrichtung Telefon

Ein Mobiltelefon, das mit Bluetooth<sup>®</sup> ausgerüstet ist, kann drahtlos an das Fahrzeug<sup>44</sup> angeschlossen werden.

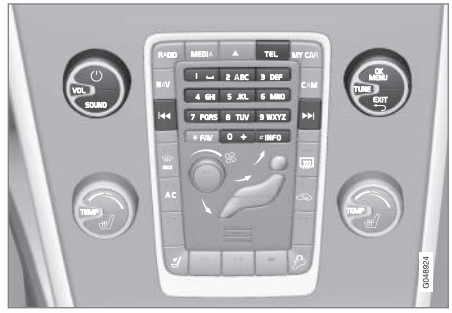

Telefonfunktionen, Reglerübersicht.

Das Gerät muss zuerst registriert und an das Fahrzeug angeschlossen werden, (S. 57).

Das Audio- und Mediasystem funktioniert als Freisprechvorrichtung, mit der Möglichkeit eine Auswahl von Funktionen des Mobiltelefons fernzusteuern. Das Mobiltelefon kann, unabhängig davon, ob es angeschlossen ist oder nicht, über seine eigenen Tasten bedient werden.

Wenn ein Mobiltelefon an das Fahrzeug angeschlossen ist, können vom Telefon bzw. von

03

<sup>44</sup> Gilt für High Performance, High Performance Multimedia und Premium Sound Multimedia.

einer anderen über Bluetooth<sup>®</sup> angeschlossenen Mediaeinheit gleichzeitig Audiodateien abgespielt werden, siehe Media Bluetooth<sup>®\*</sup> (S. 55). Zwischen den Hauptquellen **TEL** und **MEDIA** umschalten, um die jeweiligen Funktionen zu bedienen.

## **i** ACHTUNG

Nur bestimmte Mobiltelefone sind vollkommen mit der Freisprechfunktion kompatibel. Wir empfehlen Ihnen, sich mit Fragen zu kompatiblen Telefonen an einen Volvo-Vertragshändler zu wenden.

#### Aktivieren

Durch kurzes Drücken auf **TEL** wird das zuletzt angeschlossene Telefon aktiviert bzw. gesucht. Ist beim Drücken der **TEL**-Taste ein Telefon bereits angeschlossen, erscheint ein Schnellmenü mit gängigen Menüalternativen

für das Telefon. Das Symbol **s** zeigt, dass ein Telefon angeschlossen ist.

#### Anrufen

 Sicherstellen, dass das Symbol ganz oben auf dem Bildschirm angezeigt wird und dass sich die Freisprechfunktion im Telefonmodus befindet.

- Entweder die gewünschte Nummer oder Kurzwahl (S. 68) wählen. Oder **TUNE** in der Normalanzeige nach rechts drehen, um zum Telefonbuch zu gelangen oder nach links, um die Anrufliste aller Anrufe anzeigen zu lassen. Für weitere Informationen zum Telefonbuch siehe Telefonbuch (S. 63).
- 3. OK/MENU drücken.

Das Gespräch wird mit EXIT beendet.

#### **Themenbezogene Informationen**

- Audio und Media Bedienung des Systems (S. 23)
- Bluetooth<sup>®</sup>\* Freisprechvorrichtung Telefon - Übersicht (S. 61)
- Anschließen und Trennen eines Bluetooth<sup>®</sup>\*-Geräts (S. 56)
- Anrufverwaltung (S. 62)
- Bluetooth<sup>®</sup> Freisprechvorrichtung Telefon
   Toneinstellungen (S. 63)
- Bluetooth<sup>®</sup> Versionsinformation (S. 60)

#### Bluetooth<sup>®</sup>\* Freisprechvorrichtung Telefon - Übersicht

Systemübersicht für Bluetooth<sup>®</sup>\* Freisprechvorrichtung Telefon.

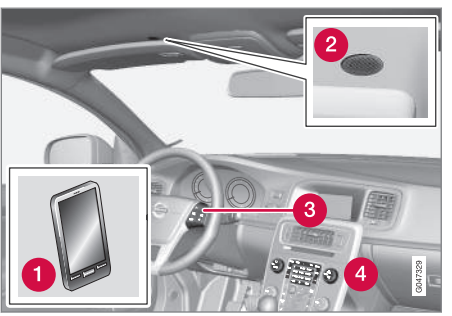

Systemübersicht

- Mobiltelefon
- 2 Mikrofon
- 3 Tastenfeld im Lenkrad
- 4 Bedientafel in der Mittelkonsole

- Audio und Media Bedienung des Systems (S. 23)
- Bluetooth<sup>®</sup> Freisprechvorrichtung Telefon (S. 60)
- Anschließen und Trennen eines Bluetooth<sup>®\*</sup>-Geräts (S. 56)

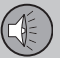

#### Anrufverwaltung

Funktionen für die Verwaltung von Telefongesprächen.

#### **Eingehender Anruf**

 OK/MENU drücken, um Anrufe anzunehmen, selbst wenn sich die Stereoanlage z.B. im RADIO- oder MEDIA-Modus befindet.

03

Abweisen oder mit **EXIT** beenden.

#### Automatisch annehmen

Mit der Funktion Automatisch annehmen können eingehende Anrufe automatisch angenommen werden.

Im Telefonmodus unter Telefonmenü →
 Anrufoptionen → Automatische
 Rufannahme aktivieren/deaktivieren.

#### Menü während des Gesprächs

Während des laufenden Gesprächs **OK**/ **MENU** drücken, um Zugang zu den folgenden Funktionen zu erhalten:

- Stummschalten das Mikrofon der Stereoanlage wird stummgeschaltet.
- Handy das Gespräch wird von der Freisprechinrichtung zum Mobiltelefon umgeschaltet. Bei bestimmten Mobiltelefonen wird die Verbindung getrennt. Dies ist vollkommen normal. Die Freisprechinrichtung fragt, ob Sie wieder anschließen möchten.

 Nr. wählen – Möglichkeit, mit Hilfe der Zahlentasten einen dritten Teilnehmer anzurufen (das laufende Gespräch wird in den Standby geschaltet).

#### Anruflisten

Die Anruflisten werden bei jedem neuen Anschluss in die Freisprechfunktion kopiert und dann während des Anschlusses aktualisiert. In der Normalanzeige **TUNE** nach links drehen, um die Anrufliste für **Alle Anrufe** anzeigen zu lassen.

Im Telefonmodus können unter Telefonmenü → Alle Anrufe alle Anruflisten eingesehen werden:

- Alle Anrufe
- Verpasste Anrufe
- Angenommene Anrufe
- Gewählte Nummern
- Anrufdauer

## i ACHTUNG

Manche Mobiltelefone zeigen die Liste der zuletzt angerufenen Nummern in umgekehrter Reihenfolge.

#### Anrufbeantworter

Eine Kurzwahl für den Anrufbeantworter kann in der Normalanzeige programmiert werden und später durch langes Drücken auf **1** erreicht werden. Die Nummer des Anrufbeantworters wird im Telefonmodus unter **Telefonmenü →** Anrufoptionen → Mailbox-Nummer → Nummer ändern geändert. Wenn keine Nummer gespeichert ist, kann dieses Menü durch langes Drücken auf 1 erreicht werden.

- Audio und Media Bedienung des Systems (S. 23)
- Sprachsteuerung\* des Mobiltelefons -Anruf eines Kontakts (S. 75)
- Sprachsteuerung\* des Mobiltelefons -Anrufe von der Anrufliste aus (S. 75)
- Sprachsteuerung\* des Mobiltelefons -Abfrage des Anrufbeantworters (S. 76)
- Bluetooth<sup>®</sup> Freisprechvorrichtung Telefon (S. 60)
- Bluetooth<sup>®</sup> Freisprechvorrichtung Telefon
   Toneinstellungen (S. 63)
- Telefonbuch (S. 63)

#### Bluetooth<sup>®</sup> Freisprechvorrichtung Telefon - Toneinstellungen

Es ist möglich, die Lautstärke des Gesprächs, der Audioanlage und des Anrufsignals einzustellen, sowie das Anrufsignal zu ändern.

#### Anruflautstärke

Die Anruflautstärke kann nur während des laufenden Gesprächs geändert werden. Das Tastenfeld\* im Lenkrad verwenden oder am **VOL**-Regler drehen.

#### Lautstärke der Stereoanlage

Solange kein Gespräch läuft, wird die Lautstärke der Stereoanlage wie gewöhnlich durch Drehen von **VOL** geregelt.

Wenn eine Tonquelle bei eingehendem Anruf aktiv ist, kann diese automatisch stummgeschaltet werden. Im Telefonmodus unter Telefonmenü → Telefoneinstellungen → Klang und Lautstärke → Radio/Medien stummschalten aktivieren/deaktivieren.

#### Ruftonlautstärke

Im Telefonmodus zu Telefonmenü → Telefoneinstellungen → Klang und Lautstärke → Klingeltonlautstärke blättern und durch Drehen von VOL einstellen. OK/ MENU drücken, um die Lautstärke zu erhöhen. Zum Speichern EXIT drücken.

#### Klingeltöne

Die Klingeltöne der Freisprechinrichtung können im Telefonmodus unter Telefonmenü → Telefoneinstellungen → Klang und Lautstärke → Klingeltöne → Klingelsignal 1 usw. gewählt werden.

## i ACHTUNG

Für bestimmte Mobiltelefone gilt, dass der Klingelton des angeschlossenen Mobiltelefons nicht ausgeschaltet wird, wenn eines der eingebauten Signale der Freisprechvorrichtung verwendet wird.

Um das Klingelsignal des angeschlossenen Telefons zu wählen<sup>45</sup>, im Telefonmodus zu Telefonmenü → Telefoneinstellungen → Klang und Lautstärke → Klingeltöne → Handy-Klingelton blättern.

#### Themenbezogene Informationen

- Audio und Media Bedienung des Systems (S. 23)
- Bluetooth<sup>®</sup> Freisprechvorrichtung Telefon (S. 60)

#### Telefonbuch

Es gibt zwei Telefonbücher. Diese werden im Fahrzeug zusammengeführt und als ein gemeinsames Telefonbuch angezeigt.

 Das Fahrzeug lädt das Telefonbuch des angeschlossenen Mobiltelefons herunter und zeigt dieses Telefonbuch nur an, wenn das Mobiltelefon, von dem dieses Telefonbuch heruntergeladen wurde, angeschlossen ist.

03

Das Fahrzeug verfügt auch über ein integriertes Telefonbuch. In dieses werden, unabhängig davon, welches Telefon während des Speichervorgangs angeschlossen ist, alle Kontakte übertragen, die im Fahrzeug gespeichert werden. Diese Kontakte sind für alle Benutzer sichtbar, unabhängig davon, welches Mobiltelefon an das Fahrzeug angeschlossen ist. Wenn ein Kontakt im Fahrzeug gespeichert ist, wird das Symbol

<sup>45</sup> Wird nicht von allen Mobiltelefonen unterstützt.

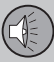

### (i) ACHTUNG

Vom Fahrzeug aus vorgenommene Änderungen eines Eintrags im Telefonbuch des Mobiltelefons führen zu einem neuen Eintrag im Telefonbuch des Fahrzeugs, d. h. die Änderung wird nicht im Mobiltelefon gespeichert. Im Fahrzeug wird eine Änderung als zwei verschiedene Einträge mit unterschiedlichen Symbolen angezeigt. Zudem ist zu beachten, dass das Speichern einer Kurznummer oder das Ändern eines Kontakts zu einem neuen Eintrag im Telefonbuch des Fahrzeugs führt.

Voraussetzung für die Hantierung des Telefonbuchs ist, dass das Symbol angezeigt wird und dass sich die Freisprechfunktion im Telefonmodus befindet.

Das Audio und Mediasystem speichert eine Kopie des Telefonbuchs jedes registrierten Mobiltelefons. Das Telefonbuch kann bei jedem erneuten anschließen automatisch zum Audio und Mediasystem kopiert werden.

 Die Funktion im Telefonmodus unter Telefonmenü 

 Telefoneinstellungen

 Telefonbuch herunterladen aktivieren/deaktivieren.

Wenn das Telefonbuch die Kontaktangaben eines Anrufers enthält, werden diese auf dem Bildschirm angezeigt.

#### Themenbezogene Informationen

- Audio und Media Bedienung des Systems (S. 23)
- Bluetooth<sup>®</sup> Freisprechvorrichtung Telefon (S. 60)
- Telefonbuch Schnellsuche nach Kontakten (S. 64)
- Telefonbuch Zeichentabelle Tastenfeld in der Mittelkonsole (S. 65)
- Telefonbuch Kontakte suchen (S. 66)
- Telefonbuch neuer Kontakt (S. 67)
- Telefonbuch Kurzwahl (S. 68)
- Telefonbuch vCard annehmen (S. 69)
- Telefonbuch Speicherstatus (S. 69)
- Telefonbuch löschen (S. 69)

## Telefonbuch - Schnellsuche nach Kontakten

In der Normalanzeige **TUNE** nach rechts drehen; eine Liste mit den Kontakten wird angezeigt.

Zum Auswählen **TUNE** drehen und zum Anrufen **OK/MENU** drücken.

Unter dem Namen des Kontakts steht die Telefonnummer, die als Standard gewählt ist. Wenn das Symbol > rechts neben dem Kontakt angezeigt wird, sind mehrere Telefonnummern für den Kontakt gespeichert. **OK/ MENU** drücken, um die Nummern anzeigen zu lassen. Durch Drehen auf **TUNE** kann eine andere als die standardmäßig ausgewählte Nummer gewählt werden. **OK/MENU** drücken, um die Nummer anzuwählen.

Zur Suche in der Kontaktliste über das Tastenfeld in der Mittelkonsole den Anfang des Namens des Kontakts eingeben. Zur Funktion der Tasten siehe Telefonbuch - Zeichentabelle Tastenfeld in der Mittelkonsole (S. 65).

Von der Normalanzeige aus kann die Kontaktliste ebenfalls erreicht werden, indem die Taste mit dem Anfangsbuchstaben des gesuchten Kontakts auf dem Tastenfeld der Mittelkonsole gedrückt gehalten wird. So kann z.B. durch langes Drücken auf die Taste **6** direkt auf den Teil der Liste zugegriffen werden, in dem sich die Kontakte mit dem Anfangsbuchstaben M befinden.

03

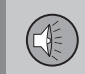

#### Themenbezogene Informationen

- Audio und Media Bedienung des Systems (S. 23)
- Bluetooth<sup>®</sup> Freisprechvorrichtung Telefon (S. 60)
- Telefonbuch (S. 63)

#### Telefonbuch - Zeichentabelle Tastenfeld in der Mittelkonsole

Zeichentabelle mit möglichen Zeichen, die im Telefonbuch verwendet werden können.

| Taste  | Funktion                                            |
|--------|-----------------------------------------------------|
| I =    | Leerschritt . , - ? @ : ; / ( ) 1                   |
| S VBC  | A B C Å Ä Æ À Ç 2                                   |
| 3 DEF  | DEFÈÉ3                                              |
| 4 GHI  | GHIÌ4                                               |
| 5 JKL  | JKL5                                                |
| 6 MNO  | M N O Ö Ø Ñ Ò 6                                     |
| 7 PQRS | PQRSB7                                              |
| 8 TUV  | Τ U V Ü Ù 8                                         |
| 9 WXYZ | W X Y Z 9                                           |
| * FAV  | Zwischen Groß- und Kleinbuch-<br>staben umschalten. |

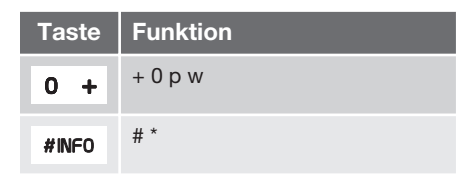

#### Themenbezogene Informationen

- Audio und Media Bedienung des Systems (S. 23)
- Bluetooth<sup>®</sup> Freisprechvorrichtung Telefon (S. 60)
- Telefonbuch (S. 63)

03

#### **Telefonbuch - Kontakte suchen**

Kontakte im Telefonbuch (S. 63) suchen.

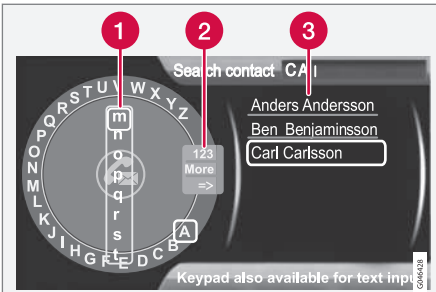

03

#### Kontakte mit Hilfe des Textrads suchen.

- Zeichenliste
- 2 Eingabemodus wechseln (siehe nachfolgende Tabelle)
- 3 Telefonbuch

Um nach einem Kontakt zu suchen oder einen Kontakt zu bearbeiten, im Telefonmodus zu Telefonmenü → Telefonbuch → Suchen blättern.

## i) ACHTUNG

Bei High Performance gibt es kein Textrad, dort kann **TUNE** nicht zur Eingabe von Zeichen verwendet werden, sondern nur die Zahlen- und Buchstabentasten auf der Bedientafel in der Mittelkonsole.

- TUNE drehen<sup>46</sup>, bis der gewünschte Buchstabe erscheint, zur Bestätigung OK/MENU drücken. Die Zahlen- und Buchstabentasten auf der Bedientafel in der Mittelkonsole können ebenfalls verwendet werden.
- 2. Mit dem nächsten Buchstaben fortfahren usw. Im Telefonbuch (3) wird das Ergebnis der Suche angezeigt.
- Um den Eingabemodus zu Zahlen oder Sonderzeichen umzuschalten oder zum Telefonbuch zu gehen, TUNE drehen, zu einer der Optionen (siehe Erklärung in der Tabelle unten) in der Liste zum Umschalten des Eingabemodus (2) drehen, OK/ MENU drücken.

| 123/ABC | Mit <b>OK/MENU</b> zwischen<br>Buchstaben und Zahlen<br>umschalten.                                                                                                    |
|---------|----------------------------------------------------------------------------------------------------|
| Weitere | Mit <b>OK/MENU</b> zu den Sonder-<br>zeichen umschalten.                                                                                                    |
| =>      | Führt zum Telefonbuch (3).<br><b>TUNE</b> drehen, um einen Kon-<br>takt zu wählen, <b>OK/MENU</b><br>drücken, um gespeicherte<br>Nummern und sonstige Infor-<br>mation anzeigen zu lassen. |

Durch langes Drücken auf **EXIT** wird ein eingegebenes Zeichen gelöscht. Langes Drücken auf **EXIT** löscht alle eingegebenen Zeichen.

Wenn eine Zahlentaste in der Mittelkonsole gedrückt wird, während das Textrad angezeigt wird (siehe vorherige Abbildung), erscheint eine Zeichenliste (1) auf dem Bildschirm. Wiederholt weiter auf die Zahlentaste drücken, bis der gewünschte Buchstabe erscheint, und die Taste loslassen. Mit dem nächsten Buchstaben fortfahren usw. Wenn eine Taste gedrückt wird, wird die Eingabe dieser Taste beim Drücken einer anderen Taste bestätigt.

Um eine Ziffer zu schreiben, die entsprechende Zahlentaste gedrückt halten.

<sup>&</sup>lt;sup>46</sup> Gilt nur für High Performance, Multimedia und Premium Sound Multimedia.

03

## Themenbezogene Informationen

- Audio und Media Bedienung des Systems (S. 23)
- Bluetooth<sup>®</sup> Freisprechvorrichtung Telefon (S. 60)

## **Telefonbuch - neuer Kontakt**

Neuen Kontakt im Telefonbuch anlegen.

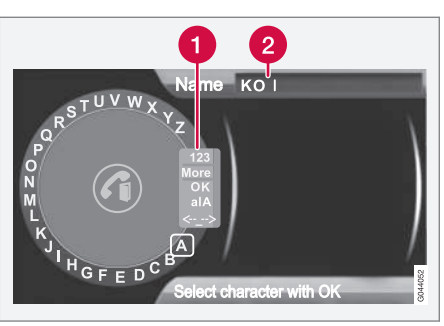

Eingabe von Buchstaben für Neuen Kontakt.

- Eingabemodus wechseln (siehe nachfolgende Tabelle)
- 2 Eingabefeld

Ein neuer Kontakt kann im Telefonmodus unter Telefonmenü → Telefonbuch → Neuer Kontakt hinzugefügt werden.

## ACHTUNG

Bei High Performance gibt es kein Textrad, dort kann **TUNE** nicht zur Eingabe von Zeichen verwendet werden, sondern nur die Zahlen- und Buchstabentasten auf der Bedientafel in der Mittelkonsole.

- Wenn die Zeile Name markiert ist, OK/ MENU drücken, um den Eingabemodus zu erreichen (Abbildung oben).
- TUNE drehen<sup>47</sup>, bis der gewünschte Buchstabe erscheint, zur Bestätigung OK/MENU drücken. Die Zahlen- und Buchstabentasten auf der Bedientafel in der Mittelkonsole können ebenfalls verwendet werden.
- Mit dem nächsten Buchstaben fortfahren usw. Im Eingabefeld (2) auf dem Bildschirm wird der eingegebene Name angezeigt.
- Um den Eingabemodus auf Zahlen, Sonderzeichen umzuschalten, zwischen Gro
  ß- und Kleinbuchstaben umzuschalten usw. **TUNE** auf eine der Optionen (siehe Erklärung in der nachfolgenden Tabelle) in der Liste (1) drehen und dann **OK/MENU** drücken.

Sobald der Name fertig geschrieben ist, **OK** in der Liste auf dem Bildschirm (1) wählen und **OK/MENU** drücken. Nun mit der Telefonnummer auf entsprechende Weise wie oben fortfahren.

Nach Eingabe der Telefonnummer **OK/MENU** drücken und einen Telefonnummerntypen (Handy, Home, Arbeit oder Allgemein) auswählen. Auf **OK/MENU** drücken, um die Auswahl zu bestätigen.

<sup>&</sup>lt;sup>47</sup> Gilt nur für High Performance, Multimedia und Premium Sound Multimedia.

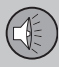

Nach Eingabe aller Daten Kontakt speich. im Menü wählen, um den Kontakt zu speichern.

| 123/AB<br>C  | Mit <b>OK/MENU</b> zwischen Buch-<br>staben und Zahlen umschal-<br>ten.                                                                                                    |
|--------------|----------------------------------------------------------------------------------------------------|
| Weitere      | Mit <b>OK/MENU</b> zu den Sonder-<br>zeichen umschalten.                                                                                                    |
| ОК           | Speichern und mit <b>OK/MENU</b><br>zu <b>Kontakt hinzufügen</b><br>zurückblättern.                                                                                                    |
| alA          | Mit <b>OK/MENU</b> zwischen Groß-<br>und Kleinbuchstaben umschal-<br>ten.                                                                                                    |
| < <u>·</u> > | <b>OK/MENU</b> drücken, der Cur-<br>sor erscheint beim Eingabefeld<br>(2) ganz oben auf dem Bild-<br>schirm. Der Cursor kann nun<br>mit <b>TUNE</b> an die gewünschte<br>Stelle bewegt werden, z.B. um<br>neue Buchstaben einzufügen<br>oder mit <b>EXIT</b> zu löschen. Um<br>neue Buchstaben einzufügen,<br>zunächst den Eingabemodus<br>aufrufen, dazu <b>OK/MENU</b> drü-<br>cken. |

#### Themenbezogene Informationen

- Audio und Media Bedienung des Systems (S. 23)
- Bluetooth<sup>®</sup> Freisprechvorrichtung Telefon (S. 60)
- Telefonbuch (S. 63)

#### **Telefonbuch - Kurzwahl**

Als Kurzwahl im Telefonbuch (S. 63) speichern, um eine Nummer oder einen Kontakt auf einfache Weise anzurufen.

Eine Kurzwahl kann im Telefonmodus unter Telefonmenü → Telefonbuch → Kurzwahl hinzugefügt werden.

Ein Anruf mit Kurzwahl kann im Telefonmodus über die Zahlentasten auf dem Tastenfeld in der Mittelkonsole vorgenommen werden, indem eine Zahlentaste und anschließend **OK/MENU** gedrückt wird. Wenn unter der Kurzwahl kein Kontakt gespeichert ist, wird angeboten, einen Kontakt unter der Kurzwahl zu speichern.

- Audio und Media Bedienung des Systems (S. 23)
- Bluetooth<sup>®</sup> Freisprechvorrichtung Telefon (S. 60)

03

## Telefonbuch - vCard annehmen

Elektronische Visitenkarten (vCard) im Telefonbuch (S. 63) des Fahrzeugs annehmen.

Es können von anderen Mobiltelefonen (als dem derzeit an das Fahrzeug angeschlossenen) vCards an das Telefonbuch des Fahrzeugs angenommen werden. Dazu wird das Fahrzeug für Bluetooth<sup>®</sup> sichtbar gemacht. Die Funktion wird im Telefonmodus unter

Telefonmenü → Telefonbuch → vCard empfangen aktiviert.

#### Themenbezogene Informationen

- Audio und Media Bedienung des Systems (S. 23)
- Bluetooth<sup>®</sup> Freisprechvorrichtung Telefon (S. 60)

### **Telefonbuch - Speicherstatus**

Speicherstatus des Telefonbuchs (S. 63) anzeigen.

Der Speicherstatus des Telefonbuchs des Fahrzeugs bzw. das Telefonbuch des angeschlossenen Mobiltelefons kann im Telefonmodus unter Telefonmenü → Telefonbuch → Speicherstatus abgerufen werden.

#### Themenbezogene Informationen

- Audio und Media Bedienung des Systems (S. 23)
- Bluetooth<sup>®</sup> Freisprechvorrichtung Telefon (S. 60)

### **Telefonbuch - löschen**

Löschen des eingebauten Telefonbuchs (S. 63).

Das Telefonbuch des Fahrzeugs kann gelöscht werden, dies erfolgt im Telefonmodus unter Telefonmenü → Telefonbuch → Telefonbuch löschen.

## i ACHTUNG

Beim Löschen im Telefonbuch des Fahrzeugs werden nur Kontakte im Telefonbuch des Fahrzeugs entfernt. Die Kontakte im Telefonbuch des Mobiltelefons werden nicht gelöscht.

- Audio und Media Bedienung des Systems (S. 23)
- Bluetooth<sup>®</sup> Freisprechvorrichtung Telefon (S. 60)

#### Sprachsteuerung\* des Mobiltelefons

Die Sprachsteuerung <sup>48</sup> bietet dem Fahrer die Möglichkeit, bestimmte Funktionen in einem über Bluetooth<sup>®</sup> verbundenen Mobiltelefon oder im Volvo-Navigationssystem per Sprachbefehl zu aktivieren.

## i) ACHTUNG

- In diesem Abschnitt wird die Benutzung der Sprachbefehle zur Steuerung eines über Bluetooth<sup>®</sup> angeschlossenen Mobiltelefons beschrieben. Zu ausführlichen Informationen zur Benutzung eines über Bluetooth<sup>®</sup> verbundenen Mobiltelefons siehe Bluetooth<sup>®</sup> Freisprechvorrichtung Telefon (S. 60).
- Zum Volvo-Navigationssystem gehört eine separate Ergänzung, die weitere Informationen zu Sprachsteuerung und Sprachbefehlen für die Steuerung des Systems enthält.

Dank der bequemen Sprachsteuerung wird der Fahrer weniger abgelenkt und kann sich stattdessen auf die Fahrt konzentrieren und seine Aufmerksamkeit vollkommen auf die Straße und die Verkehrssituation richten.

## 🔥 WARNUNG

Der Fahrer ist stets dafür verantwortlich, dass das Fahrzeug auf sichere Weise gefahren wird und dass alle geltenden Verkehrsregeln beachtet werden.

Die Sprachsteuerung bietet dem Fahrer die Möglichkeit, bestimmte Funktionen in einem über Bluetooth®-verbundenen Mobiltelefon und im Volvo-Navigationssystem \* per Sprachbefehl zu aktivieren, ohne dafür die Hände vom Lenkrad nehmen zu müssen. Die Daten werden in Dialogform mit gesprochenen Befehlen des Benutzers und verbalen Antworten des Systems eingegeben. Das Sprachsteuerungssystem verwendet das gleiche Mikrofon wie die Bluetooth® Freisprechvorrichtung (siehe Bluetooth®\* Freisprechvorrichtung Telefon - Übersicht (S. 61)), die Antworten durch das Sprachsteuerungssystem erfolgen über die Lautsprecher des Fahrzeugs.

#### Erste Schritte mit der Sprachsteuerung

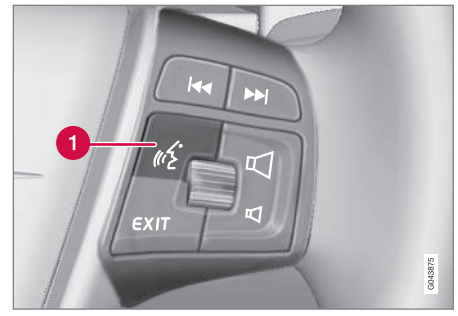

Tastenfeld im Lenkrad.

1 Taste für die Sprachsteuerung

Bevor ein Mobiltelefon über Sprachbefehle gesteuert werden kann, muss dieses über die Bluetooth<sup>®</sup>-Freisprechinrichtung angemeldet und angeschlossen werden. Wenn ein Befehl an das Telefon erteilt wird, jedoch kein Mobiltelefone angemeldet ist, teilt das System dies mit. Für Informationen zur Registrierung und zum Anschluss von Mobiltelefonen siehe Registrierung eines Bluetooth<sup>®</sup>-Geräts (S. 57).

 Auf die Taste der Sprachsteuerung (1) drücken, um das System zu aktivieren und einen Dialog mit Sprachbefehlen zu initiieren. Das System zeigt dann einige der gewöhnlichsten Befehle auf dem Bildschirm in der Mittelkonsole an.

03

<sup>&</sup>lt;sup>48</sup> Gilt nur für Fahrzeuge, die mit dem Volvo-Navigationssystem ausgestattet sind.
Beachten Sie Folgendes bei der Verwendung des Sprachsteuerungssystems:

- Bei Befehlen sprechen Sie nach dem Signal, mit normaler Stimme und in normalem Tempo.
- Nicht sprechen, wenn das System antwortet (das System kann in dieser Zeit keine Befehle erfassen).
- Türen, Fenster und Schiebedach\* des Fahrzeugs müssen geschlossen sein.
- Vermeiden Sie Hintergrundgeräusche im Fahrzeuginnenraum.

### ACHTUNG

Sollte der Fahrer unsicher sein, welches Kommando er verwenden soll, kann er "Hilfe" sagen – das System antwortet mit einer Reihe von Kommandos, die in der aktuellen Situation verwendet werden können.

Die Sprachbefehle können wie folgt beendet werden:

- "Abbrechen" sagen,
- nicht sprechen,
- langes Drücken auf die Lenkradtaste für die Sprachsteuerung
- auf **EXIT** oder eine andere Hauptquellentaste (z. B. **MEDIA**) drücken.

#### Themenbezogene Informationen

- Audio und Media Bedienung des Systems (S. 23)
- Bluetooth<sup>®</sup>\* Freisprechvorrichtung Telefon - Übersicht (S. 61)
- Anschließen und Trennen eines Bluetooth<sup>®</sup>\*-Geräts (S. 56)
- Sprachwahl f
  ür die Sprachsteuerung\* des Mobiltelefons (S. 71)
- Hilfsfunktionen f
  ür die Sprachsteuerung\* des Mobiltelefons (S. 72)
- Sprachsteuerung\* des Mobiltelefons -Benutzereinstellung und Sprechlautstärke (S. 73)
- Sprachsteuerung\* des Mobiltelefons -Sprachbefehle (S. 73)

# Sprachwahl für die Sprachsteuerung\* des Mobiltelefons

Die mögliche Sprachwahl für die Sprachsteuerung (S. 70)\* des Mobiltelefons erfolgt im Menüsystem **MY CAR**, siehe MY CAR -Spracheinstellungen (S. 18).

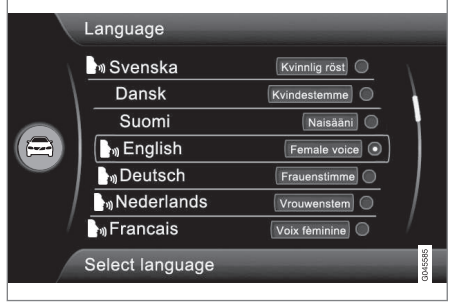

Sprachenliste.

Eine Sprachsteuerung ist nicht für alle Sprachen möglich. Für die Sprachsteuerung verfügbare Sprachen sind mit einem Symbol in der Sprachenliste gekennzeichnet - . . Der Sprachwechsel erfolgt im Menüsystem **MY CAR**, siehe MY CAR (S. 11).

#### Themenbezogene Informationen

Audio und Media - Bedienung des Systems (S. 23)

#### Hilfsfunktionen für die Sprachsteuerung\* des Mobiltelefons

Hilfsfunktionen sind dafür da, das System kennenzulernen sowie die Möglichkeit zu haben, das Sprachsteuerungssystem auf ihre Stimme und Aussprache zu trainieren.

- Anleitung: Diese Funktion hilft Ihnen, sich mit dem System und den zu verwendenden Befehlen vertraut zu machen.
- Spracherkennungstraining: Mit dieser Funktion lernt das Sprachsteuerungssystem Ihre Stimme und Ihre Aussprache kennen. Die Funktion bietet die Möglichkeit, Spracherkennungstraining für zwei Benutzerprofile durchzuführen.

Die Hilfefunktionen werden erreicht, indem zunächst die Taste **MY CAR** auf der Bedientafel in der Mittelkonsole gedrückt und anschließend **TUNE** zur gewünschten Menüoption gedreht wird.

#### Anweisung

Die Anleitung kann auf zwei Weisen gestartet werden:

### i ACHTUNG

Die Anweisung und das Spracherkennungstraining können nur gestartet werden, wenn das Fahrzeug geparkt ist.

- Taste f
  ür Sprachsteuerung (S. 23) dr
  ücken und "Sprachlernprogramm" sagen.
- Die Anleitung im Menüsystem MY CAR unter Einstellungen -> Spracheinstellungen -> Sprachlernprogramm aktivieren. Mehr zur Beschreibung des Menüsystems siehe MY CAR (S. 11).

Die Anleitung ist in 3 Lektionen aufgeteilt, die insgesamt etwa 5 Minuten in Anspruch nehmen. Das System beginnt mit der ersten Lektion. Um eine Lektion zu überspringen und mit der nächsten fortzufahren, auf die Taste für die Sprachsteuerung drücken und "Nächste" sagen. Um zur vorherigen Lektion zurückzukehren, "Vorherige" sagen.

Die Anleitungsfunktion durch langes Drücken auf die Taste für die Sprachsteuerung beenden.

#### Spracherkennungstraining

Das System zeigt fünfzehn Sätze an, die Sie sprechen müssen. Das Spracherkennungstraining kann im Menüsystem **MY CAR** unter **Einstellungen → Spracheinstellungen → Sprachtraining** gestartet werden. **Benutzer** 1 oder **Benutzer** 2 wählen. Mehr zur Beschreibung des Menüsystems siehe MY CAR (S. 11).

Nach Abschluss des Spracherkennungstrainings daran denken, Ihr Benutzerprofil unter Benutzereinstellung Sprache einzustellen.

- Audio und Media Bedienung des Systems (S. 23)
- Sprachsteuerung\* des Mobiltelefons (S. 70)

#### Sprachsteuerung\* des Mobiltelefons -Benutzereinstellung und Sprechlautstärke

Benutzerprofil und Sprechlautstärke können im Menüsystem eingestellt werden MY CAR (S. 11).

- Benutzereinstellung Es können zwei Benutzerprofile eingestellt werden, die Funktion wird im Menüsystem MY CAR unter Einstellungen → Spracheinstellungen → Benutzereinstellung Sprache aktiviert. Benutzer 1 oder Benutzer 2 wählen. Mehr zur Beschreibung des Menüsystems siehe MY CAR (S. 11).
- Lautstärke Kann im Menüsystem MY CAR unter Einstellungen →

Spracheinstellungen → Lautstärke der Sprachausgabe geändert werden. Mehr zur Beschreibung des Menüsystems siehe MY CAR (S. 11).

#### Themenbezogene Informationen

- Audio und Media Bedienung des Systems (S. 23)
- Sprachsteuerung\* des Mobiltelefons (S. 70)

#### Sprachsteuerung\* des Mobiltelefons -Sprachbefehle

Es ist möglich, dass Mobiltelefon mit vordefinierten Sprachbefehlen zu steuern.

Der Fahrer leitet einen Dialog mit Sprachbefehlen ein, indem er auf die Taste für die Sprachsteuerung (S. 70)drückt.

Nach Einleitung eines Dialoges werden die gewöhnlichsten Befehle auf dem Bildschirm angezeigt. Graue Texte oder Texte in Klammern gehören nicht zu dem zu sprechenden Befehl.

Wenn sich der Fahrer an das System gewöhnt hat, kann er den Befehlsdialog beschleunigen und Aufforderungen des Systems überspringen, indem er kurz auf die Taste für die Sprachsteuerung drückt.

## Befehle können auf mehrere Weisen gegeben werden

Der Befehl "Telefon Kontakt anrufen" kann z.B. wie folgt gesprochen werden:

 "Telefon > Kontakt anrufen" - "Telefon" sagen, die Antwort des Systems abwarten und anschließend "Kontakt anrufen" sagen.

oder

• "Telefon Kontakt anrufen" - Den kompletten Befehl hintereinander weg sprechen.

- Audio und Media Bedienung des Systems (S. 23)
- Sprachsteuerung\* des Mobiltelefons (S. 70)

#### Sprachsteuerung\* des Mobiltelefons -Kurzbefehle

Die Sprachsteuerung\* eines Mobiltelefons kann über eine Anzahl von vordefinierten Kurzbefehlen erfolgen.

Die Kurzbefehle für das Telefon sind im Menüsystem MY CAR unter Einstellungen → Spracheinstellungen → Sprachbefehlsliste → Telefonbefehle bzw. Allgemeine Befehle zu finden. Mehr zur Beschreibung des Menüsystems siehe MY CAR (S, 11).

#### **Themenbezogene Informationen**

03

- Audio und Media Bedienung des Systems (S. 23)
- Sprachsteuerung\* des Mobiltelefons -Sprachbefehle (S. 73)

#### Sprachsteuerung\* des Mobiltelefons eine Nummer wählen

Wie man für das sprachgesteuerte Mobiltelefon eine Nummer beschreibt.

Das System versteht die Ziffern **0** (null) bis **9** (neun). Die Ziffern können einzeln, in Gruppen mit mehreren Ziffern oder als ganze Zahl angesagt werden. Zahlen höher als **9** (neun) versteht das System nicht und kann z.B. nicht mit **10** (zehn) oder **11** (elf) umgehen.

Im Folgenden ein Beispiel für einen Dialog mit Sprachbefehlen. Die Antworten des Systems variieren je nach Situation.

## Der Benutzer startet den Dialog, indem er sagt:

Telefon > Gesprächsnummer

oder

Telefon Gesprächsnummer

#### Systemantwort

Nummer?

#### Benutzermaßnahme

Zunächst die Ziffern (einzeln, d.h. sechs, acht, sieben usw.) der Telefonnummer ansagen. Wenn Sie eine Pause machen, nachdem Sie einige Ziffern gesprochen haben, wiederholt das System die Ziffern und sagt anschließend "Weiter". Die fehlenden Ziffern ansagen. Wenn Sie fertig sind, beenden Sie den Befehl, indem Sie "Anrufen" sagen.

 Sie können die Nummer ändern, indem Sie die Befehle "Korrigieren" (die zuletzt angesagte Zahlengruppe wird gelöscht) oder "Löschen" (die komplette angesagte Telefonnummer wird gelöscht) geben.

- Audio und Media Bedienung des Systems (S. 23)
- Sprachsteuerung\* des Mobiltelefons -Sprachbefehle (S. 73)

#### Sprachsteuerung\* des Mobiltelefons -Anrufe von der Anrufliste aus

Sprachgesteuert mit dem Mobiltelefon aus einer Anrufliste heraus anrufen

Mit dem Dialog unten können Sie einen Anruf aus einem der Anrufverzeichnisse Ihres Mobiltelefons tätigen.

## Der Benutzer startet den Dialog, indem er sagt:

Telefon > aus Anrufverzeichnis anrufen

oder

Telefon aus Anrufverzeichnis anrufen

Im Weiteren die Aufforderungen des Systems befolgen.

#### Themenbezogene Informationen

- Audio und Media Bedienung des Systems (S. 23)
- Sprachsteuerung\* des Mobiltelefons -Sprachbefehle (S. 73)

#### Sprachsteuerung\* des Mobiltelefons -Anruf eines Kontakts

Sprachgesteuert mit dem Mobiltelefon einen Kontakt anrufen.

Der Dialog unten bietet Ihnen die Möglichkeit, Ihre vordefinierten Kontakte im Mobiltelefon anzurufen.

## Der Benutzer startet den Dialog, indem er sagt:

Telefon > Kontakt anrufen

oder

Telefon Kontakt anrufen

Im Weiteren die Aufforderungen des Systems befolgen.

Beachten Sie Folgendes, wenn Sie einen Kontakt anrufen:

- Wenn es mehrere Kontakte mit ähnlichen Namen gibt, werden diese im Display in nummerierten Zeilen angezeigt und das System fordert Sie auf, eine Zeilennummer auszuwählen.
- Wenn die Liste mehr Zeilen enthält als gleichzeitig angezeigt werden können, können Sie in der Liste nach unten blättern, indem Sie "Herunter" sagen (und können nach oben blättern, indem Sie "Hoch" sagen).

- Audio und Media Bedienung des Systems (S. 23)
- Sprachsteuerung\* des Mobiltelefons -Sprachbefehle (S. 73)

#### Sprachsteuerung\* des Mobiltelefons -Abfrage des Anrufbeantworters

Sprachgesteuert mit dem Mobiltelefon den Anrufbeantworter abhören.

Der Dialog unten bietet Ihnen die Möglichkeit. Ihren Anrufbeantworter anzurufen, um zu kontrollieren, ob Sie Mitteilungen erhalten haben. Die Telefonnummer Ihres Anrufbeantworters muss in der Bluetooth®-Funktion registriert sein, siehe Anrufverwaltung (S. 62).

#### Der Benutzer startet den Dialog, indem er sagt:

Telefon > Anrufbeantworter anrufen

oder

Telefon Anrufbeantworter anrufen

Im Weiteren die Aufforderungen des Systems befolgen.

#### Themenbezogene Informationen

- Audio und Media Bedienung des Svstems (S. 23)
- Sprachsteuerung\* des Mobiltelefons -Sprachbefehle (S. 73)

### TV\*

Das Fernsehbild wird nur angezeigt, wenn das Fahrzeug stillsteht. Wenn das Fahrzeug mit einer Geschwindigkeit von mehr als ca. 6 km/h fährt. verschwindet das Bild. Gleichzeitig ist jedoch der Ton zu hören. Das Bild kommt zurück. wenn das Fahrzeug angehalten hat.

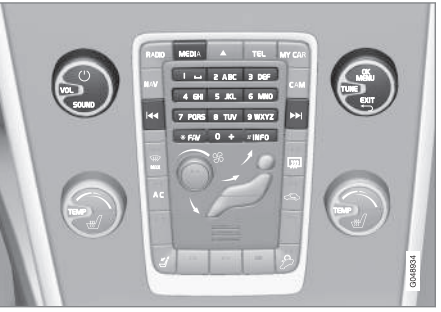

TV-Funktionen. Übersicht über die Bedienelemente.

Für die grundlegende Handhabung siehe Audio und Media - Bedienung des Systems (S. 23) und Menübenutzung (S. 26).

### ACHTUNG

Dieses System unterstützt nur TV-Sendungen in Ländern, in denen im MPEG-2 oder MPEG-4-Format gesendet und dem DVB-T-Standard gefolgt wird. Das System unterstützt keine analogen Sendungen.

#### ACHTUNG **(i)**

Das Fernsehbild wird nur angezeigt, wenn das Fahrzeug stillsteht. Wenn das Fahrzeug mit einer Geschwindigkeit von mehr als ca. 6 km/h fährt, verschwindet das Bild und Keine V-Medien beim Fahren verfügbar erscheint auf dem Bildschirm. Gleichzeitig ist jedoch der Ton zu hören. Das Bild kommt zurück, wenn das Fahrzeug angehalten hat.

Fahrzeuge mit RSE schalten nicht die hinteren Bildschirme ab.

### ACHTUNG

Der Empfang ist von der Signalstärke und der Signalqualität abhängig. Die Sendung kann durch verschiedene Faktoren gestört werden, wie z. B. hohe Gebäude oder aroße Entfernung zum TV-Sender. Der Abdeckungsgrad kann sich ebenfalls abhängig davon verändern, wo im Land Sie sich befinden.

### WICHTIG

In bestimmten Ländern sind für dieses Produkt Rundfunkgebühren fällig.

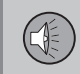

03

#### Fernsehen

- Auf MEDIA drücken, TUNE drehen, bis TV auf dem Bildschirm angezeigt wird, auf OK/MENU drücken.
  - > Eine Suche startet und nach kurzer Zeit wird der zuletzt gesehene Kanal gezeigt.

#### Kanal wechseln

Der Kanal kann wie folgt gewechselt werden:

- TUNE drehen, eine Liste mit allen in diesem Gebiet verfügbaren Kanälen wird angezeigt. Wenn einer dieser Kanäle bereits gespeichert wurde, wird seine Sendernummer rechts neben dem Kanalnamen angezeigt. TUNE weiter bis zum gewünschten Kanal drehen und OK/ MENU drücken.
- Durch Drücken der Sendertasten (0-9).
- Durch langes Drücken auf die Tasten
   wird der nächste im Gebiet verfügbare Kanal angezeigt.

### i ACHTUNG

Wurde das Fahrzeug innerhalb des Landes z. B. von einer Stadt in eine andere gefahren, sind die gespeicherten Sender am neuen Ort nicht unbedingt verfügbar, da sich ggf. die Frequenzbereiche geändert haben. In diesem Fall kann eine neue Suche durchgeführt und eine neue Senderliste gespeichert werden, siehe Verfügbare TV-Sender speichern (S. 78).

### ACHTUNG

Wenn die auf den Sendertasten gespeicherten Sender keinen Empfang haben, kann dies darauf zurückzuführen sein, dass sich das Fahrzeug an einem anderen Ort befindet, als derjenige, an dem die Suche nach den Fernsehkanälen durchgeführt wurde, z. B. wenn das Fahrzeug von Deutschland nach Frankreich gefahren wurde. In diesem Fall muss ggf. das Land neu ausgewählt und eine neue Suche durchgeführt werden.

#### **Themenbezogene Informationen**

- TV\*-Kanäle suchen/Senderliste (S. 77)
- TV\* Senderverwaltung (S. 78)
- Informationen zum aktuellen TV\*-Programm (S. 79)
- Videotext\* (S. 79)
- Bildeinstellungen (S. 50)
- Empfang von TV\*-Kanal verschwindet (S. 80)

#### TV\*-Kanäle suchen/Senderliste

Nach der Suche nach TV-Kanälen werden die verfügbaren Kanäle in einer Senderliste gespeichert.

- 1. Im TV-Modus auf **OK/MENU** drücken.
- TUNE auf TV-Menü drehen und OK/ MENU drücken.
- 3. TUNE auf Land wählen drehen und OK/ MENU drücken.
  - > Wurden zuvor ein oder mehrere L\u00e4nder gew\u00e4hlt, werden diese in einer Liste angezeigt.
- TUNE entweder auf Andere Länder oder auf eines der zuvor gewählten Länder drehen. OK/MENU drücken.
  - > Eine Liste aller verfügbaren Länder wird angezeigt.

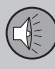

- TUNE auf das gewünschte Land drehen (z.B. Deutschland) und OK/MENU drücken.
  - > Nun wird die automatische Suche nach verfügbaren TV-Kanälen gestartet, dieser Vorgang dauert eine Weile.
     Während der Suche wird das Bild der jeweils gefundenen Kanäle angezeigt und die Kanäle werden gespeichert.
     Am Ende der Suche erscheint eine Mitteilung und das Bild wird angezeigt.
     Die gerade erstellte Senderliste (max. 30 Sender) ist nun verfügbar. Um den Kanal zu wechseln, siehe Kanal wechseln (S. 76).

Die Suche und Senderspeicherung kann mit **EXIT** abgebrochen werden.

#### Themenbezogene Informationen

- Audio und Media Bedienung des Systems (S. 23)
- TV\* (S. 76)
- TV\* Senderverwaltung (S. 78)

#### TV\* - Senderverwaltung

Die Senderliste kann bearbeitet werden. Die Reihenfolge der Kanäle in der Senderliste kann geändert werden. Ein TV-Kanal kann auf mehr als einem Platz in der Senderliste gespeichert werden. Die Position der TV-Kanäle kann auch innerhalb der Senderliste verschoben werden.

Um die Reihenfolge in der Senderliste zu ändern, im TV-Modus zu TV-Menü → Senderliste sortieren blättern.

1. **TUNE** auf den Kanal drehen, den Sie in der Liste verschieben möchten, und mit **OK/MENU** bestätigen.

> Der gewählte Kanal wird markiert.

- 2. **TUNE** auf den neuen Platz in der Liste drehen und mit **OK/MENU** bestätigen.
  - > Die Kanäle tauschen die Plätze miteinander.

Im Anschluss an die gespeicherten Kanäle (max. 30 Sender) werden alle übrigen in dem Gebiet verfügbaren Kanäle aufgelistet. Ein Kanal kann nach oben auf einen Platz in der Senderliste verschoben werden.

#### Verfügbare TV-Sender speichern

Hat sich der Fahrzeugstandort innerhalb des Landes verändert, wurde es z.B. von einer Stadt in eine andere gefahren, sind die gespeicherten Sender am neuen Ort nicht unbedingt verfügbar, da sich die Frequenzbereiche geändert haben können. In diesem Fall kann eine neue Suche durchgeführt und eine neue Senderliste gespeichert werden.

- 1. Im TV-Modus auf OK/MENU drücken.
- TUNE auf TV-Menü drehen und OK/ MENU drücken.
- TUNE auf Autostore drehen und OK/ MENU drücken.
  - > Nun wird die automatische Suche nach verfügbaren TV-Kanälen gestartet, dieser Vorgang dauert eine Weile. Während der Suche wird das Bild der jeweils gefundenen Kanäle angezeigt und die Kanäle werden gespeichert. Am Ende der Suche erscheint eine Mitteilung und das Bild wird angezeigt. Die gerade erstellte Senderliste (max. 30 Sender) ist nun verfügbar. Um den Kanal zu wechseln, siehe Kanal wechseln (S. 76).

#### TV-Kanäle suchen

Die Funktion sucht automatisch den Frequenzbereich nach allen verfügbaren Kanälen in dem Gebiet ab, in dem Sie sich befinden. Sobald ein Kanal gefunden wurde, wird er ca. 10 Sekunden lang angezeigt, anschließend wird die Suche fortgesetzt. Die Suche kann mit **EXIT** abgebrochen werden, woraufhin der Kanal gezeigt wird, den Sie gerade gesehen haben. Die Suche hat keine Auswirkungen auf die Senderliste.

03

Die Anspielfunktion im TV-Modus unter TV-Menü → Scan aktivieren/deaktivieren.

#### Themenbezogene Informationen

- Audio und Media Bedienung des Systems (S. 23)
- TV\* (S. 76)
- TV\*-Kanäle suchen/Senderliste (S. 77)

#### Informationen zum aktuellen TV\*-Programm

Auf die **INFO**-Taste (S. 23) drücken, um Informationen zum aktuellen oder nächsten Programm und zu dessen Startzeit abzurufen.

Wird die **INFO**-Taste noch einmal gedrückt, können in bestimmten Fällen noch mehr Informationen zum aktuellen Programm abgerufen werden, wie z.B. die Start- und Endzeit sowie eine kurze Beschreibung des aktuellen Programms.

Um zum TV-Bild zurückzukehren, einige Sekunden warten oder **EXIT** drücken.

#### Themenbezogene Informationen

- Audio und Media Bedienung des Systems (S. 23)
- TV\* (S. 76)

#### Videotext\*

Es ist möglich, Teletext/Videotext zu sehen.

Gehen Sie wie folgt vor:

- 1. Auf die 🗐 -Taste der Fernbedienung drücken.
- Um die Seite anzuwählen, die Seitennummer (3 Zahlen) mit den Zahlentasten (0-9) eingeben.
  - > Die Seite wird automatisch angezeigt.

Neue Seitennummer eingeben oder auf die Tasten der Fernbedienung ◀/▶ drücken, um zur nächsten Seite zu blättern.

Auf **EXIT** oder die 🗐 -Taste der Fernbedienung drücken, um zum TV-Bild zurückzukehren.

Der Videotext kann auch über die farbigen Tasten auf der Fernbedienung gesteuert werden.

#### Themenbezogene Informationen

- Audio und Media Bedienung des Systems (S. 23)
- TV\* (S. 76)
- Fernbedienung\* (S. 80)

03

#### Empfang von TV\*-Kanal verschwindet

Kann der gerade angezeigte TV-Kanal nicht mehr empfangen werden, wird das Bild gefroren. Wenn der Empfang wieder hergestellt ist. wird die Anzeige fortgesetzt.

Kann der gerade angezeigte TV-Kanal nicht mehr empfangen werden, wird das Bild gefroren. Kurz darauf erscheint eine Mitteilung, die darüber informiert, dass der aktuelle TV-Kanal nicht mehr empfangen werden kann und neu gesucht wird. Sobald der TV-Kanal wieder empfangen werden kann, wird er direkt angezeigt. Der Kanal kann jederzeit gewechselt werden, wenn die Mitteilung zu sehen ist.

Wenn die Mitteilung Kein Empfang, Suche erscheint, hat das System festgestellt, dass kein TV-Kanal empfangen werden kann. Eine mögliche Ursache ist, dass eine Landesgrenze überschritten wurde und das System auf das falsche Land eingestellt ist. In diesem Fall wie unter TV\*-Kanäle suchen/Senderliste (S. 77) beschrieben zum richtigen Land wechseln.

#### Themenbezogene Informationen

- Audio und Media Bedienung des Svstems (S. 23)
- TV\* (S. 76)

#### Fernbedienuna\*

Die Fernbedienung kann für alle Funktionen des Audio- und Mediensvstems verwendet werden. Die Tasten der Fernbedienung haben Funktionen, die den Tasten in der Mittelkonsole oder dem Tastenfeld\* im Lenkrad entsprechen.

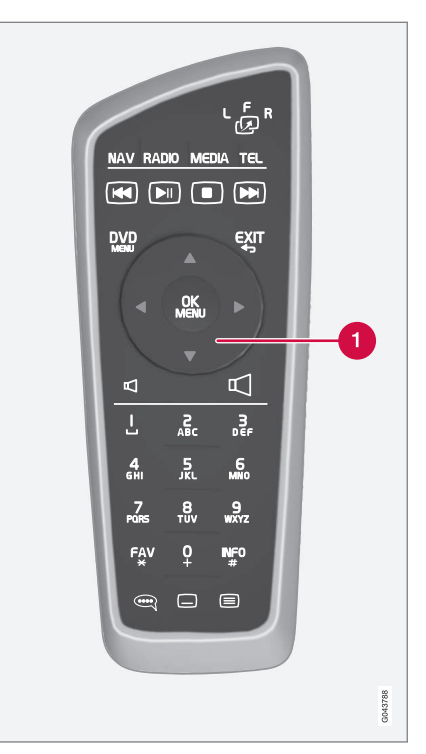

Entspricht TUNE in der Mittelkonsole.

Bei Benutzung der Fernbedienung zunächst die Taste der Fernbedienung 6 in Stellung F drücken. Anschließend die Fernbedie-

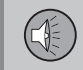

nung auf den IR-Empfänger richten, der sich rechts neben der **INFO**-Taste (S. 23) in der Mittelkonsole befindet.

Wenn das Fahrzeug mit hinteren Bildschirmen\* ausgestattet ist und Sie einen dieser Bildschirme steuern möchten, den gewünschten Bildschirm auswählen ( Lor R). Anschließend die Fernbedienung auf den IR-Empfänger des zu steuernden Bildschirms richten, siehe Multimediasystem im Fond (RSE)\* - Übersicht (S. 85).

### WARNUNG

Lose Gegenstände wie z. B. Mobiltelefon, Kamera, Fernbedienung für Zusatzausstattung usw. im Handschuhfach oder anderen Fächern aufbewahren. Bei einem starken Bremsmanöver oder Unfall können diese anderenfalls Personen im Fahrzeug verletzen.

### **i** ACHTUNG

Die Fernbedienung nicht starkem Sonnenlicht aussetzen (z. B. auf dem Armaturenbrett) – es könnten Probleme mit den Batterien auftreten.

#### Themenbezogene Informationen

- Audio und Media Bedienung des Systems (S. 23)
- Fernbedienung\* Funktionen (S. 81)

Fernbedienung\* - Batteriewechsel (S. 82)

#### Fernbedienung\* - Funktionen

Mögliche Funktionen der Steuerung mit Fernbedienung.

| Taste | Funktion                                                         |
|-------|------------------------------------------------------------------|
|       | Umschalten zwischen:                                             |
| 2     | L = Bildschirm hinten links*                                     |
|       | V = Bildschirm vorn                                              |
|       | <b>R</b> = Bildschirm hinten rechts*                             |
| NAV   | Zu Navigation umschalten*                                        |
| Radio | Zur Radio-Quelle wechseln (z. B. FM1)                            |
| Media | Zu Medienquelle umschalten (Disc, TV* usw.)                      |
| TEL   | Zu Bluetooth <sup>®</sup> -Freisprechinrich-<br>tung* umschalten |
|       | Zurückblättern/-spulen, Titel/<br>Song wechseln                  |
|       | Wiedergabe/Pause                                                 |
|       | Stopp                                                            |
|       | Vorblättern/-spulen, Titel/Song wechseln                         |
|       | Menü                                                             |

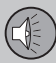

### 03 Audio und Medien

| 4 | 1 |   |  |
|---|---|---|--|
|   |   | 7 |  |
|   |   |   |  |

| Taste      | Funktion                                                                                                    |
|------------|----------------------------------------------------------------------------------------------------|
| €XIT       | Einen Schritt zurück, Funktion<br>abbrechen, eingegebene Zei-<br>chen löschen                                                                                                    |
| *          | Navigation auf/ab                                                                                                    |
| • •        | Navigation rechts/links                                                                                                    |
| OK<br>MENU | Auswahl bestätigen oder zum<br>Menüsystem der gewählten<br>Quelle blättern                                                                                                    |
| A          | Lautstärke, herunterregeln                                                                                                    |
|            | Lautstärke, hochregeln                                                                                                    |
| 0-9        | Gespeicherte Kanäle, Zahlen-<br>und Buchstabeneingabe                                                                                                    |
| FAV<br>*   | Schnellwahl zur Favoritenein-<br>stellung                                                                                                    |
| INFO<br>#  | Informationen über die aktuelle<br>Sendung, den Titel usw. werde<br>auch dann verwendet, wenn<br>mehr Informationen verfügbar<br>sind, als auf dem Bildschirm<br>angezeigt werden können. |
| Î          | Wahl der Tonspursprache                                                                                                    |
|            |                                                                                                    |

| Taste | Funktion                                    |
|-------|---------------------------------------------|
|       | Untertitel, Wahl der Untertitel-<br>sprache |
|       | Videotext*, ein/aus                         |

#### Themenbezogene Informationen

- Audio und Media Bedienung des Systems (S. 23)
- Fernbedienung\* (S. 80)

#### Fernbedienung\* - Batteriewechsel

Wie die Batterien der Fernbedienung für das Audio- und Mediensystem gewechselt werden.

### **i** ACHTUNG

Die Haltbarkeit der Batterien beträgt normalerweise 1–4 Jahre und ist davon abhängig, wie oft die Fernbedienung verwendet wird.

Die Fernbedienung wird mit vier Batterien des Typs AA/LR6 betrieben.

Auf längeren Fahrten Austauschbatterien bereithalten.

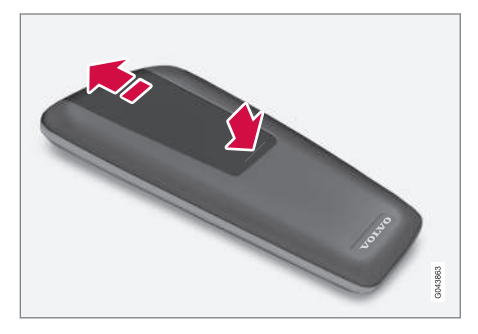

- 1. Die Verriegelung am Batteriedeckel herunterdrücken und den Batteriedeckel in Richtung IR-Linse schieben.
- 2. Die verbrauchten Batterien entfernen, die neuen Batterien gemäß den Symbolen im Batteriefach ausrichten und einsetzen.
- 3. Den Deckel wieder anbringen.

### i) ACHTUNG

Verbrauchte Batterien umweltgerecht entsorgen.

#### Themenbezogene Informationen

• Fernbedienung\* (S. 80)

#### Multimediasystem Fond (RSE)\*

Das RSE-System ist ein System zur Unterhaltung im Fond, über das z. B. Videos angesehen, Musik gespielt, Radio gehört, TV gesehen\* oder andere externe Ausrüstung (z. B. eine Spielekonsole) angeschlossen werden kann.

Das RSE-System ist voll in das Audio- und Mediasystem des Fahrzeugs integriert und kann gleichzeitig mit anderen Funktionen im Audio- und Mediasystem verwendet werden.

Wenn die Fondinsassen beispielsweise AVV-AUX oder den Fernseher\* benutzen und der Ton über Kopfhörer (S. 86) wiedergegeben wird, können Fahrer und Beifahrer weiterhin Radio oder Mediaplayer des Fahrzeugs verwenden. Jedoch kann im Mediaplayer jeweils nur eine Disc abgespielt werden. Musik kann z.B. von einem iPod<sup>®</sup> oder von "Streaming Audio"-Dateien über Bluetooth<sup>®</sup> wiedergegeben werden.

Das RSE-System kann vom vorderen Bildschirm aus gesteuert werden (Elternkontrolle).

Es können verschiedene Medien von verschiedenen Quellen auf dem jeweiligen Bildschirm angezeigt oder wiedergegeben werden. Es können ebenfalls Medien von derselben Quelle auf einem oder mehreren Bildschirmen angezeigt oder abgespielt werden (vorn, hinten rechts bzw. hinten links). Während der Wiedergabe einer CD oder DVD können Videos nicht gleichzeitig von USB abgespielt werden.

### 

Beim Beladen des Fahrzeugs mit Gepäck und großen Gegenständen sicherstellen, dass ausreichend Platz zu den Bildschirmen in den Kopfstützen gelassen wird, damit die Bildschirme nicht zerkratzt oder beschädigt werden. Die Bildschirme beim Beladen mit geeignetem Abdeckmaterial abdecken.

### ACHTUNG

Bildschirme und Fernbedienung funktionieren bei sehr niedrigen oder hohen Temperaturen nicht – sie können erst dann benutzt werden, wenn die Klimaanlage eine akzeptable Betriebstemperatur im Fahrzeuginnenraum geschaffen hat.

### 

Die Linse des IR-Empfängers regelmäßig mit einem feuchten Tuch reinigen – eine verschmutzte Linse beeinträchtigt die Funktion der Fernbedienung.

#### Stromverbrauch, Zündstellung

Das System kann in Zündstellung I oder II sowie bei laufendem Motor aktiviert werden. Beim Anlassen des Motors wird die Wiedergabe des Films vorübergehend unterbrochen

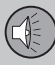

und anschließend fortgesetzt, sobald der Motor läuft. Zu den Schlüsselstellungen siehe die Betriebsanleitung.

### i ACHTUNG

Bei längerer Benutzung (länger als 10 Minuten) und abgestelltem Motor kann die Kapazität der Startbatterie des Fahrzeugs auf einen so niedrigen Stand sinken, dass der Motor nicht gestartet werden kann.

In diesem Fall erscheint eine Mitteilung auf dem Bildschirm.

#### Anlage einschalten

Das RSE-System kann vom vorderen oder vom hinteren Bildschirm aus aktiviert werden.

Vom vorderen Bildschirm **MEDIA** wählen, **TUNE** drehen und **RSE** wählen, mit **OK/ MENU** bestätigen.

Aktivierung vom hinteren Bildschirm: Einmal auf die Ein/Aus-Taste am hinteren Bildschirm und anschließend auf **MEDIA** oder **RADIO** auf der Fernbedienung drücken, **TUNE** drehen, und eine Quelle wählen (z.B. **Disc**), die Wahl mit Me bestätigen.

#### Menübenutzung

Die RSE-Menüs werden teils vom vorderen Bildschirm, teils vom entsprechenden hinteren Bildschirm gesteuert. Vom vorderen Bildschirm kann zum einen eine Quelle für den hinteren Bildschirm aktiviert werden, zum anderen können bestimmte Einstellungen für die beiden hinteren Bildschirme vorgenommen werden.

Die Menüs für RSE werden mit der Fernbedienung (S. 80) oder über die vordere Bedientafel gesteuert. Für Informationen über mögliche Menüoptionen und Einstellungen siehe Menüübersicht - RSE\* (S. 99).

Zur allgemeinen Bedienung des Audio- und Mediasystems siehe Bedienung des Systems (S. 23) und Menübenutzung (S. 26).

#### Fernbedienung

Das RSE-System ist mit einer Fernbedienung (S. 80) ausgestattet. Mit dieser können die Funktionen des jeweiligen Bildschirms gesteuert werden. Die Fernbedienung kann auch zur Steuerung der übrigen Funktionen im Audio- und Mediasystem verwendet werden, selbst vom Fond aus.

- Multimediasystem im Fond (RSE)\* Übersicht (S. 85)
- Anschluss einer externen Quelle an RSE (S. 87)
- Multimediasystem Fond (RSE)\* Einstellungen (S. 88)

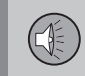

#### Multimediasystem im Fond (RSE)\* -Übersicht

Übersicht über zum RSE-System gehörige Teile.

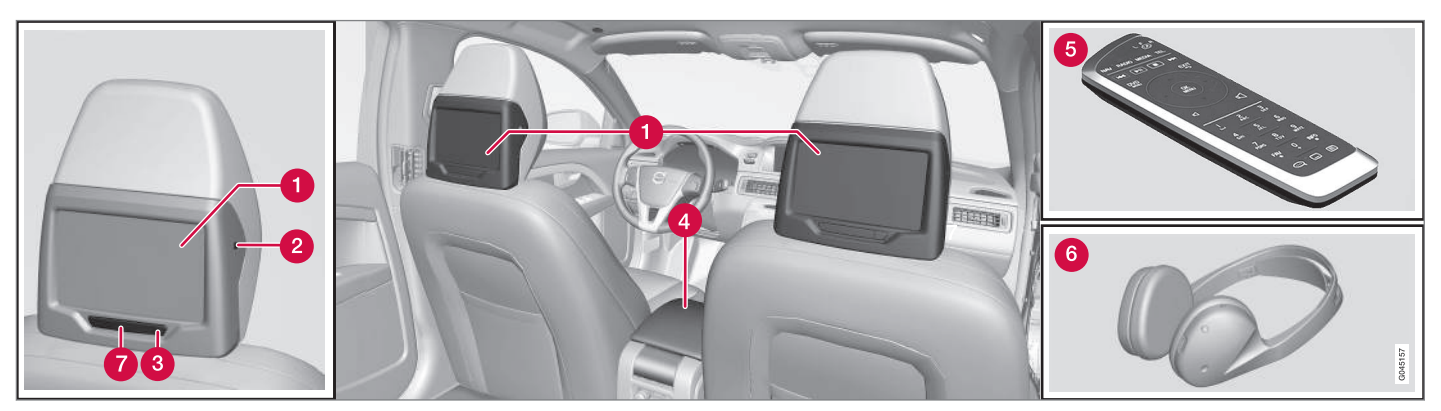

- 1 Bildschirm
- 2 Kopfhöreranschluss
- 8 Ein/Aus-Taste
- Anschluss einer externen Quelle an RSE (S. 87)
- **5** Fernbedienung\* (S. 80)
- 6 Drahtlose Kopfhörer\* (S. 86)
- 7 IR-Empfänger/-Sender

#### Themenbezogene Informationen

• Multimediasystem Fond (RSE)\* (S. 83)

86

#### **Drahtlose Kopfhörer\***

Drahtlose Kopfhörer\* für das RSE-System.

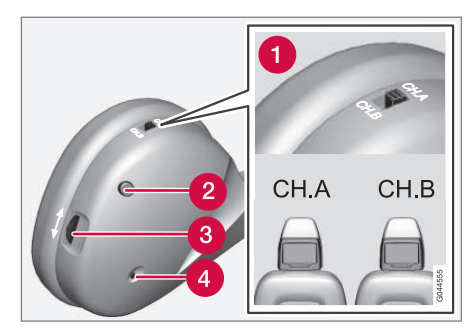

- Regler f
  ür Kanal A (CH.A) oder Kanal B (CH.B)
- 2 Ein/Aus-Taste
- 3 Lautstärke
- Anzeigelampe Ein/Aus

Zum RSE-System gehören zwei Stück drahtlose Kopfhörer.

Die drahtlosen Kopfhörer werden mit der Ein/ Aus-Taste (2) aktiviert, eine Anzeigelampe leuchtet auf (4). **CH.A** (Kanal A) oder **CH.B** (Kanal B) mit dem Regler (1) wählen. Die Lautstärke mit dem Lautstärkeregler (3) einstellen.

Die Kopfhörer werden automatisch nach ca. 3 Minuten ausgeschaltet, wenn sie nicht verwendet werden.

#### Kopfhöreranschluss

Es können externe Kopfhörer über den Kopfhöreranschluss (3,5 mm) an der Seite der Kopfstützen angeschlossen werden, siehe Übersichtsbild (S. 85). Die Lautstärke wird mit der Fernbedienung(S. 80) reguliert.

## Batteriewechsel in drahtlosen Kopfhörern

Die Kopfhörer werden mit zwei Batterien des Modells AAA betrieben.

Auf längeren Fahrten Austauschbatterien bereithalten.

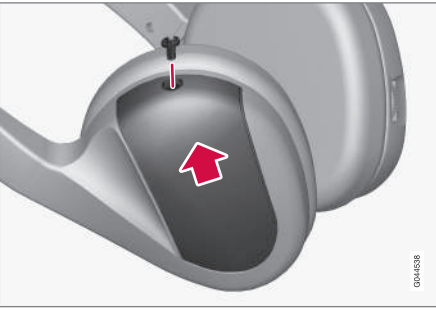

Drahtlose Kopfhörer.

- 1. Die Schraube losschrauben und den Batteriedeckel lösen.

3. Den Deckel anbringen und die Schraube festschrauben.

#### Umweltschutz

Verbrauchte Batterien umweltgerecht entsorgen.

#### Themenbezogene Informationen

Multimediasystem Fond (RSE)\* (S. 83)

## Anschluss einer externen Quelle an RSE

Anschluss einer externen Quelle über A/V-AUX-Eingang für Wiedergabe über das RSE-System.

#### A/V-AUX-Eingang, Steckdose 12 V

Über den Anschluss können andere Geräte angeschlossen werden. Beim Anschluss von externer Ausrüstung stets die Anweisungen des Herstellers oder Verkäufers der Ausrüstung befolgen. An den A/V-AUX-Anschluss angeschlossene Geräte können über die Bildschirme, die drahtlosen Kopfhörer, die Kopfhöreranschlüsse und die Lautsprecher des Fahrzeugs wiedergegeben werden.

### i ACHTUNG

Der Kunde muss dafür sorgen, dass an den A/V-AUX-Eingang oder den Kopfhöreranschluss angeschlossene Ausrüstung keine Störungen am RSE-System des Fahrzeugs verursacht.

#### Anschluss über A/V-AUX-Eingang

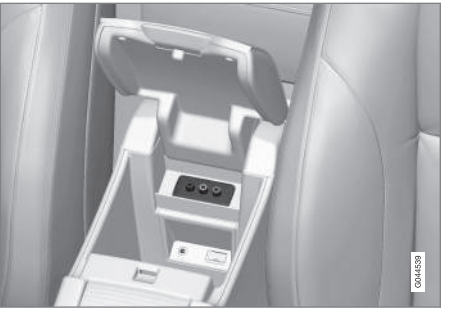

Der A/V-AUX-Eingang befindet sich unter der Armlehne in der Tunnelkonsole.

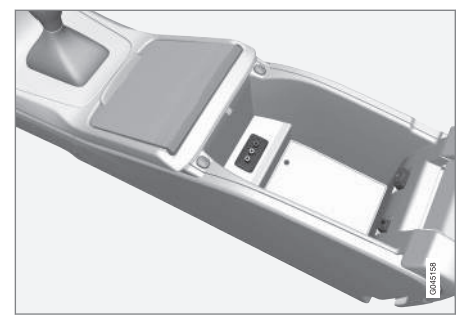

Der A/V-AUX-Eingang befindet sich unter der Armlehne in der Tunnelkonsole.

1. Das Videokabel an die gelbe Buchse anschließen.

- Das linke Tonkabel an die weiße Buchse und das rechte Tonkabel an die rote Buchse anschließen.
- Das Spannungskabel des f
  ür 12 V vorgesehenen Ger
  äts an die Steckdose anschlie
  ßen.

Beim Anschluss stets die Anweisungen für die externe Ausrüstung befolgen.

An der rechten Hinterkante der Tunnelkonsole befindet sich eine Aussparung, durch welche die Kabel so verlegt werden können, dass die Abdeckung geschlossen werden kann, ohne dabei die Kabel einzuklemmen.

Zur Lage der Steckdose siehe 12-V-Steckdose in der Betriebsanleitung.

## Ton/Bild über den A/V-AUX-Eingang wiedergeben

- 1. Den hinteren Bildschirm durch Drücken der Ein/Aus-Taste am Bildschirm einschalten.
- Fernbedienung auf den IR-Empfänger am Bildschirm richten und auf MEDIA drücken, TUNE auf A/V AUX drehen, die Wahl mit MK bestätigen.
- Das angeschlossene Gerät einschalten und auf PLAY oder eine entsprechende Taste am angeschlossenen Gerät drücken.

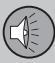

### 03 Audio und Medien

#### Eingangslautstärke

Die Eingangslautstärke wird im Menü unter A/V AUX-Eingangslautstärke eingestellt.

#### **Themenbezogene Informationen**

- Multimediasystem Fond (RSE)\* (S. 83)
- Multimediasystem im Fond (RSE)\* Übersicht (S. 85)
- Multimediasystem Fond (RSE)\* Einstellungen (S. 88)

# Multimediasystem Fond (RSE)\* - Einstellungen

Einstellungen für Wiedergabe, Bildschirm, Bild und Ton.

Die RSE-Menüs werden teils vom vorderen Bildschirm, teils vom entsprechenden hinteren Bildschirm gesteuert. Vom vorderen Bildschirm kann zum einen eine Quelle für den hinteren Bildschirm aktiviert werden, zum anderen können bestimmte Einstellungen für die beiden hinteren Bildschirme vorgenommen werden.

Die Menüs für RSE werden mit der Fernbedienung (S. 80) oder über die vordere Bedientafel gesteuert. Für Informationen über mögliche Optionen und Einstellungen siehe Menüübersicht - RSE\* (S. 99).

Das RSE-System wird wie das sonstige Audio- und Mediensystem gehandhabt, siehe Bedienung des Systems (S. 23) und Menübenutzung (S. 26).

#### Einstellungen vom vorderen Bildschirm

#### Auswahl der Quelle in den hinteren Bildschirmen

Am vorderen Bildschirm kann für den rechten bzw. linken hinteren Bildschirm eine Quelle (was angezeigt oder abgespielt werden soll) ausgewählt werden. Es kann dieselbe Quelle für beide Bildschirme oder verschiedene Quellen für den rechten bzw. linken Bildschirm gewählt werden.

- Auf dem Bildschirm auf MEDIA drücken, TUNE drehen, um bis auf RSE herunter zu regeln, die Wahl mit OK/MENU bestätigen.
- 2. **TUNE** drehen, um den rechten, linken oder beide Bildschirme auszuwählen, und mit **OK/MENU** bestätigen.
- TUNE drehen, um RADIO, MEDIA (oder RSE-Einstell.) zu wählen. Auf OK/MENU drücken, um die Auswahl zu bestätigen.
- TUNE zur gewünschten Quelle drehen (z. B. Disc) und mit OK/MENU bestätigen. Die gewählte Quelle startet automatisch (wenn sich z. B. eine Disc im Mediaplayer befindet).

Mit EXIT abbrechen und zurückblättern.

Die Fernbedienung (S. 80) kann auch für die Einstellung verwendet werden.

#### Kindersicherung f ür TV\*

Für TV kann eine Altersgrenze festgelegt werden, so dass nur für ein bestimmtes Alter geeignete Programme angezeigt werden. Die Einstellung wird für beide Bildschirme aktiviert.

Unter RSE-Einstell. → TV-Kinderschutz wie im Punkt 2-4 oben im Abschnitt "Auswahl der Quelle in den hinteren Bildschirmen" aktivieren. Zwischen Alter 0-6, Alter 7-13, Alter 14-18 und Kein Kinderschutz auswählen.

• Ton aus

Der Ton für die beiden hinteren Bildschirme kann vom vorderen Bildschirm aus ausgeschaltet werden. Die Funktionen werden unter **RSE-Einstell. → Stummschalten** wie im Punkt 2-4 oben im Abschnitt "Auswahl der Quelle in den hinteren Bildschirmen" aktiviert.

• Bildschirm aus

Das Bild auf den beiden hinteren Bildschirmen kann vom vorderen Bildschirm aus ausgeschaltet werden. Die Funktionen werden unter **RSE-Einstell.** → **Anzeige aus** wie im Punkt 2-4 oben im Abschnitt "Auswahl der Quelle in den hinteren Bildschirmen" aktiviert.

Auf eine der Zahlentasten der Fernbedienung (0-9) drücken, um den Bildschirm wieder einzuschalten. Der Bildschirm wird auch beim Einschalten der Zündung in Stellung **Ein** versetzt.

• Fernbedienung ausschalten (vorn)

Der IR-Empfänger für den vorderen Bildschirm kann ausgeschaltet werden, woraufhin die Fernbedienung nicht mehr für den vorderen Bildschirm verwendet werden kann. Die Funktionen werden unter **RSE-Einstell. → Fernsteuerung (Front) ausschalten** wie im Punkt 2-4 oben im Abschnitt "Auswahl der Quelle in den hinteren Bildschirmen" aktiviert.

#### Bildschirmeinstellungen<sup>50</sup> hinterer Bildschirm

Während der Wiedergabe von Videodateien und der TV-Wiedergabe\* ist bei Drücken auf

Menü verfügbar. Das Pop-up-Menü hat unterschiedlichen Inhalt, je nachdem was gespielt oder angezeigt wird.

#### • Tag-/Nachtmodus

Der Bildschirm kann je nach Lichtverhältnissen in drei Modi eingestellt werden. Zwischen Auto, Tag oder Nacht wählen.

ME auf der Fernbedienung drücken und den Modus unter Tag-/Nachtmodus auf dem Bildschirm ändern.

#### Bildeinstellungen

Die Einstellungen für Helligkeit, Kontrast, Nuance und Farbe können geändert werden.

MK auf der Fernbedienung drücken und den Modus unter Bildeinstellungen auf dem Bildschirm ändern.

#### • Bildschirmformat

Es kann zwischen den Bildschirmformaten Normal, Zoom und Bildschirmanpassung gewählt werden.

**Normal** - Das Bild wird im Normalmodus angezeigt (normalerweise im Format 4:3 oder 16:9).

**Zoom** - Der gesamte Bildschirm wird genutzt, es werden jedoch Teile des Bildes weggeschnitten.

Bildschirmanpassung - Der gesamte Bildschirm wird genutzt, jedoch können die Proportionen des Bildes etwas verfälscht sein.

Falls nicht anders angegeben, wird das Bild im Bildschirmformat **Normal** angezeigt.

Me auf der Fernbedienung drücken und den Modus unter Bildschirmformat auf dem Bildschirm ändern.

#### • Menü der Quelle

Was im Pop-up-Menü für das Menü der Quelle angezeigt wird, ist davon abhängig, was wiedergegeben bzw. angezeigt wird, es kann sich z.B. um Menü Daten-CD/-DVD oder USB-Menü handeln.

#### Menü der DVD<sup>51</sup>

Bei Wiedergabe einer DVD wird diese Menüalternative im Pop-up-Menü angezeigt. 03

<sup>&</sup>lt;sup>50</sup> Nur verfügbar bei der Wiedergabe von Videodateien und der TV-Wiedergabe\*.

<sup>51</sup> Gilt nur für DVD-Videodiscs.

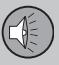

#### Menüeinstellungen vom hinteren Bildschirm

- Zufällige Wiedergabe von Titeln oder Audiodateien (S. 48)<sup>52</sup>
- Verzeichnis wiederholen ist möglich für CD/DVD (S. 53) und USB (S. 46)
- DivX<sup>®</sup> Video On Demand (S. 50)<sup>53</sup>
- USB-Hub (S. 51)

#### **TV-Einstellungen**

- TV\*-Kanäle suchen/Senderliste (S. 77)
- Verfügbare TV-Sender speichern (S. 78)
- TV-Kanäle suchen (S. 78)

#### Musik, Video, Radio und TV\*

Wiedergabe von Musik

Musiktitel/Audiodateien können über den Mediaplayer des Fahrzeugs, den USB-/AUX-Eingang oder über "Streaming Audio"-Dateien von einem über Bluetooth®-angeschlossenen Mobiltelefon wiedergegeben werden.

### i ACHTUNG

Das System unterstützt lediglich jeweils ein iPod<sup>®</sup>-Benutzer, der sich in dessen Navigationsmodus (Playliste) befindet. Lesen Sie mehr über Mediaplayer (S. 44), USB/AUX (S. 51) und Media Bluetooth  $^{\otimes \star}$  (S. 55).

- Die drahtlosen Kopfhörer einschalten, CH.A für den linken Bildschirm oder CH.B für den rechten Bildschirm wählen.
- Die Fernbedienung auf den IR-Empfänger am Bildschirm richten und auf MEDIA drücken, TUNE auf die gewünschte Quelle (Disc, USB, AUX etc.) drehen, die Wahl mit We bestätigen.
- Eine CD in den Mediaplayer des Fahrzeugs einlegen oder eine externe Tonquelle über die USB-/AUX-Eingänge des Fahrzeugs oder über Bluetooth<sup>®</sup> anschlieβen.

Wiedergabe und Navigation in Playlisten

Das Scrollrad an der Fernbedienung drehen, um zur Playliste/Verzeichnisstruktur zu gelangen. Mit M wird entweder die Auswahl des Unterverzeichnisses bestätigt oder die Wiedergabe des gewählten Tracks/der gewählten Audiodatei gestartet. Die Wiedergabe des Tracks/der Audiodatei kann auch mit M an der Fernbedienung gestartet und der Track/die Audiodatei mit M / M gewechselt werden. Die Wiedergabe mit Für weitere Informationen siehe Mediaplayer (S. 44).

#### Anzeige von Videos

Videotracks/Videodateien können über den Mediaplayer des Fahrzeugs oder den USB-Eingang wiedergegeben werden.

Lesen Sie mehr über Mediaplayer (S. 44) und USB/AUX (S. 51).

- Die drahtlosen Kopfhörer einschalten, CH.A für den linken Bildschirm oder CH.B für den rechten Bildschirm wählen.
- Die Fernbedienung auf den IR-Empfänger am Bildschirm richten und auf MEDIA drücken, TUNE auf die gewünschte Quelle (Disc oder USB) drehen, die Wahl mit MK bestätigen.
- 3. Eine DVD in den Mediaplayer des Fahrzeugs einlegen oder eine externe Quelle über den USB-Eingang des Fahrzeugs anschließen.

Wiedergabe und Navigation

Die Wiedergabe des Tracks/der Videodatei

mit 间 auf der Fernbedienung starten und

Track/Videodatei mit 💌 / 💌 wechseln.

Die Wiedergabe mit 🔳 unterbrechen.

Lesen Sie mehr über Wiedergabe und Navigation bei DVD-Video (S. 48), CD/DVD\* (S. 45) oder externer Tonquelle (S. 53).

<sup>••</sup> 

<sup>&</sup>lt;sup>52</sup> Gilt für CD-Audio, CDs/DVDs, USB und iPod®.

<sup>53</sup> Gilt für CDs/DVDs und USB.

03

#### Schneller Vor-/Rücklauf

Den schnellen Vor-/Rücklauf durch einen langen Druck auf die Tasten () / ) starten. Danach die Spulgeschwindigkeit durch kurzes Drücken auf die Tasten erhöhen. Audiodateien werden mit einer Geschwindigkeit gespult, während Videodateien in vier verschiedenen Geschwindigkeiten gespult werden können. Der schnelle Vor-/Rücklauf wird durch Drücken von (), ) oder der entgegengesetzten () / ) -Taste beendet.

#### Radio hören

Über das Radio des Fahrzeugs kann Radio gehört werden.

- Die drahtlosen Kopfhörer einschalten, CH.A für den linken Bildschirm oder CH.B für den rechten Bildschirm wählen.
- Die Fernbedienung auf den IR-Empfänger am Bildschirm richten und auf RADIO drücken, TUNE auf die gewünschte Quelle (AM, FM1, DAB1\* etc.) drehen, die Wahl mit Mussi bestätigen.
- Sender mit einer der Sendertasten (0-9) auf der Fernbedienung wählen oder auf
   Im drücken, um das Radio nach dem nächsten/vorherigen verfügbaren Sender suchen zu lassen.

Lesen Sie mehr über Radio (S. 32).

TV sehen\*

Über den Mediaplayer des Fahrzeugs kann TV gesehen werden.

- Die drahtlosen Kopfhörer einschalten, CH.A für den linken Bildschirm oder CH.B für den rechten Bildschirm wählen.
- Fernbedienung auf den IR-Empfänger am Bildschirm richten und auf MEDIA drücken, TUNE auf TV drehen, die Wahl mit MEN bestätigen.

Lesen Sie mehr über TV\* (S. 76).

#### Themenbezogene Informationen

- Menüübersicht RSE\* (S. 99)
- Multimediasystem Fond (RSE)\* (S. 83)

### Audio und Media - Menü-Übersicht

Übersicht über mögliche Optionen und Einstellungen für die Menüs des Audio- und Mediasystems.

### RADIO

- AM (S. 92)<sup>54</sup>
- FM (S. 92)
- DAB (S. 93)

#### MEDIA

- CD-Audio (S. 94)
- CD/DVD Daten (S. 94)
- DVD-Video (S. 95)
- iPod (S. 96)
- USB (S. 96)
- Media Bluetooth (S. 97)
- AUX (S. 97)
- TV (S. 99)
- Multimediasystem f
  ür den R
  ücksitz (RSE) (S. 99)

#### TEL

Bluetooth-Freisprechvorrichtung (S. 98)

- Audio und Media Bedienung des Systems (S. 23)
- Audio und Media Menübedienung (S. 26)

<sup>54</sup> Gilt nicht für den V60 PLUG-IN HYBRID.

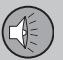

#### Menüübersicht - AM

Übersicht über mögliche Optionen und Einstellungen für AM-Radio.

| Hauptmenü AM <sup>A</sup>                         | Siehe<br>Seite |
|---------------------------------------------------|----------------|
| Voreingestellte Sen-<br>der anzeigen              | (S. 35)        |
| Siehe Fußnote <sup>B</sup>                        |                |
| Scan                                              | (S. 41)        |
| Audio-Einstellungen<br>Siehe Fußnote <sup>C</sup> | (S. 31)        |
| Klangoptimierung<br>Siehe Fußnote <sup>D</sup>    | (S. 31)        |
| Equalizer<br>Siehe Fußnote <sup>E</sup>           | (S. 31)        |
| Lautstärkeanpassung                               | (S. 32)        |
| Alle Audio-Einstellun-<br>gen zurücksetzen        | (S. 30)        |

#### A Gilt nicht für den V60 PLUG-IN HYBRID.

B Gilt nur für High Performance, Multimedia und Premium Sound Multimedia.

C Alle Tonquellen haben dieselben Menüoptionen f
ür Audioeinstellungen.

D Gilt nur für Premium Sound Multimedia.

E Gilt nicht für Performance.

#### Themenbezogene Informationen

- Audio und Media Menü-Übersicht (S. 91)
- Audio und Media Menübedienung (S. 26)

### Menü-Übersicht - FM

Übersicht über mögliche Optionen und Einstellungen für FM-Radio.

| Hauptmenü FM1/FM2                 | Siehe Seite |
|-----------------------------------|-------------|
| ТР                                | (S. 37)     |
| Radiotext anzeigen                | (S. 40)     |
| Gespeicherte Sen-<br>der anzeigen | (S. 35)     |
| Siehe Fußnote <sup>A</sup>        |             |
| Scan                              | (S. 41)     |
| Einstellungen für<br>Nachrichten  | (S. 38)     |
| Erweiterte Einstellungen          |             |
| REG                               | (S. 40)     |
| Alternativ-Frequenz (AF)          | (S. 40)     |
| EON                               | (S. 37)     |
| TP-Favorit setzen                 | (S. 37)     |

| 03 Audio | und Medier |
|----------|------------|
|----------|------------|

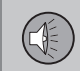

| PTY-Einstellungen                              | (S. 38) |
|------------------------------------------------|---------|
| Alle FM-Einstellun-<br>gen zurücksetzen        | (S. 41) |
| Audio-Einstellungen                            | (S. 30) |
| Klangoptimierung<br>Siehe Fußnote <sup>B</sup> | (S. 31) |
| Equalizer<br>Siehe Fußnote <sup>C</sup>        | (S. 31) |
| Lautstärkeanpassung                            | (S. 32) |
| Alle Audio-Einstellun-<br>gen zurücksetzen     | (S. 30) |

 A Gilt nur für High Performance, Multimedia und Premium Sound Multimedia.
 B Gilt nur für Premium Sound Multimedia.

C Gilt nicht für Performance.

#### **Themenbezogene Informationen**

- Audio und Media Menü-Übersicht (S. 91)
- Audio und Media Menübedienung (S. 26)

### Menü-Übersicht - Digitalradio (DAB)\*

Übersicht über mögliche Optionen und Einstellungen für DAB-Radio\*.

| Hauptmenü DAB1*/DAB2*             | Siehe<br>Seite |
|-----------------------------------|----------------|
| Senderliste aktualisieren         | (S. 42)        |
| PTY-Filter                        | (S. 38)        |
| PTY-Filter ausschalten            | (S. 38)        |
| Radiotext anzeigen                | (S. 39)        |
| Gespeicherte Sen-<br>der anzeigen | (S. 35)        |
| Scan                              | (S. 41)        |
| Erweiterte Einstellungen          | ()             |
| DAB-Senderverfolgung              | (S. 43)        |
| DAB-Band                          | (S. 43)        |
| Untersender                       | (S. 44)        |

| PTY-Text anzeigen                              | (S. 38) |
|------------------------------------------------|---------|
| Alle DAB-Einstel-<br>lungen rücksetzen         | (S. 44) |
| Audio-Einstellungen                            | (S. 30) |
| Klangoptimierung<br>Siehe Fußnote <sup>B</sup> | (S. 31) |
| Equalizer<br>Siehe Fußnote <sup>C</sup>        | (S. 31) |
| Lautstärkeanpassung                            | (S. 32) |
| Alle Audio-Einstellun-<br>gen zurücksetzen     | (S. 30) |

A Gilt nur für High Performance, Multimedia und Premium Sound Multimedia.

B Gilt nur für Premium Sound Multimedia.

C Gilt nicht für Performance.

- Audio und Media Menü-Übersicht (S. 91)
- Audio und Media Menübedienung (S. 26)

### Menü-Übersicht - CD Audio

Übersicht über mögliche Optionen und Einstellungen für CD Audio.

| Hauptmenü CD Audio<br>(Disc-Menü)              | Siehe Seite |
|------------------------------------------------|-------------|
| Zufällige Wiedergabe                           | (S. 48)     |
| Scan                                           | (S. 48)     |
| Audio-Einstellungen                            | (S. 30)     |
| Klangoptimierung<br>Siehe Fußnote <sup>A</sup> | (S. 31)     |
| Equalizer<br>Siehe Fußnote <sup>B</sup>        | (S. 31)     |
| Lautstärkeanpassung                            | (S. 32)     |
| Alle Audio-Einstellun-<br>gen zurücksetzen     | (S. 30)     |

A Gilt nur für Premium Sound Multimedia. B Gilt nicht für Performance.

#### **Themenbezogene Informationen**

- Audio und Media Menü-Übersicht (S. 91)
- Audio und Media Menübedienung (S. 26)

### Menü-Übersicht - CD/DVD Daten

Übersicht über mögliche Optionen und Einstellungen für CD/DVD Daten.

| CD/DVD-Hauptmenü <sup>A</sup><br>Daten (Disc-Menü) | Siehe Seite |
|----------------------------------------------------|-------------|
| Abspielen<br>Pause                                 | (S. 45)     |
| Stop                                               | (S. 45)     |
| Zufällige Wiedergabe                               | (S. 48)     |
| Ordner wiederholen                                 | (S. 46)     |
| Untertitel ändern                                  | (S. 45)     |
| Sprache ändern                                     | (S. 45)     |
| Scan                                               | (S. 48)     |
| Audio-Einstellungen                                | (S. 30)     |
| Klangoptimierung<br>Siehe Fußnote <sup>B</sup>     | (S. 31)     |
| Equalizer<br>Siehe Fußnote <sup>C</sup>            | (S. 31)     |

| Lautstärkeanpassung                        | (S. 32) |
|--------------------------------------------|---------|
| Alle Audio-Einstellun-<br>gen zurücksetzen | (S. 30) |

A Gilt nur für High Performance, Multimedia und Premium Sound Multimedia.

B Gilt nur für Premium Sound Multimedia.

C Gilt nicht für Performance.

- Audio und Media Menü-Übersicht (S. 91)
- Audio und Media Menübedienung (S. 26)

### Menü-Übersicht - DVD Video

Übersicht über mögliche Optionen und Einstellungen für DVD Video.

| Hauptmenü DVD <sup>A</sup> Video<br>(Disc-Menü) | Siehe Seite |
|-------------------------------------------------|-------------|
| DVD-Disc-Menü                                   | (S. 48)     |
| Play/Pause/Weiter                               | (S. 48)     |
| Stop                                            | (S. 48)     |
| Untertitel                                      | (S. 48)     |
| Sprachwahl für<br>Audiowiedergabe               | (S. 48)     |
| Erweiterte Einstellungen                        |             |
| Winkel                                          | (S. 49)     |
| DivX <sup>®</sup> VOD-Code                      | (S. 50)     |
| Audio-Einstellungen                             | (S. 30)     |
| Klangoptimierung                                | (S. 31)     |
| Equalizer                                       | (S. 31)     |

| Lautstärkeanpassung                                                                                                    | (S. 32)            |  |
|----------------------------------------------------------------------------------------------------|--------------------|--|
| Alle Audio-Einstellun-<br>gen zurücksetzen                                                                                             | (S. 30)            |  |
| A Gilt nur für High Performance, Multimed<br>Sound Multimedia.                                                                         | ia und Premium     |  |
| Pop-up-Menü <sup>A</sup> *Video und T                                                                                                  | V*                 |  |
| Während der Wiedergabe einer Videodatei<br>oder der TV-Wiedergabe* auf <b>OK/MENU</b><br>drücken, um zum Pop-up-Menü zu gelan-<br>gen. |                    |  |
| Bildeinstellungen                                                                                                    | (S. 50)            |  |
| Menü der Quelle<br>Siehe Fußnote <sup>B</sup>                                                                                          | (S. 26)            |  |
| <b>DVD-Hauptmenü</b><br>Siehe Fußnote <sup>C</sup>                                                                                     | (S. 48)            |  |
| DVD-Topmenü <sup>C</sup>                                                                                                    | (S. 48)            |  |
| A Gilt nur für die Wiedergabe von Videoda                                                                                              | teien oder die TV- |  |

 Wiedergabe.
 B Was im Pop-up-Menü für das Menü der Quelle angezeigt wird, ist davon abhängig, was wiedergegeben bzw. ange-zeigt wird, es kann sich z.B. um Menü Daten-CD/-DVD oder USB-Menü handeln. C Gilt nur für DVD-Videodiscs.

### Themenbezogene Informationen

- Audio und Media Menü-Übersicht (S. 91)
- Audio und Media Menübedienung (S. ٠ 26)

03

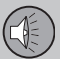

### Menü-Übersicht - iPod

Übersicht über mögliche Optionen und Einstellungen für iPod<sup>®</sup>.

| Hauptmenü iPod <sup>A</sup>                    | Siehe Seite |
|------------------------------------------------|-------------|
| Zufällige Wiedergabe                           | (S. 48)     |
| Scan                                           | (S. 48)     |
| Audio-Einstellungen                            | (S. 30)     |
| Klangoptimierung<br>Siehe Fußnote <sup>B</sup> | (S. 31)     |
| Equalizer<br>Siehe Fußnote <sup>C</sup>        | (S. 31)     |
| Lautstärkeanpassung                            | (S. 32)     |
| Alle Audio-Einstellun-<br>gen zurücksetzen     | (S. 30)     |

A Gilt nicht für Performance.

<sup>B</sup> Gilt nur für Premium Sound Multimedia.

C Gilt nicht für Performance.

#### Themenbezogene Informationen

- Audio und Media Menü-Übersicht (S. 91)
- Audio und Media Menübedienung (S. 26)

### Menü-Übersicht - USB

Übersicht über mögliche Optionen und Einstellungen für USB.

| Hauptmenü USB <sup>A</sup>                     | Siehe Seite |
|------------------------------------------------|-------------|
| Abspielen<br>Pause                             | (S. 53)     |
| Stop                                           | (S. 53)     |
| Zufällige Wiedergabe                           | (S. 48)     |
| Ordner wiederholen                             | (S. 53)     |
| USB-Gerät auswählen                            | (S. 51)     |
| Untertitel ändern                              | (S. 53)     |
| Sprache ändern                                 | (S. 53)     |
| Scan                                           | (S. 48)     |
| Audio-Einstellungen                            | (S. 30)     |
| Klangoptimierung<br>Siehe Fußnote <sup>B</sup> | (S. 31)     |
| Equalizer<br>Siehe Fußnote <sup>C</sup>        | (S. 31)     |

| Lautstärkeanpassung                        | (S. 32) |
|--------------------------------------------|---------|
| Alle Audio-Einstellun-<br>gen zurücksetzen | (S. 30) |

A Gilt nicht für Performance.

B Gilt nur für Premium Sound Multimedia.

<sup>C</sup> Gilt nicht für Performance.

- Audio und Media Menü-Übersicht (S. 91)
- Audio und Media Menübedienung (S. 26)

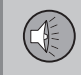

03

### Menü-Übersicht - Media Bluetooth

Übersicht über mögliche Optionen und Einstellungen für Media Bluetooth®.

| Hauptmenü Media Blue-<br>tooth <sup>A</sup>    | Siehe Seite |
|------------------------------------------------|-------------|
| Zufällige Wiedergabe                           | (S. 48)     |
| Gerät wechseln                                 | (S. 58)     |
| Bluetooth-Gerät entfernen                      | (S. 60)     |
| Scan                                           | (S. 48)     |
| Bluetooth SW-Ver-<br>sion im Fahrzeug          | (S. 60)     |
| Audio-Einstellungen                            | (S. 30)     |
| Klangoptimierung<br>Siehe Fußnote <sup>B</sup> | (S. 31)     |
| Equalizer<br>Siehe Fußnote <sup>C</sup>        | (S. 31)     |

| Lautstärkeanpassung                                                                                        | (S. 32) |  |
|----------------------------------------------------------------------------------------------------|---------|--|
| Alle Audio-Einstellun-<br>gen zurücksetzen                                                                 | (S. 30) |  |
| A Gilt nicht für Performance.<br>B Gilt nur für Premium Sound Multimedia.<br>C Gilt nicht für Performance. |         |  |
| <ul> <li>Themenbezogene Informationen</li> <li>Audio und Media - Menü-Übersicht (S.</li> </ul>             |         |  |
| <ul> <li>91)</li> <li>Audio und Media - Menübedienung (S. 26)</li> </ul>                                   |         |  |
|                                                                                                    |         |  |
|                                                                                                    |         |  |
|                                                                                                    |         |  |
|                                                                                                    |         |  |

### Menü-Übersicht - AUX

Übersicht über mögliche Optionen und Einstellungen für AUX.

| Hauptmenü AUX                                                             | Siehe Seite |
|---------------------------------------------------------------------------|-------------|
| AUX-Eingangslautstärke                                                    | (S. 54)     |
| Audio-Einstellungen                                                       | (S. 30)     |
| Klangoptimierung<br>Siehe Fußnote <sup>A</sup>                            | (S. 31)     |
| Equalizer<br>Siehe Fußnote <sup>B</sup>                                   | (S. 31)     |
| Lautstärkeanpassung                                                       | (S. 32)     |
| Alle Audio-Einstellun-<br>gen zurücksetzen                                | (S. 30)     |
| A Gilt nur für Premium Sound Multimedia.<br>B Gilt nicht für Performance. |             |

- Audio und Media Menü-Übersicht (S. 91)
- Audio und Media Menübedienung (S. 26)

#### Menü-Übersicht - Bluetooth Freisprechvorrichtung

Übersicht über mögliche Optionen und Einstellungen für die Bluetooth<sup>®</sup> Freisprechvorrichtung.

| Hauptmenü Bluetooth <sup>®</sup> -<br>Freisprecheinrichtung <sup>A</sup><br>(Telefonmenü) | Siehe<br>Seite |
|-------------------------------------------------------------------------------------------|----------------|
| Alle Anrufe                                                                               | (S. 62)        |
| Alle Anrufe                                                                               | (S. 62)        |
| Verpasste Anrufe                                                                          | (S. 62)        |
| Angenommene Anrufe                                                                        | (S. 62)        |
| Gewählte Nummern                                                                          | (S. 62)        |
| Anrufdauer                                                                                | (S. 62)        |
| Telefonbuch                                                                               | (S. 63)        |
| Suchen                                                                                    | (S. 66)        |
| Neuer Kontakt                                                                             | (S. 67)        |

| Kurzwahlnummern                       | (S. 68) |
|---------------------------------------|---------|
| vCard empfangen                       | (S. 69) |
| Speicherstatus                        | (S. 69) |
| Telefonbuch löschen                   | (S. 69) |
| Telefon ändern                        | (S. 58) |
| Bluetooth-Gerät entfernen             | (S. 60) |
| Telefoneinstellungen                  |         |
| BT-Erkennungsmodus                    | (S. 57) |
| Klang und Lautstärke                  | (S. 63) |
| Telefonbuch<br>herunterladen          | (S. 63) |
| Bluetooth SW-Ver-<br>sion im Fahrzeug | (S. 60) |
| Anrufoptionen                         |         |

| Automatische<br>Rufannahme | (S. 62) |
|----------------------------|---------|
| Mailbox-Nummer             | (S. 62) |
| Telefon abkoppeln          | (S. 59) |

A Gilt nicht für Performance.

- Audio und Media Menü-Übersicht (S. 91)
- Audio und Media Menübedienung (S. 26)

### Menü-Übersicht - TV

Übersicht über mögliche Optionen und Einstellungen für TV\*.

| Hauptmenü TV*                                  | Siehe Seite |
|------------------------------------------------|-------------|
| Land wählen                                    | (S. 77)     |
| Senderliste sortieren                          | (S. 78)     |
| Autostore                                      | (S. 78)     |
| Scan                                           | (S. 78)     |
| Audio-Einstellungen                            | (S. 31)     |
| Klangoptimierung<br>Siehe Fußnote <sup>A</sup> | (S. 31)     |
| Equalizer<br>Siehe Fußnote <sup>B</sup>        | (S. 31)     |
| Lautstärkeanpassung                            | (S. 32)     |
| Alle Audio-Einstellun-<br>gen zurücksetzen     | (S. 30)     |

A Gilt nur für Premium Sound Multimedia.

B Gilt nicht für Performance.

## Pop-up-Menü <sup>A</sup>\*Video und TV\*

| Während der Wiedergabe einer<br>Videodatei oder der TV-Wie-<br>dergabe* auf <b>OK/MENU</b> drü-<br>cken, um zum Pop-up-Menü zu<br>gelangen. | Siehe<br>Seite |
|----------------------------------------------------------------------------------------------------|----------------|
| Bildeinstellungen                                                                                                    | (S. 50)        |
| Menü der Quelle                                                                                                    | (5.26)         |
| Siehe Fußnote <sup>B</sup>                                                                                                    | (0.20)         |
| DVD-Hauptmenü                                                                                                    | (9, 19)        |
| Siehe Fußnote <sup>C</sup>                                                                                                    | (3. 40)        |
| DVD-Topmenü <sup>C</sup>                                                                                                    | (S. 48)        |

- A Gilt nur f
  ür die Wiedergabe von Videodateien oder die TV-Wiedergabe.
- <sup>B</sup> Was im Pop-up-Menü für das Menü der Quelle angezeigt wird, ist davon abhängig, was wiedergegeben bzw. angezeigt wird, es kann sich z.B. um Menü Daten-CD/-DVD oder USB-Menü handeln.
  C gilt nur für DVD-Videodiscs.

#### Gill hur für DVD-videodiscs.

#### Themenbezogene Informationen

- Audio und Media Menü-Übersicht (S. 91)
- Audio und Media Menübedienung (S. 26)

#### Menüübersicht - RSE\*

Übersicht über Menüauswahlmöglichkeiten und Einstellungen im RSE-System.

#### **RSE-Menüs vorderer Bildschirm**

Um das Menü aufzurufen, muss zunächst RSE unter MEDIA über den vorderen Bildschirm gewählt worden sein. Anschließend auf OK/MENU drücken, um zum Menü zu gelangen. TUNE zur gewünschten Option drehen und mit OK/MENU bestätigen. Die Fernbedienung (S. 80) und das Tastenfeld im Lenkrad können ebenfalls verwendet werden.

Einstellungen können entweder für den rechten oder den linken Bildschirm oder für beide Bildschirme vorgenommen werden.

Menü für linken RSE-Monitor, Menü für rechten RSE-Monitor und Menü für beide RSE-Monitore:

Ausschalten/Einschalten

RADIO

MEDIA

RSE-Einstell.

Stummschalten

Anzeige aus

Fernsteuerung (Front) ausschalten

TV-Kinderschutz

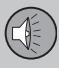

### 03 Audio und Medien

•

Alle RSE-Einstell. zurücksetzen

#### Pop-up-Menü RSE<sup>55</sup>

Während der Wiedergabe einer Videodatei oder der TV-Wiedergabe\* auf die Fernbedienung (S. 80) MK drücken, um das Pop-up-Menü aufzurufen. Die Menüoptionen werden mit Hilfe des Scrollrads und der Tasten auf der Fernbedienung ausgewählt.

Bildschirmformat Bildeinstellungen Tag-/Nachtmodus Menü der Quelle<sup>56</sup> DVD-Disc-Menü<sup>57</sup>

#### **RSE-Menüs hintere Bildschirme**

Auf MML auf der Fernbedienung (S. 80) drücken, wenn eine Quelle (z.B. **Disc**) gewählt ist und die RSE-Menüs für einen hinteren Bildschirm aufgerufen werden sollen.

Die Menüoptionen werden mit Hilfe des Scrollrads und den Tasten auf der Fernbedienung ausgewählt.

#### RADIO

Menü für AM, FM1, FM2, DAB1\* und DAB2\*:

Tag-/Nachtmodus Anzeige aus Alle RSE-Einstell zurücksetzen

MEDIA

#### RSE CD Audio-Menü

#### Disc-Menü

Zufällige Wiedergabe Tag-/Nachtmodus Anzeige aus Reset Disc-Einstellungen **RSE CD/DVD Daten-Menü Disc-Menü** Zufällige Wiedergabe

Ordner wiederholen DivX<sup>®</sup> VOD-Code Tag-/Nachtmodus Anzeige aus Reset Disc-Einstellungen

#### RSE DVD Video-Menü

#### Disc-Menü

DVD-Disc-Menü Untertitel Sprachwahl für Audiowiedergabe Erweiterte Einstellungen Tag-/Nachtmodus Anzeige aus Reset Disc-Einstellungen **BSF USB-Menü** USB-Menü Zufällige Wiedergabe Ordner wiederholen DivX 
<sup>®</sup> VOD-Code USB-Gerät auswählen Tag-/Nachtmodus Anzeige aus Reset USB-Einstellungen RSE AUX-Menü AUX-Menü AUX-Eingangslautstärke

<sup>55</sup> Gilt nur für die Wiedergabe von Videodateien oder die TV-Wiedergabe\*.

<sup>56</sup> Was im Pop-up-Menü für das Menü der Quelle angezeigt wird, ist davon abhängig, was wiedergegeben bzw. angezeigt wird, es kann sich z.B. um Menü Daten-CD/-DVD oder USB-Menü han-

<sup>57</sup> Gilt nur für DVD-Videodiscs.

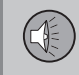

03

Tag-/Nachtmodus

Anzeige aus

Reset AUX-Einstellungen

#### RSE A/V-AUX-Menü

#### A/V AUX-Menü

A/V AUX-Eingangslautstärke

Tag-/Nachtmodus

Anzeige aus

Reset AUX-Einstellungen

#### RSE iPod-Menü

#### iPod-Menü

Zufällige Wiedergabe

Tag-/Nachtmodus

Anzeige aus

Reset iPod-Einstellungen

#### RSE Bluetooth®-Menü

#### Bluetooth-Menü

Zufällige Wiedergabe

Tag-/Nachtmodus

Anzeige aus

Reset Bluetooth-Einstellungen

#### RSE TV-Menü\*

#### TV-Menü

Land wählen

#### Autostore

Scan

Tag-/Nachtmodus

Anzeige aus

Reset TV-Einstellungen

- Audio und Media Menü-Übersicht (S. 91)
- Audio und Media Menübedienung (S. 26)
- Multimediasystem Fond (RSE)\* (S. 83)

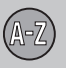

## 04 Alphabetisches Verzeichnis

### A

| A/V-AUX-Eingang                     | 87 |
|-------------------------------------|----|
| Alarm bei Unfällen und Katastrophen | 37 |
| Anrufe                              |    |
| eingehend                           | 60 |
| Handhabung                          | 60 |
| Anrufe tätigen                      | 60 |
| Audio und Medien                    |    |
| Einführung                          | 22 |
| Menübenutzung                       | 26 |
| Menüübersicht                       | 91 |
| System bedienen                     | 23 |
| Übersicht                           | 23 |
| AUX-Eingang 23,                     | 51 |

| i | n |  |
|---|---|--|
|   | Ы |  |
| ŝ | - |  |
|   |   |  |

| Batterie                           |    |
|------------------------------------|----|
| Fernbedienung                      | 82 |
| Kopfhörer                          | 86 |
| Bildeinstellungen                  | 50 |
| Bildschirme hinten                 | 85 |
| Bluetooth®                         |    |
| Freisprechvorrichtung              | 60 |
| Gespräch zum Mobiltelefon umschal- |    |
| ten                                | 62 |

| Media           | 55 |
|-----------------|----|
| Mikrofon aus    | 62 |
| Streaming Audio | 55 |

| D | 45 |
|---|----|

#### D

| DAB-Radio 32        | , 41 |
|---------------------|------|
| Digitalradio (DAB)  | 41   |
| Drahtlose Kopfhörer | 86   |
| DVD                 | 45   |

## 

#### F

| Fernbedienung   | 80 |
|-----------------|----|
| Batteriewechsel | 82 |

## Η\_\_\_\_\_

| Hinteres Bedienfeld |    |
|---------------------|----|
| Stereoanlage        | 28 |

### \_\_\_\_

### 

### K

| Kopfhörer          |         |    |
|--------------------|---------|----|
| Batteriewechsel    |         | 86 |
| drahtlos           |         | 86 |
| Kopfhöreranschluss | 28, 85, | 86 |

#### L

| _autstärke                          | 23 |
|-------------------------------------|----|
| Anrufsignal, Telefon                | 63 |
| Externe Audioquelle                 | 54 |
| Geschwindigkeits- und Lärmausgleich | 32 |

## 04 Alphabetisches Verzeichnis

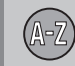

04

| Telefon             | 63 |
|---------------------|----|
| Telefon/Mediaplayer | 63 |
| enkrad              |    |
| Tastenfeld          | 23 |

### M

| Media Bluetooth <sup>®</sup>       | 55 |
|------------------------------------|----|
| Mediaplayer                        | 44 |
| kompatible Dateiformate            | 50 |
| Menübenutzung Audio und Medien     | 26 |
| Menübenutzung RSE                  | 83 |
| Mikrofon                           | 61 |
| Mobiltelefon                       |    |
| anschließen                        | 57 |
| Freisprechvorrichtung              | 60 |
| Sprachsteuerung                    | 70 |
| Telefon registrieren               | 57 |
| MY CAR 11, 12, 14, 15, 17, 18, 19, | 20 |

### N

Nachrichtensendungen...... 38

| n                                    |          |
|--------------------------------------|----------|
| Radio<br>DAB                         | 32<br>41 |
| Radioprogrammtypen (PTY)             | 38       |
| RDS                                  | 36       |
| Regler<br>Mittelkonsole              | 23       |
| RSE - Rear Seat Entertainment System | 83       |
| Rücksitz-Entertainment               | 83       |
|                                      |          |

D

### 

| astenfeld im Lenkrad    | 23 |
|-------------------------|----|
| elefon                  |    |
| Anrufe annehmen         | 62 |
| Anrufe tätigen          | 60 |
| anschließen             | 57 |
| eingehender Anruf       | 60 |
| Freisprechvorrichtung   | 60 |
| Sprachsteuerung         | 70 |
| Telefonbuch             | 63 |
| Telefonbuch, Kurztasten | 63 |
| Telefon registrieren    | 57 |
| on                      |    |

| Einstellungen       | 29 |
|---------------------|----|
| hinteres Bedienfeld | 28 |
| Kopfhöreranschluss  | 28 |
| Surround 22,        | 30 |
| onprofil            | 31 |
| V                   | 76 |
|                     |    |

| USB, Anschluss | 52 |
|----------------|----|
| USB-Eingang    | 51 |

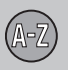

### V

Volvo Car Corporation TP 16755 (German), AT 1346, Printed in Sweden, Göteborg 2013, Copyright © 2000-2013 Volvo Car Corporation